# คู่มือการใช้งานระบบสำนักงานอิเล็กทรอนิกส์ My office

สำนักงานเขตพื้นที่การศึกษาประถมศึกษาสุโขทัย เขต 1

- คู่มือสำหรับเจ้าหน้าที่เขต
- คู่มือสำหรับธุรการโรงเรียน
- คู่มือสำหรับ ผอ.โรงเรียน
- คู่มือสำหรับ รอง ผอ.โรงเรียน
  - คู่มือสำหรับครู
- คู่มือสำหรับเจ้าหน้าที่ที่มีหน้าที่เฉพาะ

คู่มือระบบสำนักงานอิเล็กทรอนิกส์ สำหรับสำนักงานเขตพื้นที่การศึกษา

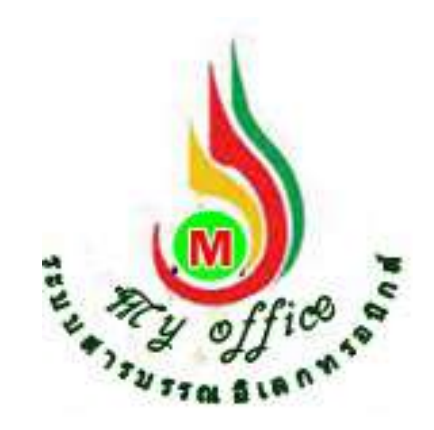

สำนักงานเขตพื้นที่การศึกษาประถมศึกษาสุโขทัย เขต 1 สำนักงานคณะกรรมการการศึกษาขั้นพื้นฐาน กระทรวงศึกษาธิการ

# การรับหนังสือราชการ

#### การรับหนังสือจากโรงเรียน (สารบรรณกลาง)

1. เมื่อเข้าระบบ myoffice

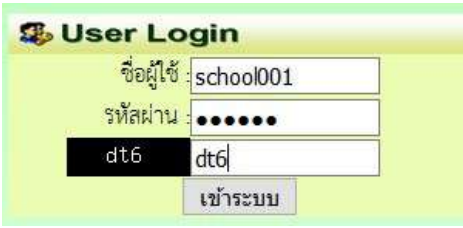

2. คลิกเมนูแฟ้มสารบรรณกลาง (กรณีมีหนังสือส่งผ่านระบบจากโรงเรียน)

| ò | เอกสารรอดำแนินการ |        |
|---|-------------------|--------|
|   | แฟ้มสารบรรณกลาง 1 | เรื่อง |

ปรากฏรายการหนังสือราชการที่ส่งเขตพื้นที่การศึกษา

-คลิกนำส่งกลุ่ม กรณีหนังสือเกี่ยวข้องกับกลุ่ม

-คลิกจัดเก็บ กรณีเป็นหนังสือของเจ้าหน้าที่สารบรรณกลางเอง (ดาวน์โหลดเอกสารแนบก่อนการ

#### จัดเก็บ

| เลขหนังสือ    | เรื่อง                             | จาก                   | ถึง               | การปฏิบัติ  | จัดการ  |
|---------------|------------------------------------|-----------------------|-------------------|-------------|---------|
| RE 04146.1/14 | สำรวจข้อมูลนักเรียนพิการ           | โรงเรียนวัดยางเอน     | กลุ่มนโยบายและแผน | น้ำส่งกลุ่ม | จัดเก็บ |
|               | <mark>ลว. 27 พฤศจิกายน 2559</mark> | 27 W.E. 2559 20:24:21 |                   |             | ลบ      |

4. คลิกน้ำส่งกลุ่ม ปรากฏหน้าต่างแสดงรายการที่ต้องการส่ง ตามรายการหนังสือ

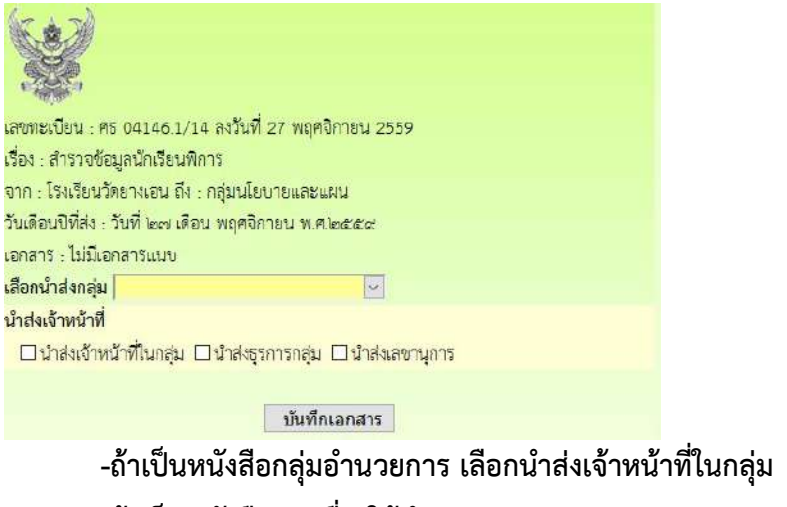

-ถ้าเป็นหนังสีอกลุ่มอื่น ให้นำส่งธุรการกลุ่ม

การรับหนังสือภายนอก หนังสือจาก สพฐ. และหน่วยงานอื่นๆ (สารบรรณกลาง) กรณีหนังสือภายนอกที่มาเป็นกระดาษ ให้สแกนเป็นไฟล์ pdf เพื่อนำเจ้าระบบ

- 1. เข้าสู่ระบบ myoffice
- 2. คลิกเมนูลงทะเบียนรับหนังสือภายนอก

#### 🖻 เอกสารรอดำแนินการ

- ลงทะเบียนรับหนังสือภายนอก
- ลงทะเบียนรับหนังสือไม่มีเลข
- ปรากฏฟอร์ม กรอกรายละเอียดตามฟอร์ม เพื่อนำส่งหนังสือตามลักษณะของหนังสือแล้วแต่กรณี

   กรณีเป็นหนังสือที่ ผอ.กลุ่ม แต่ละกลุ่มไม่ต้องตีความ ให้นำส่งธุรการ
   กรณีที่เป็นหนังสือที่ต้องผ่านการพิจารณาจาก ผอ.กลุ่ม นำส่ง ผอ.กลุ่ม
   กรณีเป็นหนังสือที่เกี่ยวข้องกับ ผอ.เขต ให้นำส่งเลขานุการ
   กรณีเป็นหนังสือที่เกี่ยวข้องกับเจ้าหน้าที่ในกลุ่มอำนวยการ นำส่งเจ้าหน้าที่โดยตรง

| ประเภท :                   | 🔘 📕 ปกติ                  | O 📕 ດ່ວນ O 📕 ດ່ວນສ                 | มาก O 📕 ด่วนที่สุด      |                         |
|----------------------------|---------------------------|------------------------------------|-------------------------|-------------------------|
| เลขที่หนังสือ :            | 040416/1                  |                                    |                         |                         |
| ลงวันที่ :                 | 2016-11-27                | , 📑                                |                         |                         |
| เรื่อง :                   | <mark>การเก็บข้อมู</mark> | <mark>ลภาคสนามการใช้ระบบ Sm</mark> | art Obec                |                         |
| <mark>จาก</mark> :         | สพฐ.                      |                                    | Ī                       |                         |
| ถึงกลุ่ม :                 | กลุ่มฮานวยเ               | าาร 🛛 🗹                            |                         |                         |
| นำสง :                     | 🗌 นำส่งธุร                | การกลุ่ม 🛛 นำส่งผู้อำนวยกา         | รกลุ่ม 🗆 นำส่งเลขานุการ | นำส่งเจ้าหน้าที่ในกลุ่ม |
|                            | 🔾 นายณรง                  | <mark>ค์ ม่วงเย็น</mark>           |                         |                         |
|                            | 🖲 นางสาว                  | มะลิ ตุ้มบุตร                      |                         |                         |
| หนังสือน้ำ :               | เรียกดู                   | คำสังแต่งตั้งกรรมกา.doc            |                         |                         |
| เอกสารแนบ 1 :              | เรียกดู                   | ไม่มีไฟล์ที่ถูกเลือก               |                         |                         |
| <mark>เอกสารแนบ 2 :</mark> | เรียกดู                   | ไม่มีไฟล์ที่ถูกเลือก               |                         |                         |
| เอกสารแนบ 3 :              | เรียกดู                   | ไม่มีไฟล์ที่ถูกเลือก               |                         |                         |
|                            |                           |                                    |                         |                         |
| บันทึกเอกสาร               |                           |                                    |                         |                         |

# การรับหนังสือสำหรับธุรการกลุ่ม

- 1. เข้าระบบ myoffice
- 2. คลิกแฟ้มหนังสือราชการ
- 🖻 เอกสารรอดำแนินการ
- 3. ปรากฏรายการหนังสือ คลิกนำส่งเอกสาร

| เลขหนังสือ    | เรื่อง                                             | จาก                                        | การปฏิบัติ   | ส่ง         | จัดการ  |
|---------------|----------------------------------------------------|--------------------------------------------|--------------|-------------|---------|
| MS 04146.1/14 | แสำรวจข้อมูลนักเรียนพิการ<br>สว. 27 พฤศจิกายน 2559 | โรงเรียนวัดยางเอน<br>27 พ.ย. 2559 20:24:21 | น้ำส่งเอกสาร | ส่งคืน ร.ร. | จัดเก็บ |
| 4. ปรากฏห     | น้ำต่าง ให้เลือกนำส่ง คลิกเลือกนำส่                | งเจ้าหน้าที่ในกลุ่ม                        |              |             |         |
| เรื่อง : สำรว | จข้อมูลนักเรียนพิการ                               |                                            |              |             |         |
| จาก : โรงเรีย | <mark>นวัดยางเอน</mark>                            |                                            |              |             |         |
| 🗹 นำส่งเจ้    | าหน้าที่ในกลุ่ม 🗆 นำส่งธุรการกลุ่ม                 | 🗆 นำส่งสารบรรณกลาง                         | 🗆 นำส่งเส    | าขานุการ    | u<br>E  |
| 0 นายอาน      | นท์ พุทธรัตน์                                      | 💿 นายอนันต์ชัย เมฆพ่                       | งัฒน์        |             |         |
| *****         |                                                    |                                            |              |             |         |
|               |                                                    |                                            | บันทึกเอก    | สาร         |         |
|               |                                                    |                                            |              |             |         |

หมายเหตุ 1.กรณีที่หนังสือส่งผิดกลุ่ม ถ้ารู้ว่าเป็นเรื่องของกลุ่มใด สามารถเลือกนำส่งธุรการกลุ่มนั้นได้

#### การรับหนังสือราชการ สำหรับ ผอ.กลุ่ม

- 1. เข้าระบบ Myoffice
- 2. คลิกแฟ้มหนังสือราชการ
- 🖻 เอกสารรอดำแนินการ
  - แพ้มหนังสือราชการ 1 เรื่อง mm
- 3. ปรากฏรายการหนังสือ คลิกนำส่งเอกสาร เพื่อนำส่งเจ้าหน้าที่ในกลุ่ม

| เลขหนังสือ    | เรื่อง                                                                                                  | จาก                                        | การปฏิบัติ       | রথ          | จัดการ  |
|---------------|----------------------------------------------------------------------------------------------------|--------------------------------------------|------------------|-------------|---------|
| 040416/4      | <b>แ</b> การเก็บข้อมูลภาคสนามการใช้ระบบ Smart Obec<br>  <mark>หนังสือน</mark> ำ   ถว. 27 พฤศจิกายน 2559 | สพฐ.<br>27 พ.ย. 2559 21:11:41              | น้ำส่งเอกสาร     | ส่งคืน      | จัดเก็บ |
| MS 04146.1/14 | แล้ารวจข้อมูลนักเรียนพิการ<br>ลว. 27 พฤศจิกายน 2559                                                     | โรงเรียนวัดยางเอน<br>27 พ.ย. 2559 20:24:21 | นำส่งเจ้าหน้าที่ | ส่งคืน ร.ร. | จัดเก็บ |

## การรับหนังสือราชการ สำหรับเจ้าหน้าที่

- 1. เข้ระบบ Myoffice
- 2. คลิกแฟ้มหนังสือราชการ
- 🖻 เอกสารรอดำแน้นการ
  - แฟ้มหนังสือราชการ 1 เรื่อง mm
- ปรากฏรายการหนังสือ ให้ดำเนินการดาวน์โหลดเอกสารที่เกี่ยวข้องเพื่อนำไปดำเนินการต่อ แล้วคลิก จัดเก็บ เอกสารจะถูกส่งไปเก็บในทะเบียนรับ

| เลขหนังสือ    | เรื่อง                                                                                                    | จาก                                        | การปฏิบัติ       | রাথ         | จัดการ  |
|---------------|----------------------------------------------------------------------------------------------------|--------------------------------------------|------------------|-------------|---------|
| 040416/4      | <mark>เการเก็บข้อมูลภาคสนามการใช้ระบบ Smart Obec</mark><br>  <mark>หนังสือน</mark> ำ   ถว. 27 พฤศจิกายน 2559 | สพฐ<br>27 พ.ย. 2559 21:11:41               | น้ำส่งเอกสาร     | ส่งคืน      | จัดเก็บ |
| MS 04146.1/14 | ∎สำรวจข้อมูลนักเรียนพิการ<br>ลว. 27 พฤศจิกายน 2559                                                           | โรงเรียนวัดยางเฮน<br>27 พ.ย. 2559 20:24:21 | นำส่งเจ้าหน้าที่ | ส่งคืน 5.5. | จัดเก็บ |

หมายเหตุ ถ้าเป็นหนังสือที่ส่งผิด สามารถเลือกส่งเรื่องได้หลายๆทาง แล้วแต่กรณี

#### การรับหนังสือราชการ สำหรับเลขานุการ ผอ.

- 1. เข้ระบบ Myoffice
- 2. คลิกแฟ้มหนังสือราชการ

🖻 เอกสารรอดำแนินการ

แฟ้มหนังสือราชการ 1 เรื่อง mm

#### 3. ปรากกรายการหนังสือ คลิกบันทึกเสนอ

| เลขหนังสือ | เรื่อง                                     | จาก                   | การปฏิบัติ | a4     | จัดการ |
|------------|--------------------------------------------|-----------------------|------------|--------|--------|
| 040416/2   | เขมชิญประชุมเชิงปฏิบัติการการใช้ะบบ G-Chat | สพฐั.                 | บันทึกเสนอ | ส่งคืน |        |
|            | หนังสือน้ำ   ลว. 27 พฤศจิกายน 2559         | 27 W.U. 2559 21:10:56 |            |        | จดเกบ  |

4. ปรากฏหน้าต่างให้เกษียนหนังสือ ดำเนินการเกษียนหนังสือ แล้วบันทึกเสนอ

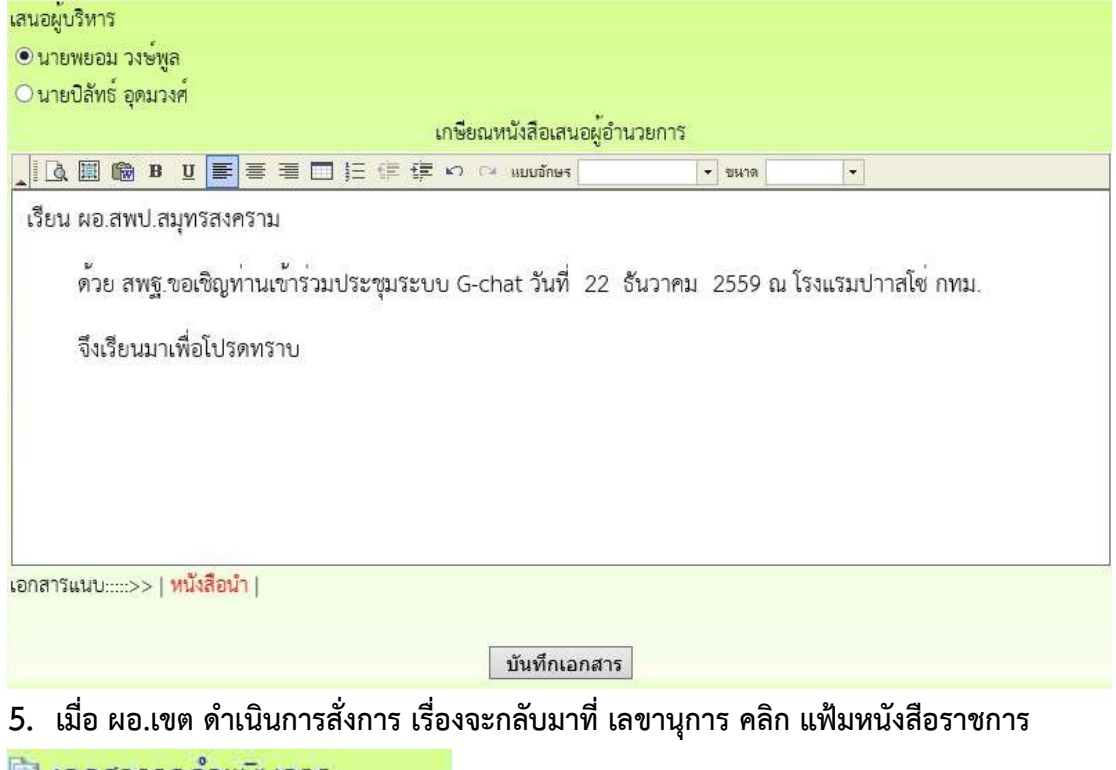

- 🖻 เอกสารรอดำแนินการ
  - แฟ้มหนังสือราชการ 1 เรื่อง mm

6. ปรากฏรายการหนังสือที่ ผอ.สั่งการ ดำเนินการตามที่ ผอ.สั่งการ

-กรณี ผอ.รับทราบ ให้ดำเนินการจัดเก็บหนังสือ ข

-กรณี ผอ.มอบ ให้ดูรายละเอียดของหนังสือว่า ผอ.มอบใคร จากนั้นคลิกส่งหนังสือเวียน

| เลขหนังสือ | เรื่อง                                                                                           | จาก                           | การปฏิบัติ | สง      | จัดการ                     |  |
|------------|--------------------------------------------------------------------------------------------------|-------------------------------|------------|---------|----------------------------|--|
| 040416/2   | ไขอเชิญประชุมเชิงปฏิบัติการการใช้ะบบ G-Chat<br>  <mark>หนังสือน</mark> ำ   สว. 27 พฤศจิกายน 2559 | สพฐ.<br>29 พ.ย. 2559 07:38:24 | มอบ        | จัดเก็บ | ดูรายละเอียด<br>นำแจ้นวียา |  |

 ถ้าส่งหนังสือเวียน เมื่อคลิกนำแจ้งเวียน ปรากฏหน้าต่างให้เลือกนำแจ้งเวียนบุคคลที่เกี่ยวข้อง แล้ว คลิกบันทึก จากนั้นจึงกลับหน้าแรกคลิกแฟ้มหนังสือราชการเพื่อจัดเก็บหนังสือ

| เรื่อง :                   | <mark>เรื่อง : ขอเชิญประชุมเ</mark> ชิงปฏิบัติการการใช้ะบบ G-Chat |               |                       |        |   |  |
|----------------------------|-------------------------------------------------------------------|---------------|-----------------------|--------|---|--|
| รายละ <mark>เอียด</mark> : |                                                                   | 🔳 🛄 🏣 🗊 🕼 🕬 🖉 | ัจ แบบอักษร           | 👻 ขนาด | • |  |
|                            |                                                                   |               |                       |        |   |  |
|                            |                                                                   |               |                       |        |   |  |
|                            |                                                                   |               |                       |        |   |  |
|                            |                                                                   |               |                       |        |   |  |
|                            |                                                                   |               |                       |        |   |  |
| ผู้สง :                    |                                                                   | ~             |                       |        |   |  |
| ส่งถึง :                   | ผู้อำนวยการสำนักงาน                                               |               |                       |        |   |  |
|                            | รองผู้อำนวยการสำนักงาน                                            |               |                       |        |   |  |
|                            | เลือกทั้งหมด เอาออกทั้งหมด                                        |               |                       |        |   |  |
|                            | 🗹 นายปิลัทธ์ อุดมวงศ์                                             |               | 🔲 นายศักดิ์ชัย บุยสนล | )4     |   |  |
|                            | 🔲 นายธวัชขัย ขูหน้า                                               |               |                       |        |   |  |

#### การบันทึกเสนอแฟ้ม

#### สำหรับเจ้าหน้าที่

การบันทึกเสนอแฟ้ม เจ้าหน้าที่ต้องดำเนินการจัดทำเอกสารที่เกี่ยวข้องให้เรียบร้อยก่อน จึงจะมาทำ บันทึกเพื่อเสนอแฟ้ม โดยเอกสารที่เป็นหนังสือนำ ให้จัดทำเป็นไฟล์ word

- 1. เข้าระบบ Myoffice
- 2. คลิกเมนูเขียนบันทึกเสนอแฟ้ม ฃ

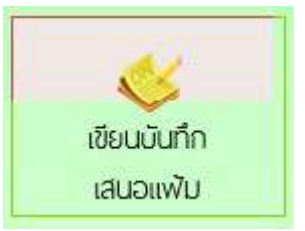

3. ปรากฏหน้าต่าง ให้เขียนลายละเอียดบันทึกเสนอ ตามลักษณะของบันทึกเสนอ แล้วคลิกบันทึก

| ร่วมราชการ <mark>คลุ่มอำนวยการ                                    </mark>                                                                                                    | ารศึกษาประสมศึกษาเ | ฤโซทัย เขต <b>๑</b>           |                               |
|----------------------------------------------------------------------------------------------------|--------------------|-------------------------------|-------------------------------|
| <ul> <li>อง: สำรวจข้อมูลลุคจ้างขั้วคราว</li> <li>อง: สำรวจข้อมูลลุคจ้างขั้วคราว</li> <li>เลิ III III III III III III IIII IIII II</li></ul>                                                                                                    |                    |                               |                               |
| 204: สำรวจข้อมูลลูดจ้างขั้วคราว<br>(โ. E. E. E. E. E. E. E. E. E. E. E. E. E.                                                                                                    |                    |                               |                               |
| <ul> <li>(อง: สำรวจข้อมูลอุดจ้างขั้วคราว</li> <li>(เป็น ) (เป็น ) (เป็น) (เป็น ) (เป็น ) (เป็น) (เป็น</li></ul> |                    |                               |                               |
| <ul> <li>เฉิฒ @ 8 แ .</li> <li>เรียน ผู้อำนวยการสำนักงานเขตพื้นที่การศึกษาสมุทรสงคราม</li> <li>เรื่องเดิม -</li> <li>ข้อเท้องริง</li> <li>เห็นควร ลงนามหนังสือส่งหน่วยงานที่เกี่ยวข้อง</li> <li>ถึงเรียบมาเพื่อใปรดพิจารณา!</li> </ul>                                                                                                    |                    |                               |                               |
| เรียน ผู้อำนวยการสำนักงานเจตพื้นที่การศึกษาสมุทรสงคราม<br>เรืองเดิม -<br>จ้อเท้อจริง                                                                                                    | · sure ·           | I.                            |                               |
| ขอพบารณ์<br>เห็นควร ลงนามหนังสือส่งหน่วยงานที่เกี่ยวข้อง<br>ถึงเรียบมาเพิ่ดโปรดพิดารณา                                                                                                    |                    |                               |                               |
| 3 (525) 1/31 (20) 3 (21) 3 (20) 3 (3) (3) (3)                                                                                                    |                    |                               |                               |
|                                                                                                    | ~                  |                               |                               |
|                                                                                                    | รินแก้ว)           |                               |                               |
| (นายชนินท์ สูรินแก้ว)                                                                                                    | ปซ้ำนาญการ         |                               |                               |
| Ot                                                                                                    |                    | รับแก้ว)<br>อย่ามาญการ<br>สาร | รับแก้ว)<br>เช่านาญการ<br>สาร |

#### 4. เมื่อบันทึกเอกสาร จะปรากฏรายการหนังสือ กรณีที่มีไฟล์แนบเพิ่มให้คลิกแนบไฟล์

| ประเภท | เรื่อง                     | เจ้าของเรื่อง        | ผู้ต่านแพ้ม | สถานะ            | การปฏิบัติ |
|--------|----------------------------|----------------------|-------------|------------------|------------|
| -      | สำรวจข้อมูลลูกจ้างชั่วคราว | นายชนินท์ สุรินแก้ว  |             | Fourth Inc. what | เสนอแฟม    |
|        |                            | 29 W.8. 2559 : 07:56 |             | รอเสนอแฟม        | แนบไฟล์    |

#### 5. ปรากฏรายการหนังสือ ให้คลิกแนบไฟล์ (แนบได้ครั้งละ 1 ไฟล์ สามารถส่งไฟล์ได้ตามต้องการ)

| ᅨ | เรื่อง                                   | ไฟล์แนบ | แมบไฟล์เพิ่ม | ดำเนินการ   |
|---|------------------------------------------|---------|--------------|-------------|
| U | สำรวจข้อมูลลูกจ่างขัวคราว ( ดูด้วอย่าง ) |         | 2            | เสนอแฟม     |
|   |                                          |         |              | แก้ไขบันทึก |

#### 6. ปรากกหน้าต่างให้กรอกรายชื่อไฟล์ แล้วเลือกไฟล์ คลิกบันทึก

เรื่อง สำรวจข้อมูลลูกจ้างชั่วคราว

| ชื่อเอกสาร : | หนังสือน่า |  | ไฟส์แนบ : C:\Users\taweerath\Documents\อง | Browse |
|--------------|------------|--|-------------------------------------------|--------|
|              |            |  | บันทึกการส่ง                              |        |

7. ปรากฏรายการไฟล์เอกสารที่แนบ ถ้าแนบไฟล์ที่ต้องการหมดแล้ว คลิกเสนอแฟ้ม

| Ń | เรื่อง                                    | ไฟล์แบบ      | แนบไฟล์เพิ่ม | ดำเนินการ   |
|---|-------------------------------------------|--------------|--------------|-------------|
| J | สำรวจข้อมูลลูกจ้างชั่วคราว [ ดูตัวอย่าง ] | หนังสือน้ำ 😣 |              | เสนอแฟ้ม    |
|   |                                           |              |              | แก้ไขบันทึก |

 ปรากฏหน้าต่างให้ดำเนินการเลือกเสนอแฟ้ม คลิกเสนอผู้อำนวยการกลุ่ม เลือกชื่อ ผอ.กำลุ่ม แล้ว คลิกบันทึก เรื่องจะไหลเวียนไปยังห้อง ผอ.กลุ่ม (เจ้าหน้าที่สามารถติดตามแฟ้มได้โดยคลิกดูที่รายงาน ระดับบุคคล คลิกแฟ้มบันทึกเสนอ จะแสดงรายการแฟ้มที่เสนอแสดงสถานะแฟ้มว่าอยู่ที่ใคร)

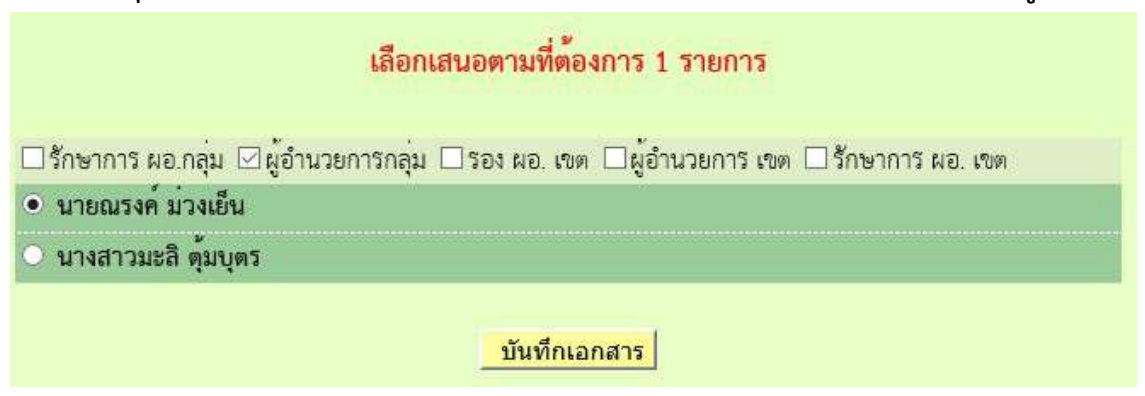

# สำหรับ ผอ.กลุ่ม

- 1. เข้าระบบ Myoffice
- 2. คลิกแฟ้มบันทึกเสนอ
- 🖻 เอกสารรอดำแนินการ
  - แฟ้มบันทึกเสนอ 1 เรื่อง
- 3. ปรากฏรายการหนังสือ คลิกดำเนินการต่อ

| ประเภท | เรื่อง                     | เจ้าของเรื่อง                               | ผู้ผ่านแฟ้ม | สถานะ            | การปฏิบัติ   |
|--------|----------------------------|---------------------------------------------|-------------|------------------|--------------|
|        | สำรวจข้อมูลลูกอ้างขั่วคราว | นายชนินท์ สุรินแก้ว<br>29 พ.ย. 2559 : 07:56 | ÷           | ผู้อำนวยการกลุ่ม | ดำเนินการต่อ |

 ปรากฏหน้าต่างรายละเอียดเอกสาร พร้อมเอกสารแนบ ตรวจสอบเอกสาร ถ้าผ่านเลือกเสนอต่อไป ตามลำดับ (ถ้าไม่ผ่านส่งกลับให้แก้ไข)

| ⊠เสนอร  | ผู้อำ<br>เอง ผอ. เขต 🗆 เสนอ ผอ. เจ | านวยการกลุ่มดำเนินการ<br>ขต 🗆 เสนอรักษาการ 🗆 ลงนาม(ป) 🗆 กลับไปแก้ไข |
|---------|------------------------------------|---------------------------------------------------------------------|
| 🖲 นายร์ | ปิลัทธ์ อุดมวงศ์                   | O นายศักดิ์ชัย บุยสนอง                                              |
| 0 นาย:  | <mark>รวัชชัย ชูหน้า</mark>        |                                                                     |
|         |                                    | ความคิดเห็น                                                         |
|         | เห้นควรดำเนินการตามที่เส           | เนอ<br>                                                             |
|         |                                    | บันทึก                                                              |

# สำหรับรองผู้อำนวยการ

- 1. เข้าระบบ Myoffice
- 2. คลิกแฟ้มบันทึกเสนอ
- 🖻 เอกสารรอดำแนินการ
  - แฟ้มบันทึกเสนอ 1 เรื่อง
- 3. ปรากฏหน้าต่างรายการหนังสือ คลิกดำเนินการต่อ

| ประเภท | เรื่อง                     | เจ้าของเรื่อง                               | ผู้ผ่านแฟ้ม                              | สถานะ          | การปฏิบัติ    |
|--------|----------------------------|---------------------------------------------|------------------------------------------|----------------|---------------|
|        | สำรวจข้อมูลลุกจ้างชั่วคราว | นายขนินท์ สุรินแก้ว<br>29 พ.ย. 2559 : 07.56 | นายณรงค์ ม่วงเย็น<br>1 ธ.ค. 2559 : 07:58 | รองผู้อำนวยการ | ด้าเนินการต่อ |
|        |                            |                                             |                                          |                |               |

4. ปรากฏรายการหนังสือ ตรวจสอบเอกสาร ถ้าผ่านคลิกเลือกตามความต้องการ แล้วคลิกบันทึก

| รอง ผอ.เขตพื้นที่การศึกษาเลือกดำเนินการ                       |
|---------------------------------------------------------------|
| 🗹 เสนอ ผอ. เขต 🛛 เสนอรักษาการ ผอ.เขต 🔲 ลงนาม(ป) 🗆 กลับไปแก้ไข |
| 🖲 นายพยอม วงษ์พูล 🔘 ลายเซ็นรอง                                |
| ความคิดเห็น                                                   |
| โปรดพิจารณา                                                   |
| บันทึกเอกสาร                                                  |

#### สำหรับผู้อำนวยเขต

- 1. เข้าระบบ Myoffice
- 2. คลิกแฟ้มบันทึกเสนอ
- 🖻 เอกสารรอดำแนินการ
  - แฟ้มบันทึกเสนอ 1 เรื่อง
- 3. ปรากฏรายการหนังสือ คลิกดำเนินการต่อ

| ประเภท         | เรื่อง       | เจ้าของเรื่อง                               | ผู้ผ่านแฟ้ม                                | สถานะ                      | การปฏิบัติ   |
|----------------|--------------|---------------------------------------------|--------------------------------------------|----------------------------|--------------|
| สำราจข้อมูลลูก | จ้างชั่วคราว | นายชนินท์ สุรินแก้ว<br>29 พ.ย. 2559 : 07:56 | นายปิลัทธ์ อุดมางศ์<br>1 ธ.ศ. 2559 : 08:03 | ผู้อำ <mark>นวย</mark> การ | ดำเนินการต่อ |

4. ปรากฏรายละเอียดเอกสารีตรวจสอบเอกสาร แล้วเลือกสั่งการ

| ผอ.เขตพื้นที่การศึกษาดำเนินการต่อ                                                  |             |  |  |  |  |  |  |
|------------------------------------------------------------------------------------|-------------|--|--|--|--|--|--|
| 🗆 ทราบ 🗹 ซอบ 🗹 แจ้ง 🗆 มอบ 🗆 ลงนัด 🗆 อนุญาต 🗆 อนุมัติ 🗆 ไม่อนุมัติ 🗆 ขอพบ 🗆 แก้ไข 🗆 |             |  |  |  |  |  |  |
|                                                                                    | ความคิดเห็น |  |  |  |  |  |  |
|                                                                                    |             |  |  |  |  |  |  |
| บันทึกเอกสาร                                                                       |             |  |  |  |  |  |  |

## สำหรับเจ้าของเรื่อง

เมื่อเรื่องผ่านขั้นตอนการลงนาม เจ้าของเรื่องดำเนินการต่อดังนี้ กรณีส่งโรงเรียน หรือ หน่วยงานภายนอกระบบ

- 1. เข้าระบบ Myoffice
- 2. คลิกออกเลขหนังสือส่ง

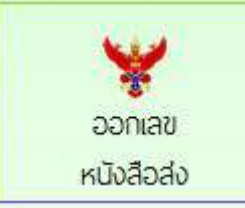

3. ปรากฏหน้าต่างให้กรอกรายละเอียด แล้วคลิกบันทึกออกเลข

| ประเภท : 🖲 🗖 ปกติ 🔿 🗖 ด่วน 🔿 📕 ด่วนมาก 🔿 📕          | ด่วนที่สุด        |
|-----------------------------------------------------|-------------------|
| ู (พุฒนานั้น เป็น เป็น เป็น เป็น เป็น เป็น เป็น เป็ | X                 |
| ผู้ส่ง : กลุ่มอำนวยการ 🗸 🗸                          |                   |
| ส่งถึง : 🗆 หน่วยงานภายนอก :                         | *ระบุชื่อหน่วยงาน |
| ส่งถึง : ⊠โรงเรียนในสังกัด                          |                   |
| ีบันทึกออกเลข                                       |                   |

 เมื่อออกเลขหนังสือเสร็จแล้วจะได้เลขหนังสือ ให้ดำเนินการนำเลขหนังสือไปใส่ในเอกสารฉบับที่ ต้องการส่ง พร้อมลายเซ็นผู้ลงนาม (หนังสือนำต้องเป็น PDF

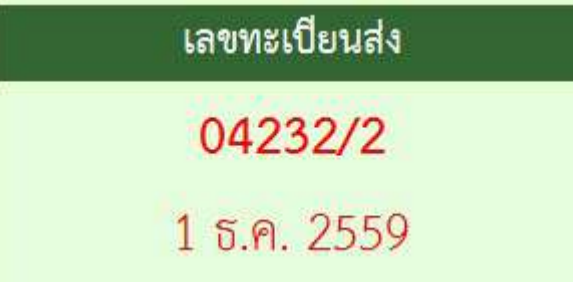

5. คลิกกลับหน้าแรก ปรากฏเมนูย่อยแฟ้มรอแนบไฟล์ส่ง ให้ดำเนินการแนบไฟล์เอกสารที่ต้องการส่ง

🔯 เอกสารรอดำแนินการ

- แฟ้มมันทึกเสนอ 1 เรื่อง
- แฟ้มรอแนบไฟล์ส่ง 1 เรื่อง mm

6. ปรากฏหน้าต่างให้ดำเนินการตามรายการที่ต้องการพร้อมแนบเอกสารที่จะส่ง

| đ | <b>ที่</b> ศธ | เรื่อง         | ลงวันที่    | ป็ง            | แนบไฟล์ |
|---|---------------|----------------|-------------|----------------|---------|
| 1 | 04232/2       | สำรวจข้อมูลครู | 1 S.A. 2559 | หน่วยงานในระบบ |         |

 ปรากฏหน้าต่างให้เลือกรายการตามที่ต้องการนำส่ง แล้วบันทึก (ถ้าเรื่องถึงโรงเรียนหนังสือก็จะไหล ไปยังห้องของระบบโรงเรียน ถ้าเรื่องที่ส่งนอกระบบหลังจากแนบไฟล์แล้วให้นำส่งตามช่องทางของ หนังสือนั้นๆ)

|               |                            | แน                     | เบไฟล์หนัง     | สือส่ง           |                     |              |
|---------------|----------------------------|------------------------|----------------|------------------|---------------------|--------------|
| เลขทะเบียน :  | ศร 04232/2                 | 2                      |                |                  |                     |              |
| เรื่อง :      | <mark>ส่ารวจข้อมู</mark> ล | งครู                   |                |                  |                     |              |
| ลงวันที่ :    | 2016-12-0                  | 1                      |                |                  |                     |              |
| ส่งถึง :      | โรงเรียนในส้               | ังกัด                  |                |                  |                     |              |
|               | □ <u>เมืองสุโข</u>         | <u>ทัย 🗆 บ้านด่า</u> ข | <u>นลานหอย</u> | □ <u>ศีรีมาศ</u> | ่ <u>⊓ กงใกรลาศ</u> | □ <u>av.</u> |
| หนังสือน้ำ :  | เรียกดู                    | การเข้าวินโดว์         | ของแท้.do      | C                |                     |              |
| เอกสารแนบ 1 : | เรียกดู                    | ไม่มีไฟล์ที่ถูก        | เลือก          |                  |                     |              |
| เอกสารแนบ 2 : | เรียกดู                    | ไม่มีไฟล์ที่ถูก        | เลือก          |                  |                     |              |
| เอกสารแนบ 3 : | เรียกดู                    | ไม่มีไฟล์ที่ถูก        | เลือก          |                  |                     |              |
| เอกสารแนบ 4 : | เรียกดู                    | ไม่มีไฟล์ที่ถูก        | เลือก          |                  |                     |              |
|               |                            |                        | บันทึกการ      | ส่ง              |                     |              |

- 8. จากนั้นคลิกกลับหน้าแรก คลิกแฟ้มบันทึกเสนอ
- 9. ปรากฏหไน้าต่างรายการหนังสือ คลิกจัดเก็บ

| ประเภท | เรื่อง                     | เจ้าของเรื่อง        | ผู้ผ่านแฟ้ม         | สถานะ     | การปฏิบัติ |
|--------|----------------------------|----------------------|---------------------|-----------|------------|
|        | สำรวจข้อมูลลูกจ้างชั่วศราว | นายชนินท์ สุรินแก้ว  | นายพยอม วงษ์พูล     | ຄວາມດ້າ   | కిల్లరలు   |
| -      |                            | 29 W.U. 2559 : 07:56 | 1 S.A. 2559 : 08:08 | 1000,1104 | Similar O  |

10. ปรากกหน้าต่างให้เลือกรายการจัดเก็บคลิกเลือกตามต้องการ บันทึกจัดเก็บ

| จัดการเอกสาร เลือกเพียงรายการเดียว                                           |  |  |
|------------------------------------------------------------------------------|--|--|
| ] จัดเก็บ 🗹 ส่งโรงเรียน 🗋 ส่งหนังสือเวียนกลุ่ม 🗖 ส่งหน่วยงานอื่นๆ 🗖 ส่ง สพฐ. |  |  |
| ทะเบียนหนังสือ                                                               |  |  |
|                                                                              |  |  |
| บันทึก                                                                       |  |  |

## หนังสือราชการภายใน

หนังสือราชการภายใน เป็นหนังสือที่ส่งเวียนภายในสำนักงานระหว่างกลุ่มต่างๆ เพื่อแจ้ง เจ้าหน้าที่ ลักษณะหนังสือนำต้องเป็นบันทึกข้อความ เช่นการจัดทำคำสั่ง

ให้ดำเนินการจัดทำคำสั่ง และหนังสือนำเวียนภายใน ด้วยเอกสาร word จากนั้นจึงเข้า บันทึกข้อความเสนอในระบบ Myoffice ดังนี้

- 1. เข้าะรบบ Myoffice
- 2. คลิกเมนูบันทึกเสนอแฟ้ม

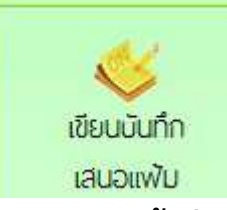

3. ปรากฏหน้าต่าง ให้ดำเนินการดำเนินการตามที่ต้องการ แล้วคลิกบันทึก

| ส่วนราชการ <mark>กลุ่มนโยบายและแผน ~</mark> สำนักงานเขตพื้นที่การศึกษาประถมศึกษาสุ | โขทัย เขต ๑ |
|------------------------------------------------------------------------------------|-------------|
| ที่วันที่                                                                          |             |
| รื่อง: แด่งตั้งคณะกรรมการรายงานตัวชี้วัดตามคำรับรองปฏิบัติราชการ                   |             |
| . [] A III 💼 B II 🔳 🗮 🏛 🛄 🚝 🐺 🕫 🕫 เมษะอักษร 💽 💌 เมษะอ                              |             |
| เรียน ผู้อำนวยการสำนักงานเขตพื้นที่การศึกษาประถมศึกษาสงขลา เขต 2                   |             |
| เรื่องเดิม -                                                                       |             |
| ข้อเท็จจริง ดดดดดดดดดดดดดดดดดดดดดดดดดดดดดดดดดดดด                                   |             |
| ข้อพิจารณา เห็นควรดำเนินการดังนี้                                                  |             |
| 1. <sub>ส</sub> งนามในคำสั่ง                                                       |             |
| 2.ลงนามหนังสือแจ้งเวียน                                                            |             |
| a.a                                                                                |             |
| At                                                                                 |             |
| (นายขนินท์ สรินแก้ว)                                                               |             |
| นักจัดการงานทั่วไปข้านาญการ                                                        |             |
| บันทึกเอกสาร                                                                       |             |

## 4. เมื่อบันทึกแล้ว ปรากฏรายการหนังสือ คลิกแนบไฟล์

| ไระเภพ | เรื่อง                                                    | เจ้าของเรื่อง                     | ผู้ผ่านแฟ้ม | สถานะ    | การปฏิบัติ |
|--------|-----------------------------------------------------------|-----------------------------------|-------------|----------|------------|
| -      | แต่งตั้งคณะกรรมการรายงานด้วชี้วัดตามคำรับรองปฏิบัติราชการ | นายชนินท์ สุรินแก้ว               |             | 8        | เสนอแฟ้ม   |
|        |                                                           | 1 6. <mark>ค. 2559 : 08:41</mark> | -           | ายคอทเทท | แนบไฟส์    |
|        | <u>.</u>                                                  | 14 1                              |             | •        |            |

#### 5. ปรากฏหน้าต่างรายการหนังสือ คลิกแนบไฟล์เอกสารคำสั่งและบันทึกนำ

| î | เรื่อง | ไฟล์แนบ | แนบไฟล์เพิ่ม | ตำเนินการ     |
|---|--------|---------|--------------|---------------|
| 0 |        |         | P            | เสนอแฟ้ม      |
|   |        |         | -            | แต้ไรสลัเพื่อ |

# ปรากฏหน้าต่างให้แนบไฟล์ ตั้งชื่อไฟล์ และ คลิกเลือกไฟล์ที่จะแนบ แล้วบันทึก

เรื่อง แต่งตั้งคณะกรรมการรายงานตัวซี้วัดตามคำรับรองปฏิบัติราชการ ชื่อเอกสาร : <mark>บันทึกน่า ไฟล์แนบ : เรียกดู...</mark> บันทึกน่าคำสั่งสอบปลายภาค.pdf <u>บันทึกการส่ง</u>

 เมื่อแนบไฟล์จะปรากฏไฟล์แนบ สามารถแนบไฟลีได้ตามจำนวนที่ต้องการ (แนบได้ครั้งละ 1 ไฟล์) เมื่อแนบไฟลีเรียบร้อยแล้ว คลิกเสนอแฟ้ม

| ที่ | เรื่อง                                                                   | ไฟล์แนบ         | แนบไฟล์เพิ่ม | ต่ำเนินการ   |
|-----|--------------------------------------------------------------------------|-----------------|--------------|--------------|
| 0   | แต่งตั้งคณะกรรมการรายงานตัวซี้วัดตามคำรับรองปฏิบัติราชการ [ ดูด้วอย่าง ] | บันทึกนำ 😳      | 2            | เสนอแฟ้ม     |
|     |                                                                          | คำสังแต่งดังก 😡 |              | แก้ไขหวันทึก |

 ปรากฏหน้าต่างให้เลือกเสนอผู้บังคับบัญชา คลิกเลือกตามที่ต้องการ แล้วบันทึก เรื่องจะ ไหลเวียนไปยิงห้องผู้อำนวยการกลุ่ม (รอจนแฟ้มผ่านการอนุมัติตามขั้นตอน)

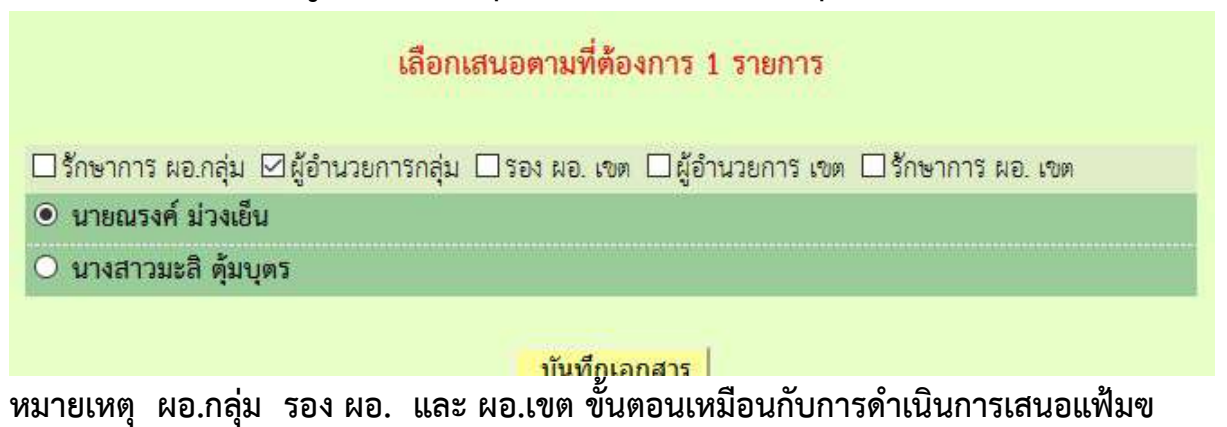

9. เมื่อเรื่องผ่านการลงนามแล้ว เรื่องจะกลับมาที่เจ้าของเรื่อง เจ้าของเรื่องดำเนินการ ดังนี้

- บันทึกนำเวียน ให้นำลายเซ็นผู้ลงนามมาใส่ในเอกสาร แล้วบันทึกเป็น pdf
- คำสั่งให้ดำเนินการออกเลขคำสั่ง เมื่อได้เลขคำสั่ง ให้นำเลขคำสั่ง พร้อมลายเซ็นผู้ ลงนามไปใส่ในคำสัง่ แล้วบันทึกเป็น PDF
- จากนั้นกลับหน้าแรก ปรากฏเมนูย่อยแฟ้มรอแนบไฟล์คำสั่ง คลิกแนบไฟล์คำสั่ง
   เพื่อจัดเก็บคำสั่งลงในทะเบียนคำสั่ง

10.เมื่อดำเนินการตามข้อ 9 เรียบร้อยแล้ว คลิกเมนูส่งหนังสือราชการภายใน

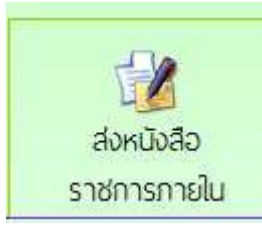

11.กรอกรายการและรายละเอียดตามที่ต้องการ พร้อมเลือกรายชื่อบุคลากรที่ต้องการส่ง เอกสารถึง แล้วแนบไฟล์ คลิกบันทึก เรื่องจะไหลเวียนไปยังห้องของบุคลากรที่ส่งเอกสาร ถึง

| 2.1619369160                        |                                                                                                    |
|-------------------------------------|----------------------------------------------------------------------------------------------------|
|                                     |                                                                                                    |
|                                     |                                                                                                    |
|                                     |                                                                                                    |
|                                     |                                                                                                    |
|                                     |                                                                                                    |
|                                     |                                                                                                    |
|                                     |                                                                                                    |
| ស្ដីតាំង                            | กลุ่มอำนวยการ 🗸                                                                                                  |
| ส่งถึง                              | : 🗆 ผู้อำนวยการสำนักงาน 🖂 รองผู้อำนวยการสำนักงาน                                                                 |
|                                     | เสือกทั้งหมด เอาออกทั้งหมด                                                                                       |
|                                     | 🗹 นายปีสัทธ์ อุตมวงศ์ 🛛 🗹 นายศักดิ์ชัย บุยสนอง                                                                   |
|                                     | 🗹 นายธวัชชัย ชูหน้า                                                                                              |
|                                     |                                                                                                    |
|                                     | นิเทศติดตามและประเมินผล 🗆 กลุ่มบริหารงานการเงินและสินทรัพย์ 🗆 กลุ่มส่งเสริมสถานศึกษาเอกขน 🗆                      |
|                                     | หม่วยตรวจสองภายใน ∏กลุ่มเพตไม่ไลยีสารสบเทศ                                                                       |
|                                     |                                                                                                    |
| จแอกสาร 1                           | litera dožil odt                                                                                                 |
| บเอกสาร 1                           | เรียกดู ศาสังf.pdf                                                                                               |
| บเอกสาร 1<br>บเอกสาร 2              | : เรียกดู ศาสังf.pdf<br>: เรียกดู ปับทึกแจ้งตามศาสังรับสมัคร.pdf                                                 |
| บเอกสาร 1<br>บเอกสาร 2<br>บเอกสาร 3 | : เรียกดู ศำลังf.pdf<br>: <mark>เรียกดู</mark> บับทึกแจ้งตามคำสั่งรับสบัคร.pdf<br>: เรียกดู ไม่มีไฟล์ที่ถูกเลือก |

การรับหนังสือราชการภายใน

# 12. คลิกเมนูย่อยแฟ้มหนังสือเวียน

- 🖻 เอกสารรอดำแนินการ
  - แฟ้มบันทึกเสนอ 1 เรื่อง
  - แฟ้มหนังสือเวียน 1 เรื่อง

# 13. ปรากฏรายการหนังสือเวียนที่ส่งมาถึง คลิกดูเอกสาร

| เจ้าของเรื่อง        | เรื่อง | วันที่ส่ง            | ดูเอกสาร | ลงทะเบียน |
|----------------------|--------|----------------------|----------|-----------|
| นางสาวจันทวรรณ ทองคำ | fsfsfs | 27 W.8. 2559 : 14:06 |          | ดำเนินการ |
|                      |        | A/                   |          |           |

# 14.เมื่ออ่านเอกสารแล้ว ให้คลิกลงทะเบียนรับ หนังสือเวียนทั้งหมดจะไปจัดเก็บในทะเบียน หนังสือราชการภายใน

|                                     | <b>ลงทะเบียนรับ</b>                  |
|-------------------------------------|--------------------------------------|
| เรื่อง : fsfsfs (15)                |                                      |
| cfssf                               |                                      |
| บุคลากรที่รับหนังสือรับแล้ว         | <u>บุคลากรที่ยังไม่รับหนังสือ</u>    |
| 1.นางสาวจันทวรรณ ทองคำ              | <u>1 . นางสายสุนีย์ มนตรีวิวัฒน์</u> |
| 2 <mark>.นางสาวมะลิ ตุ้มบุตร</mark> | <u>2. นางสาวฐานิกา สุขเรือง</u>      |
| 3.นางสาวทวีรัตน์ มาลัยหวล           | 3 . นางสาวนริศรา อันจร               |
|                                     | <u>4 . นายขนินท์ สุรินแก้ว</u>       |

ระบบการลา

# สำหรับเจ้าหน้าที่ผู้ขออนุญาตลา

- 1. เข้าระบบ Myoffice
- 2. คลิกเมนูระบบวันลา

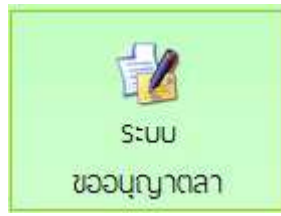

#### 3. ปรากฏเมนูรยการการลา คลิกเลือกไบลาตามที่ต้องการ

|                             | สถิติการลาในปีงบป<br>ของ นายชนินท์ ส | ระมาณนี้<br>สุรินแก้ว |     |
|-----------------------------|--------------------------------------|-----------------------|-----|
| แบบฟอร์มคำขอ                | ประเภทการลา                          | ครั้ง                 | วัน |
| 🔣 เขียนขออนุญาตลาป่วย       | ลาป่วย                               | 0                     | 0   |
| 🔣 เขียนขออนุญาตลากิจส่วนตัว | ลากิจส่วนตัว                         | 0                     | 0   |
| 🔣 เขียนขออนุญาตลาคลอดบุตร   | ลาคลอดบุทร                           | 0                     | 0   |
| 🔣 เขียนขออนุญาตลาพักผ่อน    | ลาพักผ่อน                            | 0                     | 0   |
| 📝 เขียนขอยกเลิกวันลา        |                                      |                       |     |

4. ปรากฏรายการให้กรอกข้อมูลการลา กรอกให้ครบทุกช่อง คลิกบันทึก

| บันทึกล                                                      | กป่วยของนายชนินท์ สุรินแก้ว                                                                                                    |
|--------------------------------------------------------------|----------------------------------------------------------------------------------------------------|
| เขียนที่ : <mark>สพป.สข.2</mark>                             |                                                                                                    |
| วันที่เขียน : <mark>2016-12-01</mark>                        | <b></b>                                                                                                    |
| ขอลาปวยเนื่องจาก : <mark>เป็นไข้หวัด</mark>                  |                                                                                                    |
| ตั้งแต่วันที่ : <mark>2016-12-01</mark>                      | <b></b>                                                                                                    |
| ถึงวันที่ : <mark>2016-12-05</mark>                          | E Carlo Carlo Carl |
| มีกำหนด : <mark>3</mark>                                     | วัน                                                                                                    |
| ในระหว่างลาติดต่อข้าพเจ้าได้ที่ : <mark>73/32 ตำบลห</mark> า | าดใหญ่ อำเภอหาดใหญ่ จังหวัดสงขลา 90110                                                                                                    |
| โทรศัพท์ : <mark>0878373794</mark>                           |                                                                                                    |
| ใบรับรอง <mark>แพทย์</mark> : เรียกดู ไม                     | มมิไฟล์ที่ถูกเลือก                                                                                                    |
|                                                              | บันทึก                                                                                                    |

5. ปรากฏหน้าต่างรายการการ คลิก เสนอแฟ้ม (ถ้าต้องการยกเลิกให้คลิดเครื่องหมาย กากบทาสีแดง)

| ประเภท | เรื่อง    | ผู้ส่งเรื่อง        | ผู้ผ่านเรื่อง | สถานะ           | แฟ้มเสนอ        | <u>ยกเลิก</u> |
|--------|-----------|---------------------|---------------|-----------------|-----------------|---------------|
| ~      | ขอลารไวย  | นายชนินท์ สุรินแก้ว |               | เลของสัญลา      |                 | 0             |
| 4-9    | 000110.10 | 1 S.A. 2559 : 09:49 |               | CONSCRIPTION OF | ALL LA CINE MAD | •             |

 ปรากฏหน้าต่างรายละเอียดการลา เลือกน่ำเสนแฟ้มลา คลิกเลือก ผู้อำนวยการกลุ่ม แล้วคลิก บันทึก เรื่องจะไหลเวียนไปยังห้องผู้อำนวยการกลุ่ม

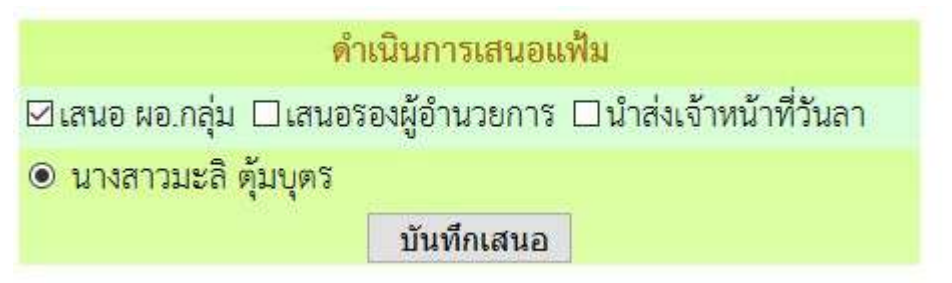

7.เมื่อเสนอแฟ้มแล้วก็รอจนกว่าใบลาจะได้รับการอนุญาตหรือไม่อนุญาต ถ้าอนุญาตให้คลิก บันทึก เพื่อ จัดเก็บ ถ้าไม่อนุญาต คลิกเครื่องหมายกากบาทเพื่อลบทิ้ง สำหรับผู้อำนวยการกลุ่ม

- 1. เข้าระบบ Myoffice
- 2. คลิกแฟ้มการลา

🖻 เอกสารรอดำแน้นการ

แพ้มการลา <u>1</u> เรื่อง

3. ปรากกรายการการลา คลิกดำเนินการต่อ

| ประเภท | เรื่อง  | ผู้ส่งเรื่อง                               | ผู้ผ่านเรื่อง | สถานะ                | แฟ้มเสนอ     |
|--------|---------|--------------------------------------------|---------------|----------------------|--------------|
| æ      | ขอลาปวย | นายชนินท์ สุรินแก้ว<br>1 6.ค. 2559 : 09:49 | -             | เสนอผู้อำนวยการกลุ่ม | ดำเนินการต่อ |
|        |         |                                            |               |                      |              |

 ปรากฏรายละเอียดการลา เลือกเสนอรอง ผอ. และให้ความเห็น คลิก บันทึก เรื่องจะไหลเวียนไปยัง ห้องรอง ผอ.

| ความเห็น                | ผ้บังศ์ | <u>เบบัญชา</u> |
|-------------------------|---------|----------------|
| (Hereiter Cherner Chern | U       |                |

| ⊠เสนอรองผู้อำนวยการ    | 🗆 นำส่งเจ้าหน้าที่วันลา |
|------------------------|-------------------------|
| ๏ นายปิลัทธ์ อุดมวงศ์  | 🔘 นายศักดิ์ชัย บุยสนอง  |
| O นายธวัชชัย ชูหน้า    |                         |
| าวามเห็นผู้บังคับบัญชา |                         |
| เห็นควรอนุญาต          |                         |
|                        |                         |
|                        | บันทึกความเห็น          |

#### สำหรับรองผู้อำนวยการ

- 1. เข้าระบบ Myoffice
- 2. คลิกเมนูแฟ้มการลา

🖾 เอกสารรอดำแนินการ

แพ้มการลา 1 เรื่อง

3. ปรากฏรายการเอกสารการลา คลิกดำเนินการต่อ

| ประเภท     | เรื่อง              | ผู้ส่งเรื่อง        | ผู้ผ่านเรื่อง       | สถานะ                | แฟ้มเสนอ       |
|------------|---------------------|---------------------|---------------------|----------------------|----------------|
| 😤 ขอลาป่วย | noon/he             | นายชนินท์ สุรินแก้ว | นางสาวมะลิ ตุ้มบุตร | สาเอร็อานี้อำเวเอวรั | ร้องปีมออริเสอ |
|            | 1 ଟ.ค. 2559 : 09.49 | 1 ธ.ศ. 2559 : 11:11 | เสนอรองผู้อานรอการ  | ทาเมนการตอ           |                |

 ปรากฏรายละเอียดการลา เลือกนำส่งแฟ้มให้เจ้าหน้าที่วันลา และให้ความเห็น พร้อม บันทึก เรื่องจะ ไหลเวียนไปยังห้องเจ้าหน้าที่วันลา

| <mark>⊠นำส่งเจ้าหน้าที่วันลา</mark> |                |  |
|-------------------------------------|----------------|--|
| 🖲 นางสาวนริศรา                      | อันจร          |  |
| ความเห็นผู้บังคับบัญชา              |                |  |
| เห็นควรอนุญาต                       |                |  |
|                                     | บันทึกความเห็น |  |

#### สำหรับเจ้าหน้าที่วันลา

- 1. เข้าระบบ Myofficre
- 2. คลิกแฟ้มวันลา

🖻 เอกสารรอดำแนินการ

แพ้มการลา 1 เรื่อง

3. ปรากฏรายการการลาของเจ้าหน้าที่ คลิกดำเนินการต่อ

| ประเภท | เรื่อง   | ผู้ส่งเรื่อง        | ผู้ผ่านเชื่อง                     | สถานะ            | แฟ้มเสนอ     |
|--------|----------|---------------------|-----------------------------------|------------------|--------------|
| 6      | ขอลาป่วย | นายชนินท์ สุรินแก้ว | นายปิลัทธ์ <mark>อุ</mark> ดมวงศ์ | เจ้าหน้าที่วันลา | ดำเนินการค่อ |
|        |          | 1 5.9. 2559 : 09:49 | 1 5.A. 2559 : 11:15               |                  |              |

 ปรากฏหน้าต่างแสดงรายละเอียดการลา ตรวจสอบวันที่ลา และจำนวนวันลาว่าถูกต้องใหม ถ้าไม่ ถูกต้องให้แก้ไขให้ถูกต้อง แล้วคลิกเสนอ ผู้อนุญาตลา เรื่องจะไหลเวียนไปห้องผู้อนุญาตลา

| สำหรับเจ้าหน้าที่วันลา<br>ยื่นใบลา ๏ ครึ่งปีแรก C | ) ครึ่งปีหลัง ปีงบประมาณ <mark>2560 </mark> |
|---------------------------------------------------|---------------------------------------------|
| 🗵 เสนอผู้อนุญาตการลา                              |                                             |
| 💿 นายพยอม วงษ์พูล                                 |                                             |
| O นายปิลัทธ์ อุดมวงศ์                             |                                             |
|                                                   |                                             |
|                                                   | บันทึกเสนอ                                  |

#### สำหรับผู้อนุญาตลา

- 1. เข้าระบบ Myoffice
- 2. คลิกเมนูแฟ้มการลา
- 🔯 เอกสารรอดำแนินการ
  - แฟ้มการลา 1 เรื่อง
- 3. ปรากฏรายการการลา คลิกดำเนินการต่อ

| ประเภท | 1304                | ผู้ส่งเรื่อง                     | ผู้ผ่านเรื่อง       | สถานะ         | แฟ้มเสนอ      |
|--------|---------------------|----------------------------------|---------------------|---------------|---------------|
|        |                     | นายชนินท์ <mark>สุรินแก้ว</mark> | นายปิลัทธ์ อุดมวงศ์ | เสนอยับริหาร  | ด้าเบิยการต่อ |
|        | 1 6.A. 2559 : 09.49 | 1 6.A. 2559 : 11:15              | PEINONOSALIS        | N ISRAELLERID |               |

4. ปรากฏรายละเอียดการ เลือกสั่งการ แล้วบันทึก เรื่องจะไหลเวียนกลับไปยังห้องผู้ขออนุญาตลา

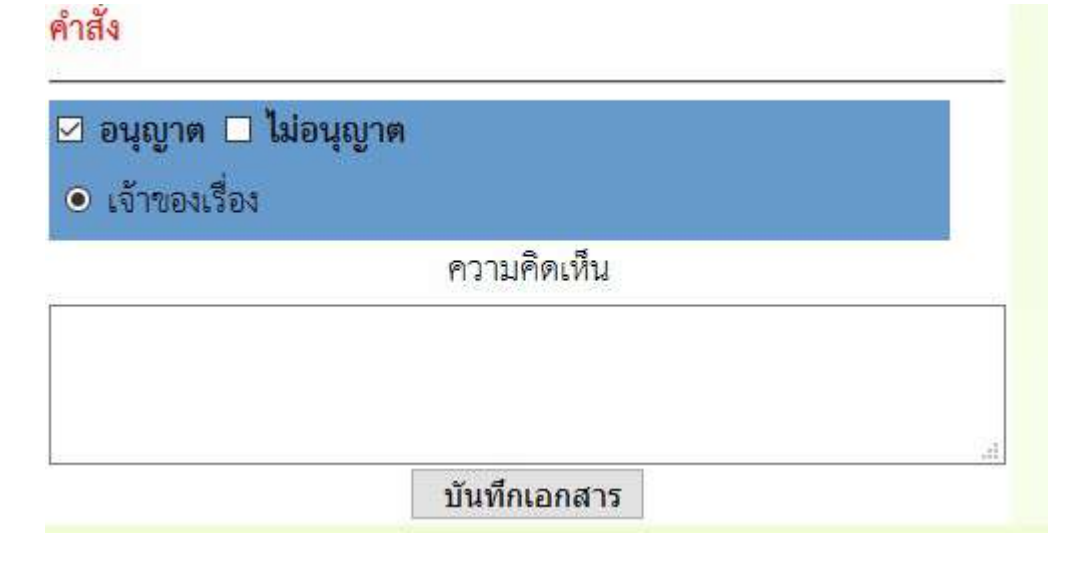

หมายเหตุ สำหรับการลาอื่นๆการเสนอก็ดำเนินการในลักษณะเดียวกัน

## ระบบขออนุญาตไปราชการ

สำหรับเจ้าหน้าที่เจ้าขอเงเรื่องผู้ยื่นขออนุญาตไปราชการฃ

- 1. เข้าระบบ Myoffice
- 2. คลิกเมนูเขียนขออนุญาตไปราชการ

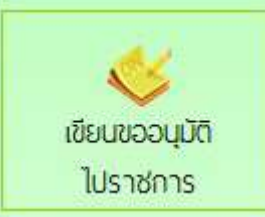

ปรากฏฟอร์มให้กรอกรายละเอียดตามที่ต้องการ แล้วคลิกบันทึก

|                                              | บันทึกการขออนุถุ                   | าดไปราชการ                         |                   |
|----------------------------------------------|------------------------------------|------------------------------------|-------------------|
|                                              |                                    |                                    |                   |
| เดือนที่ขอไปราชการ: เดือน[                   | ธันวาคม 🗸                          | W.A. 2559                          |                   |
| เรื่อง : ขออน                                | ญาตไปราชการ                        |                                    |                   |
| ซ้าพเจ้าพร้อมด้วย : 🗌 🖪                      | อกบุคลากรรีไปรา                    | เขการด้วย                          |                   |
| งออนุญาตไปราชการเพื่อ : <mark>ประมุ</mark> ม | เส้มนาลดเวลาเรียง                  | แพิ่มเวลารู้                       |                   |
| ณ : โรงแร                                    | มริเวอร์ไซด์ ครุงเร                | ทพมหานคร                           |                   |
| ตั้งแต่วันที่ : 2016-                        | 12-02                              | - E                                |                   |
| ถึงวันที่ : <mark>2016-</mark>               | 12-03                              |                                    |                   |
| มีกำหนด : 2                                  |                                    | ้ วัน                              |                   |
| ในการเดินทางครั้งนี้ไปราชการครั้งนี้ 🖲 ,ค    | ส้องบิน C                          | ).\$0                              |                   |
| ช้าพเจ้าขออนุญาตไปราชการโดยยาน () ระ         | รเฟ 🔿                              | รถยนต์โดยสารประจำ                  | พาง               |
| พาหนะ : 🔾 ระ                                 | ายนต์ส่วนกลาง**                    |                                    |                   |
| Or                                           | ายนด์ส่วนบุคคล**                   | หมายเลงทะ                          | เบียน**           |
| 0                                            | ถจักรยานยน <i>พ</i> ์ส่วเ          | ณุคคล**                            |                   |
| อื่นๆ                                        |                                    |                                    | ••ระบุทาหนะ       |
| และมีความประสงค์ : 🔿 เร                      | iขอ <mark>เบิก ค่าใช้จ่าย</mark> ์ | ใน <mark>การเดินทางไป</mark> ราชกา | 15                |
| ()<br>**                                     | อเบิก ค่าใจ้จ่ายใน                 | การเดินทางเปราชการ                 |                   |
|                                              | Onusana                            | เอตพื้นที่การศึกษา                 | O งบบระมาณ์ครงการ |
|                                              | พน่วยงานผู้                        | วัด :                              | O อีนๆ            |
|                                              |                                    |                                    | Sectoral          |
| ไฟล์แนบ ไ                                    | : เรียกลู ค                        | ำสั่งกรรมการคุมสอบ.d               | loc               |
| 1.00000111-0                                 |                                    | an tarihan                         |                   |
| ໄຟລ໌ແນນ 2                                    | . : เรียกดู ไ                      | ม่มีไฟล์ที่ถูกเลือก                |                   |
|                                              | บันทึกเอกสาร                       | เคลีย                              |                   |

4. เมื่อบันทึกเสร็จแล้ว จะแปรากฎหน้าต่างรายการขออนุญาตไปราชการ คลิกเสนอแฟ้ม

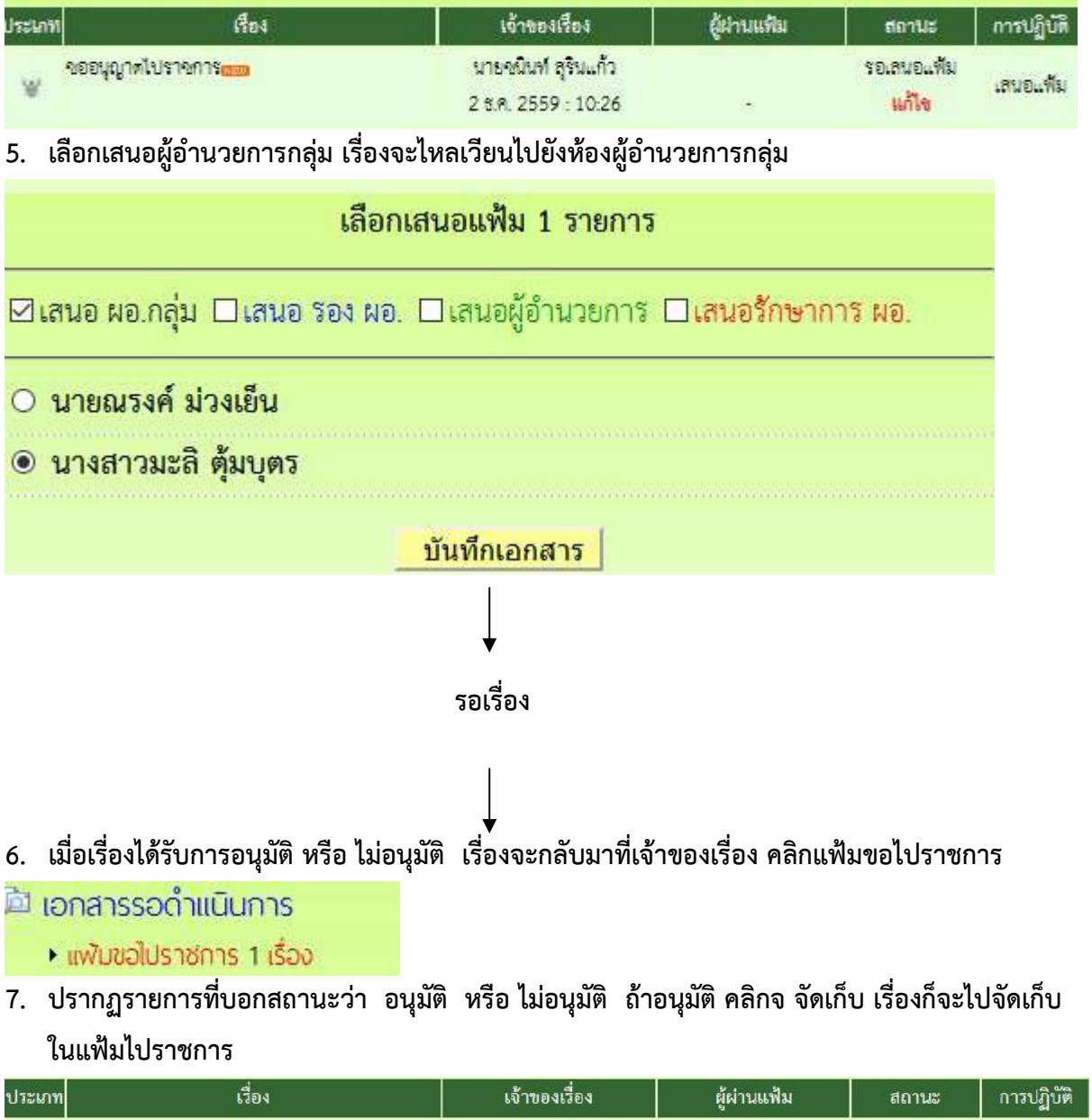

| າະເກກ | เรื่อง             | เจ้าของเรื่อง       | ผู้ผ่านแฟ้ม         | สถานะ   | การปฏิบัติ |
|-------|--------------------|---------------------|---------------------|---------|------------|
| ¥     | ขออนุญาตไปราชการณะ | นายชนินท์ สุรินแก้ว | นายพยอม วงษ์พูล     | อนุมัติ | 1          |
|       |                    | 2 ธ.ค. 2559 : 10:26 | 3 ธ.ค. 2559 : 10:19 |         | ADIFLIT    |

# สำหรับผู้อำนวยการกลุ่ม

- 1. เข้าระบบ myoffice
- 2. คลิกแฟ้มขอไปราชการ
- 🖻 เอกสารรอดำแนินการ
  - แพ้มขอใปราชการ 1 เรื่อง
- 3. ปรากฏรายการขออนุญาตไปราชการ คลิก ดำเนินการต่อ

| ประเภท | เรื่อง           | เจ้าของเรื่อง       | ผู้ผ่านแฟ้ม | สถานะ      | การปฏิบัติ     |
|--------|------------------|---------------------|-------------|------------|----------------|
| ¥      | ขออนุญาตไปราชการ | นายชนินท์ สุรินแก้ว |             | สมอยังหยัง | ส่วงปีของรีส่ว |
|        |                  | 2 ซ.ค. 2559 : 10:26 | =           | เสมอกงาน เ | พ เรารม เรมย   |

 ปรากฏรายละเอียดการขอไปราชการ คลิกเลือกเสนอรองผู้อำนวยการ เมื่อเสนอแล้วเรื่องไหลเวียนไป ยังห้องรองผู้อำนวยการ

| ดำเนินกา                       | รเสนอแฟ้ม                  |
|--------------------------------|----------------------------|
| ⊠เสนอ รอง ผอ. □เสนอผู้อำนวยการ | 🗆 เสนอรักษาการ ผอ. 🗖 แก้ไข |
| 💿 นายปิลัทธ์ อุดมวงศ์          | O นายศักดิ์ชัย บุยสนอง     |
| O นายธวัชชัย ชูหน้า            |                            |
| ความ                           | คิดเห็น                    |
| เห็นควรอนุญาต                  | ***                        |
| บันที่ม                        | าเอกสาร                    |

# สำหรับรองผู้อำนวยการ

- 1. เข้าระบบ myoffice
- 2. คลิกแฟ้มขอไปราชการ
- 🖻 เอกสารรอดำแนินการ
  - แพ้มขอใปราชการ 1 เรื่อง
- 3. ปรากฏรายการขออนุญาตไปราชการ คลิก ดำเนินการต่อ

| ประเภท | เรื่อง                      | เจ้าของเรื่อง                     | ผู้ผ่านแฟ้ม                      | สถานะ          | การปฏิบัติ     |
|--------|-----------------------------|-----------------------------------|----------------------------------|----------------|----------------|
| ¥      | งออนุญาตไปราชกา <b>รกรร</b> | นายชนิน <mark>ท์ สุรินแก้ว</mark> | นางสาวมะสิ ตุ้มบุตร              | รองผู้อำนวยการ | An Original a  |
|        |                             | 2 S.A. 2559 : 10:26               | <mark>3 ธ.ค. 2559</mark> : 10:03 |                | M 177711113046 |
|        |                             |                                   |                                  |                |                |

 ปรากฏรายละเอียดการขอไปราชการ คลิกเลือกเสนอผู้อำนวยการ เรื่องจะไหลเวียนไปยังห้อง ผู้อำนวยการ

| รอง ผอ. ดำเนินการ                                               |
|-----------------------------------------------------------------|
| ⊠เสนอ ผอ. □เสนอรักษาการ ผอ. □อนุมัติ (ป) □ไม่อนุมัติ(ป) □ แก้ไข |
| 💿 นายพยอม วงษ์พูล                                               |
|                                                                 |
| ความคิดเห็น                                                     |
| เห็นควรอนุญาต                                                   |
| E.                                                              |
| บันทึกเอกสาร                                                    |
|                                                                 |

# สำหรับผู้อำนวยการ

- 1. เข้าระบบ myoffice
- 2. คลิกแฟ้มขอไปราชการ
- 🖻 เอกสารรอดำแนินการ
  - แพ้มขอไปราชการ 1 เรื่อง
- 3. ปรากฏรายการขออนุญาตไปราชการ คลิก ดำเนินการต่อ

| ประเภท | เรื่อง             | เจ้าของเรื่อง                              | ผู้ผ่านแฟ้ม                                | สถานะ       | การปฏิบัติ   |
|--------|--------------------|--------------------------------------------|--------------------------------------------|-------------|--------------|
| ¥      | ขออนุญาตไปร่างการิ | นายชนินท์ สุรินแก้ว<br>2 ธ.ศ. 2559 : 10:26 | นายปิลัทธ์ อุตมวงศ์<br>3 ธ.ศ. 2559 : 10:11 | ผู้อำนวยการ | คำเนินการต่อ |

 คลิกดำเนินการ แล้วดำเนินการสั่งการ เมื่อสั่งการแล้วเรื่องจะไหลเวียนกลับไปยังห้องของผู้ขอ อนุญาต

|                      | ผอ. ดำเนินการ |  |
|----------------------|---------------|--|
| Oอนุมัติ Oไม่อนุมัติ | O แก้ไข       |  |
|                      | ความคิดเห็น   |  |
| 1                    |               |  |
|                      |               |  |
|                      | บันทึกเอกสาร  |  |

## การออกเลขเกียรติบัตร

- 1. เข้าระบบ Myoffice
- 2. คลิกเมนูออกเลขเกียรติบัตร
- 3. ปรากฏฟอร์มให้กรอกรายละเอียด คลิกบันทึกออกเลข ก็จะได้เลขเกียรติบัตร

|                    | ระบบออกเลขเกียรดิบัตร                          |
|--------------------|------------------------------------------------|
| ปีที่ขอ::          | 2559                                           |
| จากลำดับที่ :      | 1                                              |
| ถึงลำดับที่ :      | 5                                              |
| เรื่อง :           | การอบรมหลักสูตรการเรียนการสาอนกลุ่มสาระภาษาไทย |
| ผู้ขอ :            | กลุ่มนิเทศติดตามและประเมินผล 💛                 |
| แนบเอกสารรายชื่อ : | เรียกตู บันทึกแจ้งตามคำสั่งรับสมัคร.pdf        |
|                    | บันทึกออกเลข                                   |

การออกเลขลำดับเอกสาร

- 1. เข้าระบบ Myoffice
- 2. คลิกเมนูออกเลขลำดับเอกสาร
- 3. ปรากฏฟอร์มให้กรอกรายละเอียด แล้วคลิกบันทึก

|             | ระบบออกเลขที่ลำดับเอกสาร        |
|-------------|---------------------------------|
| ปี พ.ศ. :   | 2559                            |
| เรื่อง :    | แผนปฏิบัติการประจำปี 2559       |
| ผู้ขอ :     | กลุ่มนโยบายและแผน 🗸             |
| แนบเอกสาร : | เรียกดู คำสั่งกรรมการคุมสอบ.doc |
|             | บันทึกออกเลข                    |

#### ระบบส่งหนังสือเวียนถึงโรงเรียน

ระบบส่งหนังสือเวียนถึงโรงเรียน เป็นระบบที่ใช้ในการติดตาม ประสานงาน ทวงงาน จากโรงเรียน โดยตรง โดยส่งเป็นข้อความ หรือ ข้อความพร้อมไฟล์แนบ โดยดำเนินการ ดังนี้

- 1. เข้าระบบ Myoffice
- 2. คลิกเมนูส่งหนังสือเวียนถึงโรงเรียน

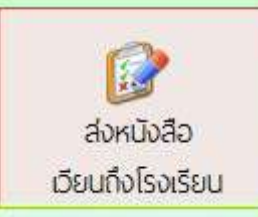

 ปรากฏเมนูให้กรอกรายละเอียดตามที่ต้องการ คลิกเลือกโรงเรียน คลิก บันทึก เรื่องจะไหลเวียนไปยัง โรงเรียนที่ต้องการ

| ระบบหนังสือเวียนถึงโรงเรียน                                                                                              |  |  |  |  |
|----------------------------------------------------------------------------------------------------|--|--|--|--|
|                                                                                                    |  |  |  |  |
| เรื่อง : <mark>ขอให้ส่งข้อมูลนักเรียนยากจน</mark>                                                                        |  |  |  |  |
| รายละเอียด: 👔 🗟 🏼 📾 B U 🔳 🚍 🚍 🗔 🚝 🧊 🕫 แบบอักษร 🔹 🔹 ขนาล 🔹                                                                |  |  |  |  |
| โรงเรียนท่านยังไม่ส่งข้อมูลนักเรียนยากจน ขอให้ส่งด่วนที่สุด                                                              |  |  |  |  |
| <b>u</b>                                                                                                    |  |  |  |  |
|                                                                                                    |  |  |  |  |
|                                                                                                    |  |  |  |  |
|                                                                                                    |  |  |  |  |
|                                                                                                    |  |  |  |  |
| ผู้ส่ง : กลุ่มนโยบายและแผน                                                                                               |  |  |  |  |
| <mark>สงถึง :</mark> ⊡ <u>เมืองสุโขทัย</u> □ <u>บ้านด่านลานหอย</u> □ <mark>ศีรีมาศ</mark> □ <u>กงไกรลาศ</u> □ <u>สข.</u> |  |  |  |  |
| แนบเอกสาร 1 : <mark>เรียกดู</mark> คำสั่งกรรมการคุมสอบ.doc                                                               |  |  |  |  |
| แนบเอกสาร 2 : เรียกดู ไม่มีไฟล์ที่ถูกเลือก                                                                               |  |  |  |  |
| แนบเอกสาร 3 : เรียกดู ใม่มีไฟล์ที่ถูกเลือก                                                                               |  |  |  |  |
| แนบเอกสาร 4 : เรียกดู ใม่มีไฟล์ที่ถูกเลือก                                                                               |  |  |  |  |
| <u>บันทึกการส่ง</u>                                                                                                    |  |  |  |  |

# ระบบส่งเอกสารทั่วไป

ระบบส่งเอกสารทั่วไป เป็นระบบที่ใช้ในการส่งข้อความ หรือ เอกสารทั่วๆไป ของเจ้าหน้าที่เขตเป็นการ ส่วนตัว ส่งเป็นข้อความ หรือ ข้อความพร้อมไฟล์แนบ โดยดำเนินการ ดังนี้

- 1. เข้าระบบ Myoffice
- 2. คลิกเมนูส่งเอกสารทั่วไป
- ปรากฏหน้าต่างดังกล่าว กรอกรายการตามที่ต้องการ แล้วคลิกบันทึก เอกสารจะไหลเวียนไปยังห้อง ฏูจ้าหน้าที่ตามที่ระบุเลือก

|                                                         | * 550.0                                                                                                    | 123                                                                                                    |
|---------------------------------------------------------|----------------------------------------------------------------------------------------------------|----------------------------------------------------------------------------------------------------|
|                                                         | the second second second second second second second second second second second second second second second se                                                                                                    |                                                                                                    |
| ขอข้อมูลครูสอนไม่ตรงวิชาเอก เพื่อนำไปชัดทำโครงการพัฒนาค | ารที่สอนไม่ครงวุณิ                                                                                                    | 1                                                                                                    |
| ณนีเทศตัดตามและประเมินผด 🧹                              |                                                                                                    |                                                                                                    |
| ] ผู้อ่านวยการสำนักงาน                                  |                                                                                                    |                                                                                                    |
| ] <u>รองผู้อำนวยการสำนักงาน</u>                         |                                                                                                    |                                                                                                    |
| ] <u>กรุ่มข้าหวยการ</u>                                 |                                                                                                    |                                                                                                    |
| <u>กลุ่มปริหารงามบุคคล</u>                              |                                                                                                    |                                                                                                    |
| _กรุมหรือการและแนน                                      |                                                                                                    |                                                                                                    |
| ] <u>กลุ่มส่งเสริมการจัดการศึกษา</u>                    |                                                                                                    |                                                                                                    |
| ] กรุ่มชีเทศติดตามและประเมินผล                          |                                                                                                    |                                                                                                    |
|                                                         |                                                                                                    |                                                                                                    |
|                                                         |                                                                                                    |                                                                                                    |
| land arrest of the                                      |                                                                                                    |                                                                                                    |
|                                                         |                                                                                                    |                                                                                                    |
|                                                         |                                                                                                    |                                                                                                    |
| sung; Like two vigetoon                                 |                                                                                                    |                                                                                                    |
| รอกดู ไมมไห้สหกุดเลอก                                   |                                                                                                    |                                                                                                    |
| ร้อกคู ในมีไฟล์ที่ถูกเลือก                              |                                                                                                    |                                                                                                    |
| รับกฐ ใม่มีไฟล์ที่ถูกเลือก                              |                                                                                                    |                                                                                                    |
|                                                         | เขขึ้งทศพิตตรามและประเมินตด<br>  ผู้อำหวอยการสำนักงาน<br>] รองผู้อำหวอยการสำนักงาน<br>] กรุมอำหวอยการ<br>] กรุมอำหวองการ<br>] กรุมบริหารงานการเงินและสำนารับย์<br>] กรุมปริหารงานการเงินและสำนารับย์<br>] กรุมปริหารงานการเงินและสำนารับย์<br>] กรุมปริหารงานการเงินและสำนารับย์<br>] กรุมปริหารงานการเงินและสำนารับย์<br>] กรุมปริหารงานการเงินและสำนารับย์<br>] กรุมปริหารงานการเงินและสำนารับย์<br>] กรุมปริหารงานการเงินและสำนารับย์<br>] กรุมปริหารงานตรประเป็นหล<br>] กรุมปริหารงานการเงินและสำนารับย์<br>] กรุมปริหารงานการเงินและสำนารับย์<br>] กรุมปริหารงานการเงินและสำนารับย์<br>] กรุมปริหารงานการเงินและสำนารับย์<br>] กรุมปริหารงานการเงินและสำนาร์ที่ได้เพื่องเมือง<br>เรื่อกฐ | มนั่นทศติดตามและประเมินเคต<br>) ผู้อำหวอยการสำนักงาน<br>1 รองผู้อำหวอยการ<br>1 กรุมอำหวอยการ<br>1 กรุมอำหวอยการ<br>1 กรุมอำหวองการสึกษา<br>1 กรุมอำหารสักษารสึกษา<br>1 กรุมอำหารสักษารอาย<br>1 กรุมอำหารสักษารอาย<br>1 กรุมอำหารอายการในและสินกรัพย์<br>1 กรุมอำหารอายการในและสินกรัพย์<br>1 กรุมอำหารอายการใน<br>1 กรุมอำหารอายการใน<br>1 กรุมอำหารอายการใน<br>1 กรุมอำหารอายการใน<br>1 กรุมอำหารอายการใน<br>1 กรุมอำหารอายการใน<br>1 กรุมอำหารอายการใน<br>1 กรุมอำหารอายการใน<br>1 กรุมอำหารอายการใน<br>1 กรุมอำหารอายการใน<br>1 กรุมอำหารอายการใน<br>1 กรุมอำหารอายการอำหารอายการอายการอำหารอายการอายการอำหารอายการอำหารอายการอำหารอายการอำหารอายการอายการอายการอำหารอายการอายการอาย<br>1 กระอายการอายการอายการอายการอายการอายการอายการอายการอายการอายการอายการอายการอายการอายการอายการอายการอายการอายการอายการอายการอายการอายการอายการอายการอายการอายการอายการอายการอายการอายการอายการอายการอายการอายการอายการอายการอายการอายกา |

# ระบบส่งรายงานตัวชี้วัดตามคำรับรองปกิบัติราชการ สำหรับผู้รายงานตัวชี้วัด

1.สำหรับผู้รายงานตัวชี้วัด เมื่อเข้าระบบ myoffice จะปรากฏเมนูรายงานตัวชี้วัด เพื่อนำส่งเอกสารตัวชี้วัด

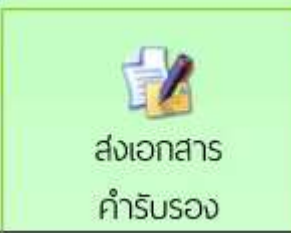

| แฟ้มส่งรายงา                                                                            | บตัวชี้วัดของฉัน                 |                          | รายงานรอบ   6   9   12 |
|-----------------------------------------------------------------------------------------|----------------------------------|--------------------------|------------------------|
| র্গ টে০১                                                                                | ดัวชี้วัด                        | เอกสารรายงาน             | ส่งไฟล์ ฟอร์มรายงาน    |
| ตัวซี้วัดที่ 1.1 การเก็บสื่อสารข้อมูลภายในและภายนอกองค์กร                               | KRS                              |                          | 🗟 แบบรายงาน            |
| <ol> <li>ปรากฏหน้าต่างให้ทำการแนบไฟล์ แล้วบันทึก</li> </ol>                             | สามารถแนบ                        | ได้ครั้งละ 1 ไฟล์        |                        |
| 32                                                                                      | บบส่งรายงานตัวชี้วัด             |                          |                        |
| มีระบบจัดเก็บ รักษาความปลอดภัยของข้อมูล<br>รอบ: €าอบ 6 เตือน ○รอบ 9 เดือน ○รอบ 12 เตือน |                                  |                          |                        |
| ชื่ <mark>อเอกสาวี :</mark> โครงการประชุมเชิงปฏิบัติการ                                 |                                  |                          |                        |
| ไฟก์แนบ : C:\Users\taweerath\[                                                          | Documents\อบรม m<br>บันทึกการส่ง | nyoffice โรงเรียน Browse |                        |

4.ปรากฏหน้าต่างแสดงผลการส่องเอกสารตัวชี้วัด และสามารถแนบไฟล์เพิ่มไม่จำกัด

| 17 | เรื่อง                                               | ตัวชี้วัด | เอกสาว <i>แม</i> บ                              | แนบไฟล์เพิ่ม |
|----|------------------------------------------------------|-----------|-------------------------------------------------|--------------|
| 0  | หัวขี้วัคที่ มีระบบจัดเก็บ รักษาความปลอดภัยของข้อมูล | KRS       | โครงการประชุมเชิงปฏิบัติการ (23 พ.ย. 2559)<br>🗙 |              |

ระบบรายงานข้อมูล

ระบบรายงานข้อมูลการดำเนินงาน แบ่งเป็น 3 ระดับ คือ ระดับเจ้าหน้าที่ ระดับกลุ่ม และระดับ สำนักงาน

- ระดับเจ้าหน้าที่ เป็นแฟ้มสำหรับติดตามงานกรณีที่เรื่องกำลังดำเนินการเสนอและแฟ้มจัดเก็บเอกสาร เมื่อเอกสารสิ้นสุด มีดังนี้
- 🖾 รายงานระดับบุคคล
  - แฟ้มบันทึกข้อความ
  - แฟ้มรับหนังสือราชการ
  - แฟ้มส่งหนังสือราชการ
  - แฟ้มส่งหนังสือภายใน
  - แฟ้มรับหนังสือภายใน
  - แฟ้มส่งเอกสารทั่วไป
  - แฟ้มรับเอกสารทั่วไป
  - แฟ้มส่งเวียนถึง ร.ร.
  - แฟ้มไปราชการ
  - แฟ้มทะเบียนคำสั่ง
  - แฟ้มประกาศ
  - แพ้มลำดับเอกสาร
  - ทะเบียนเลขเกียรติบัตร
  - แฟ้มตรวจสอบวันลา
  - แฟ้มยกเล็กวันลา
  - สถิติการลา

2. ระดับกลุ่ม เป็นแฟ้มที่ให้สิทธิการเข้าถึงสำหรับ เจ้าหน้าที่ธุรการกลุ่ม และ ผู้อำนวยการกลุ่ม เพื่อไว้ ติดตามตรวจสอบหนังสือของกลุ่ม ดังนี้

| - A. |                                                                                                    |
|------|----------------------------------------------------------------------------------------------------|
| 101  | รายงามระณากลม                                                                                                    |
| -    | 5 100 ruscioncio                                                                                                    |
|      | A DRAWN AND REAL AND A DRAWN AND A DRAWN AND AND A DRAWN AND A DRAWN AND A DRAWN AND A DRAWN AND A DRAWN AND A DRAWN AND AND A DRAWN AND A DRAWN AND A DRAWN AND AND AND AND AND AND AND AND AND AN |

#### •บันทึกปฏิทินกิจกรรม

- บันทึกข้อความของกลุ่ม
- หขียนข่าวด่วน
- ทะเบียนรับของกลุ่ม
- หนังสือภายในของกลุ่ม
- ทะเบียนลาของกล่ม
- ทะเบียนคำสั่งของกลุ่ม
- ทะเบียนลำดับเอกสาร
- กำหนดเจ้าหน้าที่ธุรการ
- พลการปฏิบัติงานของกลุ่ม
- ทะเบียนส่งของกลุ่ม
- ทะเบียนไปราชการของกลุ่ม
- ทะเบียนเลขเกียรติบัตร
- 3. ระดับสำนักงาน เป็นทะเบียนเอกสารของสำนักงาน สิทธิการเข้าถึงข้อมูลได้แก่ เจ้าหน้าที่สารบัญ กลาง รองผู้อำนวยการ และ ผู้อำนวยการ ดังนี้

#### 2.1 รายงานระดับเขต

#### 🔯 รายงานระดับเขต

- ทะเบียนบันทึกข้อความ
- ทะเบียนรับหนังสือราชการ
- ทะเบียนส่งหนังสือราชการ
- ทะเบียนหนังสือกายใน
- ทะเบียนคำสั่ง
- ทะเบียนใปราชการ
- ทะเบียนประกาศ
- ทะเบียนลำดับเอกสาร
- ทะเบียนเลขเกียรติบัตร

2.2 ติดตามประเมินผล

#### 🔯 ติดตามประเมินพล

- แพ้มคำรับรองปฏิบัติราชการ
- การมาปฏิบัติราชการวันนี้
- สถิติการลา
- สถิติไปราชการบุคลากรเขต
- สถิติไปราชการ พอ.ร.ร.
- สถิติการไปราชการรายโรงเรียน
- พลการปฏิบัติงานของบุคลากร
คู่มือระบบสำนักงานอิเล็กทรอนิกส์ สำหรับธุรการโรงเรียน

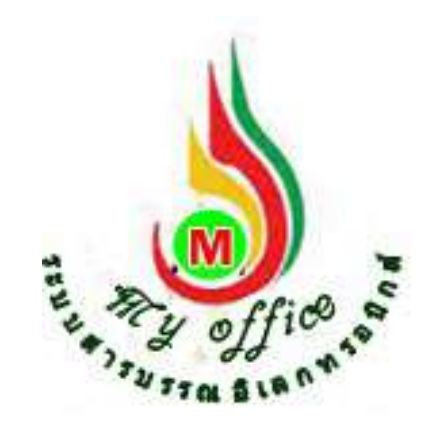

สำนักงานเขตพื้นที่การศึกษาประถมศึกษาสุโขทัย เขต 1 สำนักงานคณะกรรมการการศึกษาขั้นพื้นฐาน กระทรวงศึกษาธิการ

# การรับหนังสือราชการ

1. เมื่อเข้าระบบ myoffice

| 4 29 2   |           |
|----------|-----------|
| ซอผูเซ   | school001 |
| รหัสผ่าน |           |
| dt6      | dt6       |
|          | เข้าระบบ  |

2. คลิกเมนูแฟ้มหนังสือราชการ

| 🍀 หนังสือรอดำเนินการ       |
|----------------------------|
| แฟ้มหนังสือราชการ 1 เรื่อง |
| แฟ้มหนังสือเวียน 1 เรื่อง  |

- แพ้มหนังสือจาก s.s. 1 เรื่อง
- 3. ปรากฏรายการหนังสือราชการที่ส่งถึงโรงเรียน

|   | เลขหนังสือ | เรื่อง                   | า/ต/ป/ที่ส่ง | จาก                | ดูหนังสือ | สถานะ     |
|---|------------|--------------------------|--------------|--------------------|-----------|-----------|
| * | 04232/1    | สำรวจซ้อมูลนักเรียนยากจน | 27 W.8. 2559 | นายอิศราวุฒ ส้มช่า | Q         | ยังไม่รับ |

 คลิกดูหนังสือ ปรากฏรายละเอียดหนังสือพร้อมเอกสารแนบ ให้ดาวน์โหลดเอกสารนำไปดำเนินการ ต่อไป แล้วคลิกลงทะเบียนรับ เมื่อลงทะเบียนรับแล้ว รายการหนังสือเข้าจะไปจัดเก็บในแฟ้มรับ หนังสือจากเขต

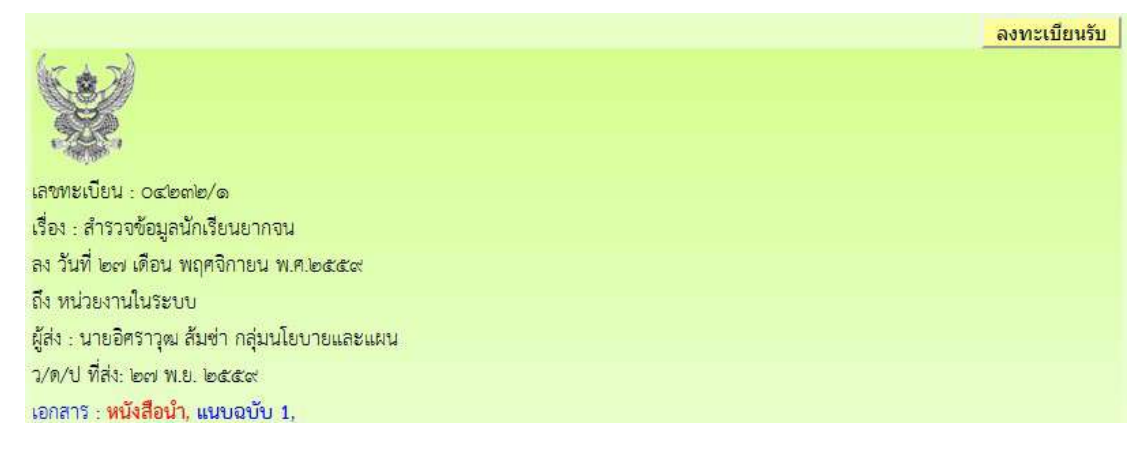

หมายเหตุ การรับหนังสือเวียนและหนังสือจากโรงเรียน ใช้แนวปฏิบัติเดียวกัน

# การส่งหนังสือราชการ

1. เมื่อเข้าระบบ myoffice

| 🥵 User Lo  | gin       |
|------------|-----------|
| ชื่อผู้ใช้ | school001 |
| รหัสผ่าน   |           |
| dt6        | dt6       |
|            | เข้าระบบ  |

2. คลิกเมนูส่งหนังสือถึงเขต

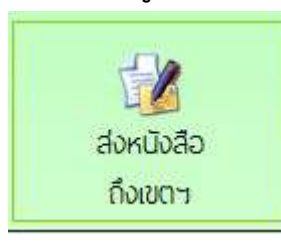

ปรากฏหน้าต่างฟอร์ม กรอกข้อมูลรายการตามฟอร์ม แล้วคลิกบันทึกส่งเอกสาร

| ประเภท :                          | 🖲 📃 ปกต์     | ดิ 🔿 📕 ด่วน O 📕 ด่วนมาก O 📕 ด่วนที่สุด |
|-----------------------------------|--------------|----------------------------------------|
| เรื่อง : สำรวจข้อมูลนักเรียนยากจน |              |                                        |
| เลขที่หนังสือ : 040416.12/1       |              |                                        |
| ลงวันที่ :                        | 2016-11-2    | 7                                      |
| ผู้ส่ง : โ                        | โรงเรียนวัดย | างเอน                                  |
| ถึงกลุ่ม :                        | กลุ่มนโยบา   | ยและแผน                                |
| หนังสือนำ :                       | เรียกดู      | หนังสือเชิญรร.pdf                      |
| เอกสารแนบ 1 :                     | เรียกดู      | <b>ไม่มีไฟล์ที่</b> ถูกเลือก           |
| เอกสารแนบ 2 :                     | เรียกดู      | <b>ไมมีไฟล์ที่</b> ถูกเลือก            |
| เอกสารแนบ 3 :                     | เรียกดู      | ไม่มีไฟล์ที่ถูกเลือก                   |
|                                   |              | บันทึกส่งเอกสาร                        |

 ปรากฏหน้าต่างตรวจสอบหนังสือส่ง ตรวจสอบรายการและเอกสารแนบ ถ้าผิดให้คลิกแก้ไขแล้ว ดำเนินการใหม่ ถ้าถูกต้องแล้วคลิกกลับหน้าแรก รายการเอกสารที่ส่งไปถึงเขต จะเก็บไว้ที่แฟ้ม หนังสือส่งเขต

| ตรวจสอบหนังสือส่ง                        |              |
|------------------------------------------|--------------|
|                                          | แก้ไขหนังสือ |
| <b>เลขที่หนังสือ :</b> 040416.12/1       |              |
| <b>ลงวันที่ :</b> 27 พฤศจิกายน 2559      |              |
| <b>เรื่อง</b> : สำรวจข้อมูลนักเรียนยากจน |              |
| <mark>ผู้ส่ง</mark> : โรงเรียนวัดยางเอน  |              |
| ส่งถึง : กลุ่มนโยบายและแผน               |              |
| เอกสารแนบ : หนังสือนำ ,                  |              |
|                                          |              |

หมายเหตุ การส่งหนังสือถึงโรงเรียน ดำเนินการลักษณะเดียวกันกับหนังสือส่งเขต

# หนังสือส่งคืนจากเขตพื้นที่การศึกษา

- เมื่อเข้าระบบ ที่เมนูหนังสือรอดำเนินการ ถ้ามีรายการหนังสือส่งคืน ให้คลิกเมนูนี้เพื่อดูรายละเอียดและ แก้ไข
- 🍀 หนังสือรอดำเนินการ
  - แพ้มหนังสือเวียน 1 เรื่อง
  - แฟ้มหนังสือส่งคืน 1 เรื่อง am
  - แฟ้มหนังสือจาก ร.ร. 1 เรื่อง
- ปรากฏรายการเอกสาร และแสดงการแจ้งให้แก้ไข เมื่อดำเนินการจัดการเอกสารที่แก้ไขเรียบร้อยแล้ว คลิกแก้ไขเพื่อส่งให้กับเขตพื้นที่การศึกษาอีกครั้ง

| แก้ไขส่งหนังสือถึงสำนักงาน |                                                       |                    |              |                                      |  |
|----------------------------|-------------------------------------------------------|--------------------|--------------|--------------------------------------|--|
| ประเภท :                   | ประเภท : 💿 💶 ปกติ 🔿 🛄 ด่วน 🔿 📕 ด่วนมาก 🔿 📕 ด่วนที่สุด |                    |              |                                      |  |
| เรื่อง :                   | ส่ารวจข้อมูล                                          | งนักเรียนยากจน     |              |                                      |  |
| เลขที่หนังสือ :            | ที่หนังสือ : 040416.12/1                              |                    |              |                                      |  |
| ลงวันที่ :                 | ลงวันที่ : 2016-11-27                                 |                    |              |                                      |  |
| <b>ผู้ส</b> ่ง :           | ผู้ส่ง : โรงเรียนวัดยางเอน                            |                    |              |                                      |  |
| ถึงกลุ่ม :                 | กลุ่มนโยบา                                            | ยและแผน            | ×            |                                      |  |
| หนังสือน้ำ :               | เรียกดู                                               | ไม่มีไฟล์ที่ถูกเลื | อก           | <pre>025591127_174301_1928.pdf</pre> |  |
| เอกสารแนบ 1 :              | เรียกดู                                               | คำสัง่แต่งตั้งกรรม | มกา.doc      |                                      |  |
| เอกสารแนบ 2 :              | เรียกดู                                               | ไม่มีไฟล์ที่ถูกเลื | อก           |                                      |  |
| เอกสารแนบ 3 <mark>:</mark> | เรียกดู                                               | ไม่มีไฟล์ที่ถูกเลื | อก           |                                      |  |
|                            |                                                       | บันท่              | าึกส่งเอกสาร |                                      |  |
|                            |                                                       |                    |              |                                      |  |

หมายเหตุ รายการเอกสารที่ส่งคืนไม่ต้องดำเนินการส่งใหม่ ให้ดำเนินการแก้ไขเอกสารฉบับเดิม

# การใช้งานของธุรการโรงเรียนเกี่ยวกับหนังสือ

### 1. มนูด้านซ้ายมือ เอกสารรอดำเนินการ

เมนูที่ 1 หนังสือราชการ หมายถึง หนังสือที่ส่งจากเขตพื้นที่การศึกษาถึงโรงเรียน จะแสดงจำนวน หนังสือให้เห็น ถ้าธุรการยังไม่ลงทะเบียนรับ

เมนูที่ 2 หนังสือเวียน เป็นหนังสือที่ส่งเวียนจากเชตพื้นที่ ประเภทหนังสือที่ไม่มีเลขที่เอกสาร เช่น การ ทวงงานโรงเรียน

เมนูที่ 3 หนังสือจาก ร.ร. เป็นเมนูหนังสือที่ส่งจากโรงเรียนด้วยกัน

เมนูที่ 4 หนังสือส่งคืน เป็นรายการที่ทางหน่วยงานส่งหนังสือคืนให้แก้ไข ในกรณีหนังสือที่ส่งไปมีรายการ ที่ผิด

### 2. เมนูด้านขวามือเป็นเมนู แฟ้มรายงานระดับโรงเรียน ประกอบด้วย

1.ฟ้มส่งหนังสือถึงเขต เป็นเมนูดูรายการหนังสือที่ส่งจากโรงเรียนไปถึงเขตๆ

2.แฟ้มรับหนังสือจากเขต เป็นเมนูเก็บหนังสือราชการจากเขตาที่ลงทะเบียนจัดเก็บแล้ว

3.แฟ้มรับหนังสือ เป็นเมนูหนังสือเวียนที่บุคลากรเขตฯส่งให้โรงเรียนที่มีการลงทะเบียนจัดเก็บแล้ว

4.แฟ้มส่งหนังสือถึงโรงเรียน เป็นเมนูที่จัดเก็บเอกสารหนังสือส่งของโรงเรียนที่ส่งไปให้โรงเรียนในสังกัด ...

เดียวกัน

5.แฟ้มรับหนังสือจากโรงเรียน เป็นเมนูจัดเก็บหนังสือที่โรงเรียนต่างๆส่งถึงและธุรการลงทะเบียนรับแล้ว

# การจัดทำรายชื่อข้าราชการครูและบุคลากรของโรงเรียน

### 1. เมื่อเข้าระบบแล้ว คลิกเมนูจัดการบุคลากร

🛅 รายงานระดับโรงเรียน

- แพ้มส่งหนังสือถึงเขต
- แฟ้มรับหนังสือจากเขต
- แฟ้มรับหนังสือเวียน
- แพ้มส่งหนังสือถึงโรงเรียน
- แฟ้มรับหนังสือจากโรงเรียน
- จัดการบุคลากรโรงเรียน
- สถิติไปราชการของโรเงรียน

### 2. ปรากฏหน้าที่แสดงรายชื่อของข้าราชการครูและบุคลากร คลิกเพิ่มผุ้ใช้ใหม่

|         | ทะเบียนบุคลากรของโรงเรียนโรงเรียนวัดยางเอน |                             |                   |                              |         |         |        |
|---------|--------------------------------------------|-----------------------------|-------------------|------------------------------|---------|---------|--------|
| 😫 เพื่อ | มผู้ใ                                      | ใช้ใหม่ 🤮 จัดก <sup>.</sup> | ารบุคลากรในอดีต   |                              |         |         |        |
| แก้ไข   | ที่                                        | ชื่อผู้ใข้                  | ชื่อ - นามสกุล    | ตำแหน่ง                      | สายเซ็น | จัดการ  | การใช้ |
| -       | 1                                          | bsch0001                    | นายวิชิต ศรีสมุทร | ผู้อำนวยการโรงเรียนวัดยางเอน | TT.     | ลายเข็น | ปิด    |

3. ปรากฏฟอรีมให้กรอกรายละเอียดผู้ใช้ กรอกรายละเอียดตามฟอร์ม แล้วคลิกเพิ่มสมาชิก

### (ชื่อผู้ใช้ให้ใช้เลขประชาชน 13 หลัก)

|                       | เพิ่มบุคลากรโรงเรียนวัดยางเอน | L. C. C. C. C. C. C. C. C. C. C. C. C. C. |
|-----------------------|-------------------------------|-------------------------------------------|
| ชื่อผู้ใช้ :          | 3900200457272                 | *** ภาษาอังกฤษหรือตัวเลข ห้ามเว้นวรรค     |
| รหัสผ่าน :            | •••••                         | *** ภาษาอังกฤษ/ตัวเลข                     |
| ชื่อ - นามสกุล :      | นายมานบ มากน้อย               | ***ภาษาไทย                                |
| ดำแหน่ง :             | P2 ~                          |                                           |
| <mark>ດລຸ່</mark> ນ : | ครูและบุคลากรทางการศึกษา 🗸    |                                           |
| ฝ่าย :                | ี่ ฝ่ายบริหารทั่วไป <b>∽</b>  |                                           |
|                       | 🔿 ผ.อ.ร.ร./รักษาราชการแทน     |                                           |
| สิทธิการใช้ :         | 🔿 รอง ผอ.โรงเรียน             |                                           |
|                       | 💿 ครูและบุคลากร               |                                           |
|                       | เพิ่มสมาชิก                   |                                           |

ดำเนินการเพิ่มผู้ใช้จนครบทุกคน และห้ามนำเอาชื่อผู้ใช้ของสารบรรณโรงเรียนไปใช้เป็นอันขาด

 หลังจากเพิ่มชื่อเสร็จแล้ว ให้เพิ่มลายเซ็น โดยตัดเฉพาะลายเซ็นเป็นไฟล์ภาพขนาดพอเหมาะ แล้ว คลิกที่ ลายเซ็น เพื่ออับดหลดลายเซ็นขึ้นระบบ ลายเซ็นสามารถเปลี่ยนแปลงได้ตลอด

|                                 | 🧓 สำนักงานเขะพื้นที่การศึกษาประณะศึกษาสุโขง่ม เขต อ - Mozilla Firefox — 🛛 🛛 🛛 | 3000 | 61 1 2 0 3 3 6 90 | 1661111136190 |
|---------------------------------|-------------------------------------------------------------------------------|------|-------------------|---------------|
| 🎓 หน้าแรก 🥔 ข่าวประชาสัมง       | ①   127.0.0.1/myoffice/2559/popup2.php?name=usersch&file=signature2&sh        |      |                   | พิดูแลระบ     |
| 🔮 เพิ่มผู้ใช้ใหม่ 🔮 จัดการบุคลา | <u>ปิดหน้าต่างนี้</u>                                                         |      |                   |               |
| แก้ไข <b>ที่</b> ชื่อผู้ใช้     |                                                                               | 1    | จัดการ            | การใช้        |
| 🌆 1 bsch0001 นายวิขีเ           | แก้ไบลายเข็นด์ ของ<br>นายมานบ มากน้อย                                         | 1    | ลายเข็น           | ปิด           |
| 🚳 2 1640100127200 ปียวรรย       | เรียกดู ไม่มีไฟล์ที่ถูกเลือก<br>บันทึกการแก้ใข                                | aoi  | ลายเชิ่ม          | ปิด           |
| 🧑 3 3900200457272 นายมา         |                                                                               | ndl  | ลายเซ็น           | ปิด           |
|                                 | < > >                                                                         |      |                   |               |

### 5. กรณีครูย้าย

-หากย้ายไปนอกเขตพื้นที่ หรือลาออก เกษียณ ให้ดำเนินการปิดการใช้งาน

-ถ้าย้ายภายในเขตพื้นที่ ธุรการดำเนินการย้ายครูออกไปยังสถานศึกษาใหม่ หรือ ให้ครูทำการย้าย ตัวเองโดยการแก้ไขข้อมูลส่วนตัว

### การแก้ไขข้อมูลส่วนตัว

กรณีต้องการเปลี่ยน PASSWORD หรือ ย้ายสถานที่ทำงาน

1.เมื่อเข้าระบบแล้ว ให้คลิก เมนู แก้ไขข้อมูลส่วนตัว

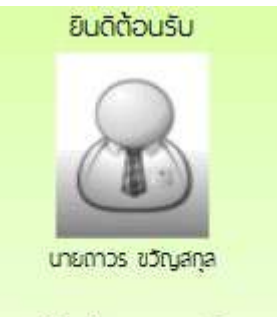

แก้ไขข้อมูลสวนตัว

2.ปรากฏหน้าต่างฟอร์มข้อมูล่วนตัว สามารถเปลี่ยนรหัสผ่าน หรือ ย้ายโรงเรียนที่ได้รับย้ายไปดำรง ตำแหน่งได้ ตามสภาพที่เป็นปัจจุบัน แล้วคลิกแก้ไขข้อมูล

| วทถุด เน             |                    |  |
|----------------------|--------------------|--|
| ชื่อ :               | โรงเรียนวัดยางเอน  |  |
| <mark>ອ</mark> ີເນລ໌ | rrr@ddd.com        |  |
|                      | แก้ไขข้อมูลส่วนตัว |  |

คู่มือระบบสำนักงานอิเล็กทรอนิกส์ สำหรับผู้บริหารโรงเรียน

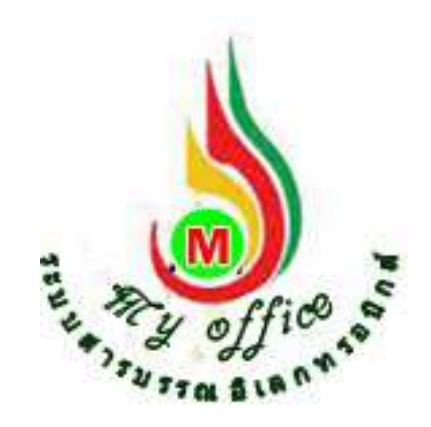

สำนักงานเขตพื้นที่การศึกษาประถมศึกษาสุโขทัย เขต 1 สำนักงานคณะกรรมการการศึกษาขั้นพื้นฐาน กระทรวงศึกษาธิการ

# ระบบวันลา

1..เข้าระบบ โดยกรอกชื่อผู้ใช้ รหัสผ่าน และรหัสสุ่ม

| 🕵 User Lo                  | gin      |
|----------------------------|----------|
| ชื่อผู้ใช้ :<br>รหัสผ่าน : |          |
| 8gd                        |          |
|                            | เข้าระบบ |

# 2.เมื่อเข้าระบบแล้ว คลิกเมนู เขียนขออนุญาตลา

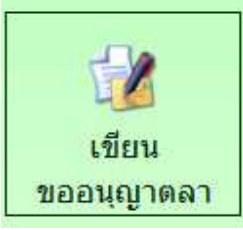

3.ปรากฏหน้าต่าง ดำเนินการตามรายการที่ต้องการ พร้อมมีสถิติวันลาแสดงให้ทราบผลการลา คลิกรายการลาที่ต้องการ

|                             | สถิติการลาในปีงบประมาณนี้<br>ของ นายอดินันท์ อาสาวะ |       |     |  |
|-----------------------------|-----------------------------------------------------|-------|-----|--|
| แบบฟอร์มขออนุญาตลา          | ประเภทการลา                                         | ครั้ง | วัน |  |
| 📝 เขียนขออนุญาตลาป่วย       | ລາປ່ວຍ                                              | 0     | 0   |  |
| 📝 เขียนขออนุญาดลากิจส่วนตัว | ลากิจส่วนตัว                                        | 0     | 0   |  |
| 📝 เขียนขออนุญาตลาคลอดบุตร   | ลาคลอดบุตร                                          | 0     | 0   |  |

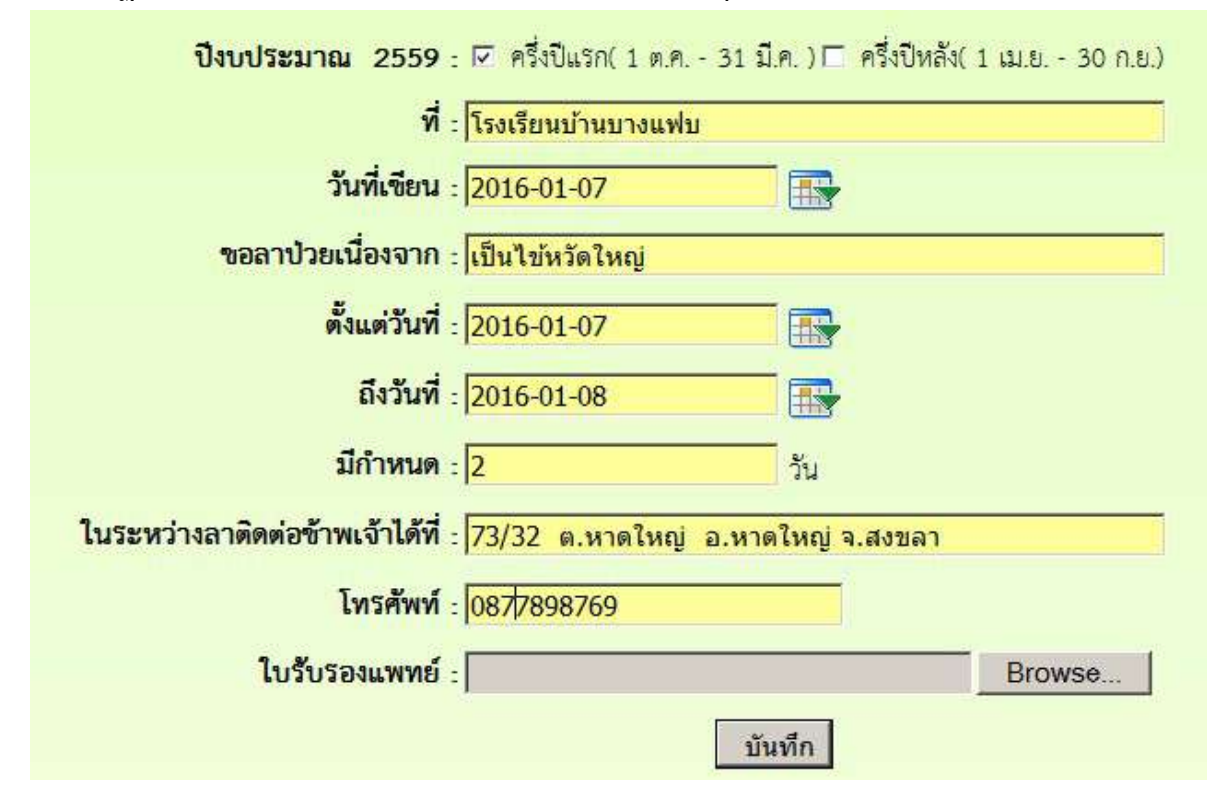

4.ปรากฏแบบฟอร์มการลา กรอกรายละเอียดการลาให้ครบทุกช่อง และ คลิกบันทึก

### 5.ปรากฏรายการการลา คลิกดำเนินการต่อ

| ประเภท | เรื่อง   | ผู้ส่งเรื่อง                     | ผู้ผ่านเรื่อง | สถานะ      | แพ้มเสนอ     | ยกเลิก |
|--------|----------|----------------------------------|---------------|------------|--------------|--------|
| ß      | ขอลาป่วย | นายถาวร ชวัญสกุล<br>23 ม.ศ. 2558 |               | เสนอแฟ้มลา | ดำเนินการต่อ | 0      |

<mark>หมายเหตุ</mark> 1. การกรอกข้อมูลวันลา ถ้าการลาคล่อมวันหยุดให้เลือกวันที่คล่อม แต่จำนวนวันไม่ นับวันหยุดทำการ ให้ใส่จำนวนวันที่ตามวันทำการ

2. กรณีถ้ากรอกข้อมูลผิดให้คลิกยกเลิก แล้วดำเนินการใหม่

6.ปรากฏหน้าต่าง แสดงรายละเอียดการลา ตรวจสอบข้อความ

กรณีที่ 1 เลือกวันที่ ผิด หรือ ลงจำนวนวันผิด ให้ทำการแก้ไข แล้วคลิกนำส่งเจ้าหน้าที่วันลา เลือกชื่อเจ้าหน้าที่แล้วคลิก บันทึก

กรณีที่ 2 ถ้ารายการลาถูกต้องทั้งหมด คลิกนำส่งเจ้าหน้าที่วันลา เลือกชื่อเจ้าหน้าที่ แล้วคลิก

บันทึก

ทั้งสองกรณีเรื่องเมื่อบันทึกแล้วจะไหลเวียนต่อไปยังห้องเจ้าหน้าที่วันลา

<u>ความเห็นผู้บังคับบัญชา</u>

<mark>่⊠นำส่งเจ้าหน้าที่วัน</mark>ลา

🖲 นางสาวนริศรา อันจร

บันทึกเสนอ

7.การตรวจสอบติดตามแฟ้มการลา เมื่อเสนอไปแล้ว ให้คลิกที่เมนูแฟ้มบันทึกการลา

- 🖾 รายงานระดับโรงเรียน
  - แฟ้มส่งหนังสือถึงเขต
  - แฟ้มรับหนังสือจากเขต
  - แฟ้มรับหนังสือเวียน
  - แฟ้มส่งหนังสือถึงโรงเรียน
  - แฟ้มรับหนังสือจากโรงเรียน
  - แพ้มบันทึกการลา
  - แฟ้มสถิติการลา
  - แฟ้มไปราชการ
  - สถิติไปราชการ

# 8.เมื่อคลิกแฟ้มตรวจสอบการ สามารถตรวจสอบได้ว่าแฟ้มดำเนินการไปถึงไหนแล้ว โดยดูที่สถานะ ถ้าสถานะ มีคำว่า เจ้าหน้าที่วันลา แสดงว่า แฟ้มเสนออยู่ที่เจ้าหน้าที่วันลา มีคำว่า เสนอผู้บริหาร แสดงว่าหนังสือ อยู่ที่ ผอ.เขต

| ประเภท | เรื่อง   | ผู้ส่งเรื่อง         | ผู้ผ่านเรื่อง | สถานะ       | แฟ้มเสนอ     |
|--------|----------|----------------------|---------------|-------------|--------------|
| 1920 - |          | นายวิชิต ศรีสมุทร    |               | ¥           | de Tricer de |
|        | ชัยสาบวย | 27 W.U. 2559 : 14:46 | -             | er ma massi | พ.เนนนการคอ  |

# 9.ถ้าเรื่องมีการอนุญาต แล้ว เรื่องจะกลับมาที่ เจ้าของเรื่อง คลิกรับแฟ้มการลา

เอกสารรอด่ำแนินการ
 รับแฟ้มการลา <u>1</u> เรื่อง

#### ้ 10, คลิกจัดเก็บ ใบลาก็จะถูกจัดเก็บในแฟ้มบันทึกการลา

| ประเภท | เรื่อง               | ผู้ส่งเรื่อง         | ผู้ผ่านเรื่อง        | สถานะ    | แฟ้มเสนอ |
|--------|----------------------|----------------------|----------------------|----------|----------|
| -      | 2002 <sup>1</sup> 00 | นายวิชิต ศรีสมุทร    | นายพยอม วงษ์พูล      | 0110-011 |          |
| UC.    | "ขอสาบไข             | 27 พ.ย. 2559 : 14:46 | 27 W.U. 2559 : 15:00 | อนุญาต   | จดเกบ    |

# ระบบขออนุญาตไปราชการ

- 1. เมื่อเข้าระบบ myoffice
- 2. คลิกเมนูเขียนขออนุมัติไปราชการ

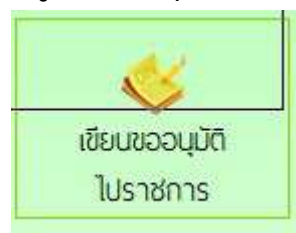

3. ปรากฏฟอร์มการเขียน กรอกรายละเอียดต่างๆให้ครบทุกช่อง แล้วคลิกบันทึก

|                                             | บันทึกการขออนุญาตไปราชการ                         |
|---------------------------------------------|---------------------------------------------------|
| เดือนที่ไปราชการ :                          | เดือน ธันวาคม 🤍 พ.ศ. 2559                         |
| เรื่อง :                                    | ขออนุญาตใปราชการ                                  |
| ข้าพเจ้าพร้อมด้วย :                         | - 🗖 เสือกบุคลากรที่ไปราชการด้วย                   |
| ขออนุญาตไปราชการเพื่อ :                     | ประชุมสัมนาลดเวลาเรียนเพิ่มเวลารู้                |
| ្                                           | โรงแรมริเวอร์ไขด์ กรุงเทพมหานคร                   |
| ตั้งแต่วันที่ :                             | 2016-11-28                                        |
| ถึงวันที่ :                                 | 2016-11-30                                        |
| ปีกำหนด :                                   | 3 50                                              |
| <u>ในการเดินทางครั้งนี้ไปราชการครั้งนี้</u> |                                                   |
| •<br>ข้าพเจ้าขออนุญาตไปราชการโดยยานพาหนะ :  | Osalw Osaeuตโดยลารประจำทาง                        |
|                                             | Oรถอนต์ส่วนกลาง**                                 |
|                                             |                                                   |
|                                             | O รถจักรยานยนต์ส่วนบุคคล**                        |
|                                             | อื่นๆ <mark>*</mark> *ระบุพาหนะ                   |
| และมีความประสงค์ :                          | 🛛 🔿ไม่ขอเบ็ก ค่าใช้จ่ายในการเดินทางไปราชการ       |
|                                             | 🖲 ขอเบิก ค่าใช้จ่ายในการเดินทางไปราชการ           |
|                                             | Oงบประมาณของโรงเรียน Oงบประมาณโครงการ             |
|                                             | 🖲 หน่วยงานผู้จัด 🛛 อื่นๆ                          |
| ไฟล์แน                                      | ม 1 : เรียกดู Microsoft Word - หนังสือเชิญเขต.pdf |
| ไป                                          | เล้แนบ 2 : เรียกดู ไม่มีไฟล์ที่ถูกเลือก           |
|                                             | บันทึกเอกสาร เคลีย                                |

4. ปรากฏรายการขออนุญาตไปราชการ คลิกเสนอแฟ้ม

| ประเภท | เรื่อง              | เจ้าของเรื่อง                             | ผู้ผ่านแฟ้ม | สถานะ                       | การปฏิบัติ |
|--------|---------------------|-------------------------------------------|-------------|-----------------------------|------------|
| ¥      | ขออนุญาตไปราชการและ | นายวิชิต ศรีสมุทร<br>27 พ.ย. 2559 : 15:12 | -           | รอเสนอแฟ้ม<br>แก้ <b>ไข</b> | เสนอแฟ้ม   |

5. ปรากฏหน้าต่างนำส่งเจ้าหน้าที่ คลิกเลือกชื่อเจ้าหน้าที่ คลิกบันทึกเอกสาร

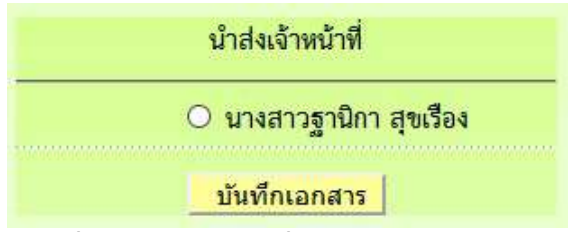

- เมื่อบันทึกเอกสาร เรื่องจะไหลเวียนไปยังห้องเจ้าหน้ารับคำร้องของเขตพื้นที่การศึกษา ผู้เขียนคำ ขอสามารถติดตามแฟ้มได้ โดยคลิกเมนู แฟ้มไปราชการ
  - 🕮 รายงานระดับโรงเรียน
    - แฟมล่งหนังสือถึงเขต
    - แฟ้มรับหนังสือจากเขต
    - แฟ้มรับหนังสือเวียน
    - แฟ้มส่งหนังสือถึงโรงเรียน
    - แฟ้มรับหนังสือจากโรงเรียน
    - แฟ้มบันทึกการลา
  - แพ้มสถิติการลา
  - 🕨 แฟมไปราชการ
  - สถิติไปราชการ
- 7. ปรากฏหน้าต่างรายการขออนุญาตไปราชการ ที่สถานะหมายถึงเอกสารคำขอว่าอยู่ที่ใคร

| Ŵ | เรื่อง           | วัน/เดือน/ปี                | ผู้ขออนุญาต          | สถานะ       | ลบ |
|---|------------------|-----------------------------|----------------------|-------------|----|
| 1 | ขออนุญาตไปราชการ | 28 W.U. 2559 - 30 W.U. 2559 | นายวิชิท ศรีสมุทร    | เจ้าหน้าที่ |    |
| ~ |                  |                             | ปรอดอาจเจเน่าเป็นปัจ |             |    |

 เมื่อเอกสารคำขอได้รับการอนุมัติ เรื่องจะกลับมาที่เจ้าของเรื่อง ปรากฏเมนูแฟ้มไปราชการทาง ว้ายมือ(อักษรสีแดง)

🖻 เอกสารรอดำแนินการ

- แฟ้มขอไปราชการ 1 เรื่อง
- 9. คลิกแฟ้มขอไปราชการ ปรากฏรายการ ถ้าอนุมัติให้คลิกจัดเก็บ เอกสารจะจัดเก็บในแฟ้มไป

ราชการ

| ประเภท | เรื่อง             | เจ้าของเรื่อง        | ผู้ผ่านแฟ้ม          | สถานะ   | การปฏิบัติ |
|--------|--------------------|----------------------|----------------------|---------|------------|
| i a l  | ขออนุญาตไปราชการณะ | นายวิชิต ศรีสมุทร    | นายพยอม วงษ์พูล      | 01118   | <u>ب</u> ج |
| -8     |                    | 27 พ.ย. 2559 : 15:12 | 27 พ.ย. 2559 : 15:25 | อนุ่านผ | 401111     |

### การใช้งานของผู้อำนวยการโรงเรียนสำหรับในรายการต่างๆ

ผู้อำนวยการโรงเรียน สามารถตรวจสอบหนังสือต่างๆได้ โดยคลิกดูตามเมนูรายการหนังสือต่างๆ 1. มนูด้านซ้ายมือ เอกสารรอดำเนินการ

เมนูที่ 1 หนังสือราชการ หมายถึง หนังสือที่ส่งจากเขตพื้นที่การศึกษาถึงโรงเรียน จะแสดงจำนวน หนังสือให้เห็น ถ้าธุรการยังไม่ลงทะเบียนรับ

เมนูที่ 2 หนังสือเวียน เป็นหนังสือที่ส่งเวียนจากเซตพื้นที่ ประเภทหนังสือที่ไม่มีเลขที่เอกสาร เช่น การทวงงานโรงเรียน

เมนูที่ 3 หนังสือจาก ร.ร. เป็นเมนูหนังสือที่ส่งจากโรงเรียนด้วยกัน

2. เมนูด้านขวามือเป็นเมนู แฟ้มรายงานระดับโรงเรียน ประกอบด้วย

1.ฟ้มส่งหนังสือถึงเขต เป็นเมนูดูรายการหนังสือที่ส่งจากโรงเรียนไปถึงเขตฯ

2.แฟ้มรับหนังสือจากเขต เป็นเมนูเก็บหนังสือราชการจากเขตฯที่ลงทะเบียนจัดเก็บแล้ว

3.แฟ้มรับหนังสือ เป็นเมนูหนังสือเวียนที่บุคลากรเขตฯส่งให้โรงเรียนที่มีการลงทะเบียนจัดเก็บแล้ว

4.แฟ้มส่งหนังสือถึงโรงเรียน เป็นเมนูที่จัดเก็บเอกสารหนังสือส่งของโรงเรียนที่ส่งไปให้โรงเรียนใน

สังกัดเดียวกัน

5.แฟ้มรับหนังสือจากโรงเรียน เป็นเมนูจัดเก็บหนังสือที่โรงเรียนต่างๆส่งถึงและธุรการลงทะเบียนรับ แล้ว

6.แฟ้มบันทึกการลา เป็นเมนูที่จัดเก็บเอกสารการลาที่ผ่านการอนุญาตและใช้ในการติดตามเอกสาร การลาที่กำลังยื่นเสนอ

7.แฟ้มสถิติการลา เป็นเมนูจัดเก็บสถิติการลา

8.แฟ้มไปราชการ เป็นเมนูที่จัดเก็บเอกสารการไปราชการที่ผ่านการอนุมัติแล้ว และ ใช้ในการติดตาม แฟ้มการไปราชการที่กำลังเสนอ

9.แฟ้มสถิติการไปราชการ เป็นเมนูที่จัดเก็บสถิติการลาของบุคลากรในโรงเรียนทุกคน

# การแก้ไขข้อมูลส่วนตัว

กรณีต้องการเปลี่ยน PASSWORD หรือ ย้ายสถานที่ทำงาน

1.เมื่อเข้าระบบแล้ว ให้คลิก เมนู แก้ไขข้อมูลส่วนตัว

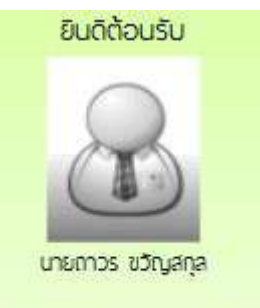

แก้ไขข้อมูลสวนตัว

2.ปรากฏหน้าต่างฟอร์มข้อมูล่วนตัว สามารถเปลี่ยนรหัสผ่าน หรือ ย้ายโรงเรียนที่ได้รับย้ายไปดำรง ตำแหน่งได้ ตามสภาพที่เป็นปัจจุบัน แล้วคลิกแก้ไขข้อมูล

|                         | นายวิชิต ศรีสมุทร                                                                           |                                              |
|-------------------------|---------------------------------------------------------------------------------------------|----------------------------------------------|
| ชื่อผู้ใช้ :            | bsch0001                                                                                    |                                              |
| <mark>รหัสผ่าน</mark> : |                                                                                             | *ถ้าไม่ต้องการเปลี่ยนรหัสผ่านให้คงค่าว่างไว้ |
| ชื่อ-นามสกุล :          | นายวิชิต ศรีสมุทร                                                                           |                                              |
| โรงเรียน                | โรงเรียนวัดยางเอน                                                                           | ✓                                            |
| ยืนยันโรงเรียน          | โรงเรียนวัดยางเอน                                                                           | <u>~</u>                                     |
| ดำแหน่ง :               | ผู้อำนวยการ 🗸                                                                               |                                              |
| ฝ่าย :                  | ผู้บริหาร 🗸                                                                                 |                                              |
| <b>ກ</b> ລຸ່ ນ          | ผู้อำนวยการโรงเรียน 🗸                                                                       |                                              |
| สิทธิการใช้ :           | <ul> <li>ผ.อ.ร.ร./รักษาราชการแทน</li> <li>รอง ผอ.โรงเรียน</li> <li>ครูและบุคลากร</li> </ul> |                                              |
| รูปภาพ :                | เรียกดู ไม่มีไฟล์ที่ถูกเลือก ซ<br>แก้ไขข้อมูลส่วนตัว                                        | นาดของไฟล์ไม่ เกิน 100kbหรือรูปขนาด 120x160  |

คู่มือระบบสำนักงานอิเล็กทรอนิกส์ สำหรับรองผู้อำนวยการโรงเรียน

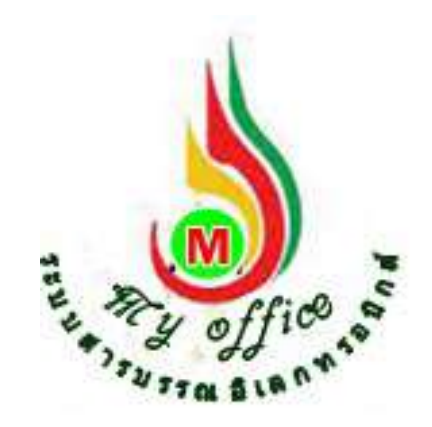

สำนักงานเขตพื้นที่การศึกษาประถมศึกษาสุโขทัย เขต 1 สำนักงานคณะกรรมการการศึกษาขั้นพื้นฐาน กระทรวงศึกษาธิการ

# ระบบขออนุญาตไปราชการ

- 1. เมื่อเข้าระบบ myoffice
- 2. คลิกเมนูเขียนขออนุมัติไปราชการ

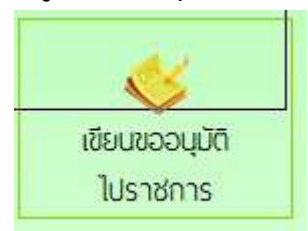

3. ปรากฏฟอร์มการเขียน กรอกรายละเอียดต่างๆให้ครบทุกช่อง แล้วคลิกบันทึก

| บนทกการขออนุญาตเปราชการ                                          |
|------------------------------------------------------------------|
| เพื่อนที่โปราชการ : เดือน โอ้นวาคม 🤍 พ.ศ. 2559                   |
| เรื่อง : ขออนญาตไปราชการ                                         |
| ข้าพเจ้าพร้อมด้วย : 🔲 เลือกบุคลากรที่ไปราชการด้วย                |
| ขออนุญาตไปราชการเพื่อ : ประชุมสัมนาลดเวลาเรียนเพิ่มเวลารู้       |
| ณ : โรงแรมริเวอร์ไซด์ กรงเทพมหานคร                               |
| ตั้งแต่วันที่ : 2016-11-28 🗮 🔜                                   |
| ถึงวันที่ - 2016-11-30                                           |
| ปีกำหนด - 3                                                      |
| ในการเดิมพางครั้งนี้ไปราชการครั้งนี้ 🗋 เตรีลงบิน 🔿 เรื่อ         |
| ข้าพเจ้าขออนุญาตไปราชการโดยยานพาหนะ : Osalw Osaยนตโดยลารประจำหาง |
| Oรถยนต์ส่วนกลาง**                                                |
|                                                                  |
| ○ รถจักรยานยนต์ส่วนบุคคล**                                       |
| อื่นๆ <mark>*</mark> **ระบุพาหนะ                                 |
| และมีความประสงค์ : 🔿ไม่ขอเบ็ก ค่าใช้จ่ายในการเดินทางไปราชการ     |
| 🖲 ขอเบิก ค่าใช้จ่ายในการเดินทางไปราชการ                          |
| 🔿 งบประมาณของโรงเรียน 🔷 งบประมาณโครงการ                          |
| 🖲 หน่วยงานผู้จัด 🛛 อื่นๆ                                         |
| ไฟล์แนบ 1 : เรียกดู Microsoft Word - หนังสือเชีญเขต.pdf          |
| <b>ไฟล์แนบ 2</b> : เรียกดู ไม่มีไฟล์ที่ถูกเลือก                  |
| บันทึกเอกสาร เคลีย                                               |

### 4. ปรากฏรายการขออนุญาตไปราชการ คลิกดำเนินการต่อ

| ประเภท | เรื่อง                           | เจ้าของเรื่อง            | ผู้ผ่านแฟ้ม | สถานะ       | การปฏิบัติ         |
|--------|----------------------------------|--------------------------|-------------|-------------|--------------------|
| i ani  | ขออนุญาตไปราชการ <mark>ณ‱</mark> | ปียวรรณ ดดิยก้องเกียรดิ์ |             | รอเสนอแฟ้ม. | คำเป็นเอาชีว่า     |
| 10     |                                  | 27 พ.ย. 2559 : 15:52     |             | แก้ไข       | AI IFTITILI 19816) |

 ปรากฏเมนูเสนอผู้บริหาร ให้เลือกผู้บริหาร แล้วคลิกบันทึกเอกสาร เอกสารจะไหลเวียนไปยังห้อง ผู้บริหารโรงเรียน

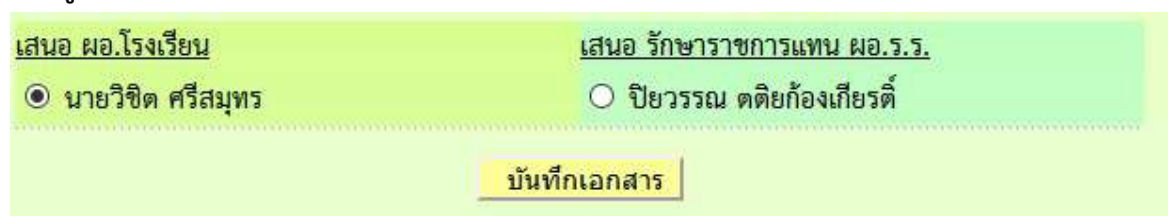

#### 6. ผู้บริหารโรงเรียน คลิกรับแฟ้มไปราชการ

- 🖻 เอกสารรอดำแนินการ
  - แฟ้มขอไปราชการ 1 เรื่อง

#### 7. จากนั้นปรากฏรายการขอไปราชการ คลิกดำเนินการต่อ

| ประเภท | เรื่อง                            | เจ้าของเรื่อง            | ผู้ผ่านแฟ้ม | สถานะ         | การปฏิบัติ      |
|--------|-----------------------------------|--------------------------|-------------|---------------|-----------------|
|        | ขออนุญาตไปราชการ <mark>สเข</mark> | ปียวรรณ ตติยก้องเกียรติ์ |             | -010-10-5-5   | ส่วเป็นเวราว่า  |
| 8      |                                   | 27 พ.ย. 2559 : 15:52     | -           | 14196 MG.3.3. | N 1677911 13NIG |

8. ปรากฏหน้าต่างนำส่งเจ้าหน้าที่ คลิกเลือกชื่อเจ้าหน้าที่ คลิกบันทึกเอกสาร

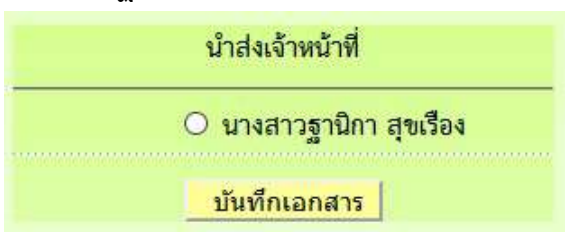

 เมื่อบันทึกเอกสาร เรื่องจะไหลเวียนไปยังห้องเจ้าหน้ารับคำร้องของเขตพื้นที่การศึกษา ผู้เขียนคำ ขอสามารถติดตามแฟ้มได้ โดยคลิกเมนู แฟ้มไปราชการ

| 🛛 รายงานระดับโรงเรียน                    |
|------------------------------------------|
| <ul> <li>แฟ้มส่งหนังสือถึงเขต</li> </ul> |
| <ul> <li>แพ้มรับหนังสือจากเขต</li> </ul> |

- แฟ้มรับหนังสือเวียน
- แพ้มส่งหนังสือถึงโรงเรียน
- แฟ้มรับหนังสือจากโรงเรียน
- แพ้มนันทึกการลา
- แฟ้มสถิติการลา
- แฟ้มไปราชการ
- สถิติไปราชการ

#### 10. ปรากฏหน้าต่างรายการขออนุญาตไปราชการ ที่สถานะหมายถึงเอกสารคำขอว่าอยู่ที่ใคร

| Ø | เรื่อง           | วัน/เดือน/ปี                | ผู้ขออนุญาต       | สถานะ       | ລບ |
|---|------------------|-----------------------------|-------------------|-------------|----|
| 1 | ขออนุญาตไปราชการ | 28 W.U. 2559 - 30 W.U. 2559 | นายวิชิก ศรีสมุทร | เจ้าหน้าที่ |    |

- เมื่อเอกสารคำขอได้รับการอนุมัติ เรื่องจะกลับมาที่เจ้าของเรื่อง ปรากฏเมนูแฟ้มไปราชการทาง
   ว้ายมือ(อักษรสีแดง)
- 🖻 เอกสารรอดำแนินการ
  - แฟมขอไปราชการ 1 เรื่อง
- 12. คลิกแฟ้มขอไปราชการ ปรากฏรายการ ถ้าอนุมัติให้คลิกจัดเก็บ เอกสารจะจัดเก็บในแฟ้มไป

#### ราชการ

| ประเภท | เรื่อง                             | เจ้าของเรื่อง        | ผู้ผ่านแฟ้ม          | สถานะ  | การปฏิบัติ |
|--------|------------------------------------|----------------------|----------------------|--------|------------|
| w      | ขออนุญาตไปราชการ <mark>แะะว</mark> | นายวิชิต ศรีสมุทร    | นายพยอม วงษ์พูล      | จบบัติ | วัดเอ็ม    |
| -8-    |                                    | 27 พ.ย. 2559 : 15:12 | 27 พ.ย. 2559 : 15:25 | offeri | 4016111    |

### การใช้งานของรองผู้อำนวยการโรงเรียนในเมนูต่างๆ

ผู้อำนวยการโรงเรียน สามารถตรวจสอบหนังสือต่างๆได้ โดยคลิกดูตามเมนูรายการหนังสือต่างๆ 1. มนูด้านซ้ายมือ เอกสารรอดำเนินการ

เมนูที่ 1 หนังสือราชการ หมายถึง หนังสือที่ส่งจากเขตพื้นที่การศึกษาถึงโรงเรียน จะแสดงจำนวน หนังสือให้เห็น ถ้าธุรการยังไม่ลงทะเบียนรับ

เมนูที่ 2 หนังสือเวียน เป็นหนังสือที่ส่งเวียนจากเชตพื้นที่ ประเภทหนังสือที่ไม่มีเลขที่เอกสาร เช่น การทวงงานโรงเรียน

เมนูที่ 3 หนังสือจาก ร.ร. เป็นเมนูหนังสือที่ส่งจากโรงเรียนด้วยกัน

2. เมนูด้านขวามือเป็นเมนู แฟ้มรายงานระดับโรงเรียน ประกอบด้วย

1.ฟ้มส่งหนังสือถึงเขต เป็นเมนูดูรายการหนังสือที่ส่งจากโรงเรียนไปถึงเขตา

2.แฟ้มรับหนังสือจากเขต เป็นเมนูเก็บหนังสือราชการจากเขตฯที่ลงทะเบียนจัดเก็บแล้ว

3.แฟ้มรับหนังสือ เป็นเมนูหนังสือเวียนที่บุคลากรเขตฯส่งให้โรงเรียนที่มีการลงทะเบียนจัดเก็บแล้ว

4.แฟ้มส่งหนังสือถึงโรงเรียน เป็นเมนูที่จัดเก็บเอกสารหนังสือส่งของโรงเรียนที่ส่งไปให้โรงเรียนใน

สังกัดเดียวกัน

5.แฟ้มรับหนังสือจากโรงเรียน เป็นเมนูจัดเก็บหนังสือที่โรงเรียนต่างๆส่งถึงและธุรการลงทะเบียนรับ แล้ว

6แฟ้มไปราชการ เป็นเมนูที่จัดเก็บเอกสารการไปราชการที่ผ่านการอนุมัติแล้ว และ ใช้ในการติดตาม แฟ้มการไปราชการที่กำลังเสนอ

7แฟ้มสถิติการไปราชการ เป็นเมนูที่จัดเก็บสถิติการลาของบุคลากรในโรงเรียนทุกคน

# การแก้ไขข้อมูลส่วนตัว

กรณีต้องการเปลี่ยน PASSWORD หรือ ย้ายสถานที่ทำงาน

1.เมื่อเข้าระบบแล้ว ให้คลิก เมนู แก้ไขข้อมูลส่วนตัว

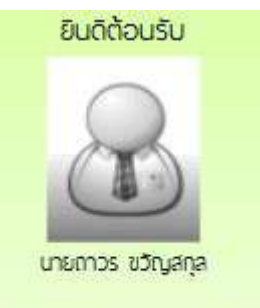

แก้ไขข้อมูลสวนตัว

2.ปรากฏหน้าต่างฟอร์มข้อมูล่วนตัว สามารถเปลี่ยนรหัสผ่าน หรือ ย้ายโรงเรียนที่ได้รับย้ายไปดำรง ตำแหน่งได้ ตามสภาพที่เป็นปัจจุบัน แล้วคลิกแก้ไขข้อมูล

|                         | นายวิชิต ศรีสมุทร                                                                           |                                              |
|-------------------------|---------------------------------------------------------------------------------------------|----------------------------------------------|
| ชื่อผู้ใช้ :            | bsch0001                                                                                    |                                              |
| <mark>รหัสผ่าน</mark> : |                                                                                             | *ถ้าไม่ต้องการเปลี่ยนรหัสผ่านให้คงค่าว่างไว้ |
| ชื่อ-นามสกุล :          | นายวิชิต ศรีสมุทร                                                                           |                                              |
| โรงเรียน                | โรงเรียนวัดยางเอน                                                                           | ✓                                            |
| ยืนยันโรงเรียน          | โรงเรียนวัดยางเอน                                                                           | <u>~</u>                                     |
| ดำแหน่ง :               | ผู้อำนวยการ 🗸                                                                               |                                              |
| ฝ่าย :                  | ผู้บริหาร 🗸                                                                                 |                                              |
| <b>ກ</b> ລຸ່ ນ          | ผู้อำนวยการโรงเรียน 🗸                                                                       |                                              |
| สิทธิการใช้ :           | <ul> <li>ผ.อ.ร.ร./รักษาราชการแทน</li> <li>รอง ผอ.โรงเรียน</li> <li>ครูและบุคลากร</li> </ul> |                                              |
| รูปภาพ :                | เรียกดู ไม่มีไฟล์ที่ถูกเลือก ซ<br>แก้ไขข้อมูลส่วนตัว                                        | นาดของไฟล์ไม่ เกิน 100kbหรือรูปขนาด 120x160  |

คู่มือระบบสำนักงานอิเลกทรอนิกส์ สำหรับครูและบุคลากรทางการศึกษา

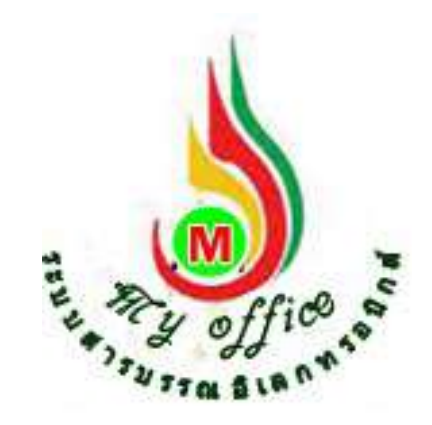

สำนักงานเขตพื้นที่การศึกษาประถมศึกษาสุโขทัย เขต 1 สำนักงานคณะกรรมการการศึกษาขั้นพื้นฐาน กระทรวงศึกษาธิการ

# ระบบขออนุญาตไปราชการ

- 1. เมื่อเข้าระบบ myoffice
- 2. คลิกเมนูเขียนขออนุมัติไปราชการ

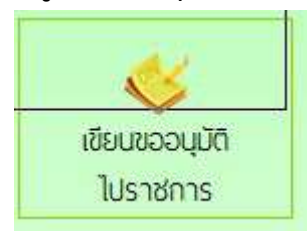

3. ปรากฏฟอร์มการเขียน กรอกรายละเอียดต่างๆให้ครบทุกช่อง แล้วคลิกบันทึก

|                                             | บนทักการขย             | <b>อนุญาต</b> ไปราชก             | กร                                          |
|---------------------------------------------|------------------------|----------------------------------|---------------------------------------------|
| เดือนที่ไปราชการ :                          | เดือน   ธันวาคม 🔍      | W.F. 2559                        |                                             |
| 1984 :                                      | ขออนุญาตไปราชการ       | i                                |                                             |
| ข้าพเจ้าพร้อมด้วย :                         | เสือกนุคลากรที่ไป      | ราชการด้วย                       |                                             |
| ขออนุญาตไปราชการเพื่อ :                     | ประชุมสัมนาลดเวลาเ     | รียนเพิ่มเวลารู้                 |                                             |
|                                             | โรงแรมริเวอร์ไซด์ ก    | รุงเทพมหานคร                     |                                             |
| ตั้งแต่วันที่ :                             | 2016-11-28             | -                                |                                             |
| ถึงวันที่ :                                 | 2016-11-30             | -                                |                                             |
| มีกำหนด :                                   | 3                      | วัน                              |                                             |
| <u>ในการเดินทางครั้งนี้ไปราชการครั้งนี้</u> | Oเครื่องบิน            | (เรือ                            |                                             |
| ข้าพเจ้าขออนุญาตไปราชการโดยยานพาหนะ :       | O รถไฟ                 |                                  | ระจำทาง                                     |
|                                             | Oรถยนต์ส่วนกลาง**      |                                  |                                             |
|                                             |                        | * หมาย                           | เลขทะเบียน** <mark>ป 234 สมุทรสงคราม</mark> |
|                                             | 🔘 รถจักรยานยนต์ส่ว     | นบุคคล**                         |                                             |
|                                             | อื่นๆ                  |                                  | **ระบุพาหนะ                                 |
| และมีความประสงค์ :                          | 0ไม่ขอเบิก ค่าใช้จ่าย  | ใ <mark>นการเดินทางไปรา</mark> ร | ภาร                                         |
|                                             | 🔍 ขอเบิก ค่าใช้จ่ายใน  | เการเดินทางไปราชกา               | 1                                           |
|                                             | O งบประม               | าณของโรงเรียน                    | Oงบประมาณโครงการ                            |
|                                             | (1) หน่วยงา            | นผู้จัด                          | 0 ฮินๆ                                      |
| ไฟล์แนเ                                     | <b>เ1</b> : เรียกดู Mi | crosoft Word - 1                 | านังสือเชิญเขต.pdf                          |
| <b>ໄ</b> ຟ                                  | ล์แนบ 2 : เรียกดู      | <mark>ใ</mark> ม่มีไฟล์ที่ถูกเลื | อก                                          |
|                                             | บันทึกเล               | อกสาร เคลีย                      |                                             |
|                                             |                        |                                  |                                             |

### 4. ปรากฏรายการขออนุญาตไปราชการ คลิกดำเนินการต่อ

| ประเภท  | เรื่อง                              | เจ้าของเรื่อง                          | ผู้ผ่านแฟ้ม | สถานะ       | การปฏิบัติ      |
|---------|-------------------------------------|----------------------------------------|-------------|-------------|-----------------|
| i ka si | ขออนุญาตไปราชการ <mark>เขอ</mark> ม | ปียวรรณ <mark>ดดิยก้องเกียร</mark> ดิ์ |             | รอเสนอแฟ้ม. | ส่วงถึงเอาชาว่า |
| 10      |                                     | 27 พ.ย. 2559 : 15:52                   | -           | แก้ไข       | M 177711 13M6   |

 ปรากฏเมนูเสนอผู้บริหาร ให้เลือกผู้บริหาร แล้วคลิกบันทึกเอกสาร เอกสารจะไหลเวียนไปยังห้อง ผู้บริหารโรงเรียน

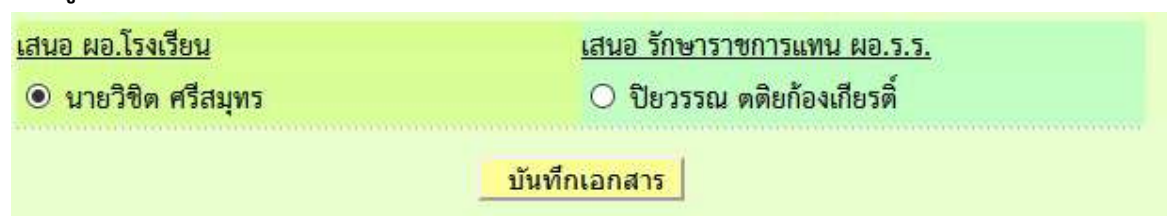

#### 6. ผู้บริหารโรงเรียน คลิกรับแฟ้มไปราชการ

- 🖻 เอกสารรอดำแนินการ
  - แฟ้มขอไปราชการ 1 เรื่อง

#### 7. จากนั้นปรากฏรายการขอไปราชการ คลิกดำเนินการต่อ

| ประเภท | เรื่อง                            | เจ้าของเรื่อง            | ผู้ผ่านแฟ้ม  | สถานะ         | การปฏิบัติ      |
|--------|-----------------------------------|--------------------------|--------------|---------------|-----------------|
| 14.2   | ขออนุญาตไปราชการ <mark>สเข</mark> | ปียวรรณ ตติยก้องเกียรติ์ |              | -010-10-5-5   | ส่วเป็นเวราว่า  |
| 8      |                                   | 27 พ.ย. 2559 : 15:52     | <del>.</del> | 14196 MG.3.3. | N 1677911 13NIG |

8. ปรากฏหน้าต่างนำส่งเจ้าหน้าที่ คลิกเลือกชื่อเจ้าหน้าที่ คลิกบันทึกเอกสาร

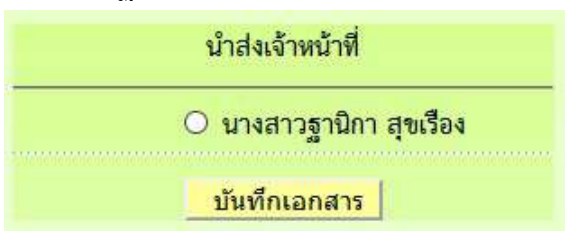

 เมื่อบันทึกเอกสาร เรื่องจะไหลเวียนไปยังห้องเจ้าหน้ารับคำร้องของเขตพื้นที่การศึกษา ผู้เขียนคำ ขอสามารถติดตามแฟ้มได้ โดยคลิกเมนู แฟ้มไปราชการ

| Ŭ, | รายงานระดับโรงเรียน  |
|----|----------------------|
|    | แฟ้มส่งหนังสือถึงเขต |
|    | แพ้มรับหนังสือจากเขต |

- แฟ้มรับหนังสือเวียน
- แพ้มส่งหนังสือถึงโรงเรียน
- แฟ้มรับหนังสือจากโรงเรียน
- แพ้มบันทึกการลา
- แฟ้มสถิติการลา
- แฟมไปราชการ
- สถิติไปราชการ

### 10. ปรากฏหน้าต่างรายการขออนุญาตไปราชการ ที่สถานะหมายถึงเอกสารคำขอว่าอยู่ที่ใคร

| Ø | เรื่อง           | วัน/เดือน/ปี                | ผู้ขออนุญาต       | สถานะ       | ລບ |
|---|------------------|-----------------------------|-------------------|-------------|----|
| 1 | ขออนุญาตไปราขการ | 28 W.U. 2559 - 30 W.U. 2559 | นายวิชิก ศรีสมุทร | เจ้าหน้าที่ |    |

- เมื่อเอกสารคำขอได้รับการอนุมัติ เรื่องจะกลับมาที่เจ้าของเรื่อง ปรากฏเมนูแฟ้มไปราชการทาง
   ว้ายมือ(อักษรสีแดง)
- 🖻 เอกสารรอดำแนินการ
  - แพ้มขอไปราชการ 1 เรื่อง
- 12. คลิกแฟ้มขอไปราชการ ปรากฏรายการ ถ้าอนุมัติให้คลิกจัดเก็บ เอกสารจะจัดเก็บในแฟ้มไป

#### ราชการ

| ประเภท | เรื่อง             | เจ้าของเรื่อง                             | ผู้ผ่านแฟ้ม                             | สถานะ   | การปฏิบัติ |
|--------|--------------------|-------------------------------------------|-----------------------------------------|---------|------------|
| ¥      | ขออนุญาตไปราชการเล | นายวิชิต ศรีสมุทร<br>27 พ.ย. 2559 : 15:12 | นายพยอม วงษ์พูล<br>27 พ.ย. 2559 : 15:25 | อนุมัติ | จัดเก็บ    |

การแก้ไขข้อมูลส่วนตัว กรณีต้องการเปลี่ยน PASSWORD หรือ ย้ายสถานที่ทำงาน 1.เมื่อเข้าระบบแล้ว ให้คลิก เมนู แก้ไขข้อมูลส่วนตัว

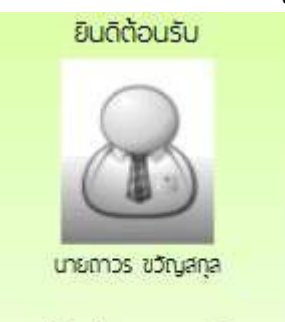

แก้ไขข้อมูลสวนตัว

2.ปรากฏหน้าต่างฟอร์มข้อมูล่วนตัว สามารถเปลี่ยนรหัสผ่าน หรือ ย้ายโรงเรียนที่ได้รับย้ายไปดำรง ตำแหน่งได้ ตามสภาพที่เป็นปัจจุบัน แล้วคลิกแก้ไขข้อมูล

|                         | นายวิชิต ศรีสมุทร                                                         |
|-------------------------|---------------------------------------------------------------------------|
| ชื่อผู้ใช้ :            | bsch0001                                                                  |
| <mark>รหัสผ่าน</mark> : | *ถ้าไม่ต้องการเปลี่ยนรพัสผ่านให้คงค่าว่างไว้                              |
| ชื่อ-นามสกุล :          | นายวิชิด ศรีสมุทร                                                         |
| โรงเรียน                | โรงเรียนวัดยางเอน 🗸                                                       |
| ยืนยันโรงเรียน          | โรงเรียนวัดยางเอน 🗸                                                       |
| ดำแหน่ง :               | ี <b>ผู้</b> อำนวยการ ────                                                |
| ฝ่าย :                  | <u>ผู้บริหาร</u>                                                          |
| กลุ่ม                   | ผู้อำนวยการโรงเรียน ──                                                    |
|                         | O ผ.อ.ร.ร./รักษาราชการแทน                                                 |
| สิทธิการใช้ :           | O รอง ผอ.โรงเรียน                                                         |
|                         | O ครูและบุคลากร                                                           |
| รูปภาพ :                | เรียกดู ไม่มีไฟล์ที่ถูกเลือก ชนาดของไฟล์ไม่ เกิน 100kbหรือรูปขนาด 120x160 |
|                         | แก้ไขข้อมูลส่วนตัว                                                        |

# การใช้งานเมนูของเจ้าหน้าที่ที่มีหน้าทีเฉพาะ

สำหรับเจ้าหน้าที่ผู้รับผิดชอบกำรับรองปฏิบัติราชการ ซึ่งเป็นผู้ดำเนินการเกี่ยวกับกำรับรอง ปฏิบัติราชการและเป็นผู้รับข้อมูลเอกสารจากผู้รายงานตัวชี้วัด ดำเนินการดังนี้ 1.เข้าระบบ Myoffice

| ชื่อผู้ใช้    | - |  |
|---------------|---|--|
| รหัสย่าน      |   |  |
| a Pistiwi Fia | - |  |
| 2qc           |   |  |

2.ปรากฏเมนูคำรับรองปฏิบัติราชการ ประกอบด้วย 4 รายการย่อย ให้ดำเนินการตามลำดับ ดังนี้

🖻 คำรับรองปฏิบัติราชการ

- กำหนดผู้รายงานตัวชี้วัด
- บันทึกตัวชี้วัด
- ส่งแบบฟอร์มรายงาน
- รับเอกสารรายงานตัวชี้วัด

3.กลิกเมนู กำหนดผู้รายงานตัวซึ้วัด ปรากฏหน้าต่างดังกล่าว ให้ดำเนินการกำหนดผู้รายงานตัวซึ้วัด

| ชื่อ - นามสกุล               | ตำแหน่ง           | สถานะ | จัดการ                                                |
|------------------------------|-------------------|-------|-------------------------------------------------------|
| นางพรพนา สุขอ่ำ              | หน่วยตรวจสอบภายใน |       | O <mark>ผู้รายงานดัวซี้วัด</mark> O จนท.ทั่วไป บันทีก |
| นายภิญโญ <mark>บ</mark> ุญมา | ทน่วยตรวจสอบภายใน |       | O <mark>ผู้รายงานตัวซี้วัด</mark> O จนท.ทั่วไป บันทึก |
| นายมานิต ปานสุข              | กลุ่มอำนวยการ     | •     | ⊖ผู้รายงานตัวชี้วัด ○ จนท ทั่วไป บันทีก               |
| นางสาวทิพย์วรรณ คล่ำคง       | กลุ่มอำนวยการ     | -     | ◯ผู้รายงานตัวซี้วัด ◯ จนท.ทั่วไป บันทีก               |
| นางสาวล้ำทึง นุ่มนิ่ม        | กลุ่มอำนวยการ     | -     | ⊖ผู้รายงานตัวชี้วัด ⊖ จนท.ทั่วไป บันทีก               |

4.หลังจากกำหนดผู้รายงานตัวซี้วัดครบถ้วนแล้ว คลิกเมนูบันทึกตัวชี้วัด ปรากฏหน้าต่างดังกล่าว ให้ดำเนินการบันทึกรายชื่อตัวซี้วัด ตามรายละเอียดในหน้าต่างนี้ให้กรบทุกช่อง แล้วบันทึกรายการ ตัวซี้วัด

| รายการ:                                                 |  |  |  |  |  |  |
|---------------------------------------------------------|--|--|--|--|--|--|
| ดัวชี้วัดที่: 1.1                                       |  |  |  |  |  |  |
| ชื่อตัวชี้วัด: การเก็บสื่อสารข้อมูลภายในและภายนอกองค์กร |  |  |  |  |  |  |
| ⊠ : จนท.รับข้อมูลตัวชี้วัด                              |  |  |  |  |  |  |
| 🖲 นางสาวจันทวรรณ ทองคำ                                  |  |  |  |  |  |  |
| 🗹 : จนท.รายงานตัวชี้วัด                                 |  |  |  |  |  |  |
| 🗹 นายจิโรจ สุพัฒน์                                      |  |  |  |  |  |  |
| 🗹 นางสาวจันทวรรณ ทองคำ                                  |  |  |  |  |  |  |
| 🗹 นายชนินท์ สุรินแก้ว                                   |  |  |  |  |  |  |
| บันทึกการส่ง                                            |  |  |  |  |  |  |

5.เมื่อบันทึกเสร็จจะปรากฏชื่อตัวชี้วัด และรายชื่อผู้รับผิดชอบ ดำเนินการทำตามขั้นตอนบันทึก ตัวชี้วัดจนครบทุกตัวที่ต้องรายงานโดยเจ้าหน้าที่ภายในเขต

| บันฟักด <sup>ั</sup> วชี้วัด | บันทึกดั่วซื้วัด เอกสารรายงานกำรับรองปฏิ |           | q        | รอบรายงาน   6   9   12                                         |
|------------------------------|------------------------------------------|-----------|----------|----------------------------------------------------------------|
| <b></b>                      | เรื่อง                                   | ตัวชี้วัด | วันที่สง | ผู้รายงาน                                                      |
| 🎴 ตัวซี้วัดที่ 1.1 การ       | เก็บสื่อสารข้อมูลภายในและภายนอกองค์กร    | KRS.      |          | นางลาวจันทวรรณ หองคำ<br>นายชนินท์ สุรินแก้ว<br>นายจโรจ ลุพัฒน์ |
|                              | of                                       |           |          | 01                                                             |

6.เมื่อบันทึกตัวชี้วัดกรบตามที่ต้องการแล้ว กลิกส่งแบบฟอร์มรายงานข้อมูลของแต่ละตัวชี้วัด

ส่งแบบฟอร์มรายงาน

7.ปรากฏรายการตัวชี้วัด คลิกส่งฟอร์ม

| แนบฟอร์มและเอกสาร                                          | เอกสารรายงานคำรับรองปฏิบัติ | <u>โราขการ</u> | รอบรายงาน   6   9   12                                          |          |
|------------------------------------------------------------|-----------------------------|----------------|-----------------------------------------------------------------|----------|
| ที่ เรื่อง                                                 | ตัวชี้วัด                   | เอกสารแบบฟอร์ม | ผู้รายงาน                                                       | ส่งฟอร์บ |
| ଢ ด้าซีวัดที่ 1.1 การเก็บสื่อสารข้อมูลภายในและภายนอกองค์กร | KRS                         |                | นางสาวอันทวรรณ ทองคำ<br>นายชนินท์ สุรินแก้ว<br>นายอิโรอ สุพัฒน์ | 0        |

### 8.ปรากฏหน้าต่างให้กรอกรายละเอียค โดยตั้งชื่อเอกสาร พร้อมคลิกอับโหลดไฟล์ คลิกบันทึก

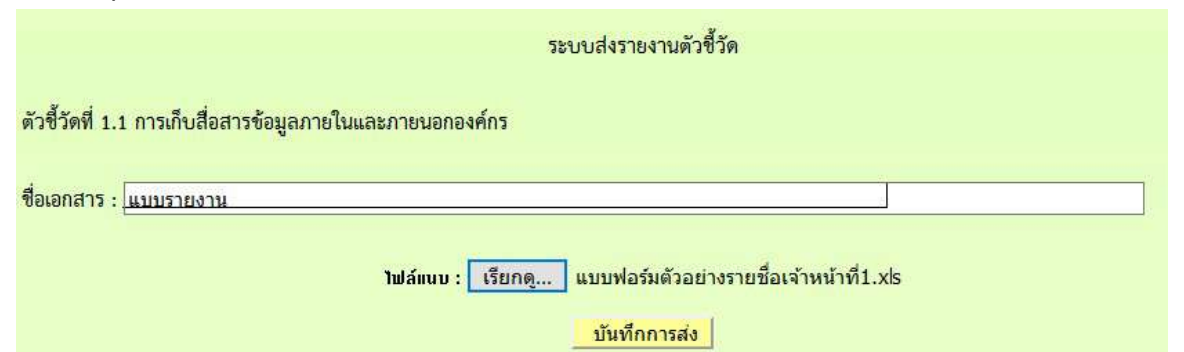

### 9.เมื่อบันทึกอับโหลดแบบฟอร์มรายงาน ปรากกหน้าต่างแสดงไฟล์

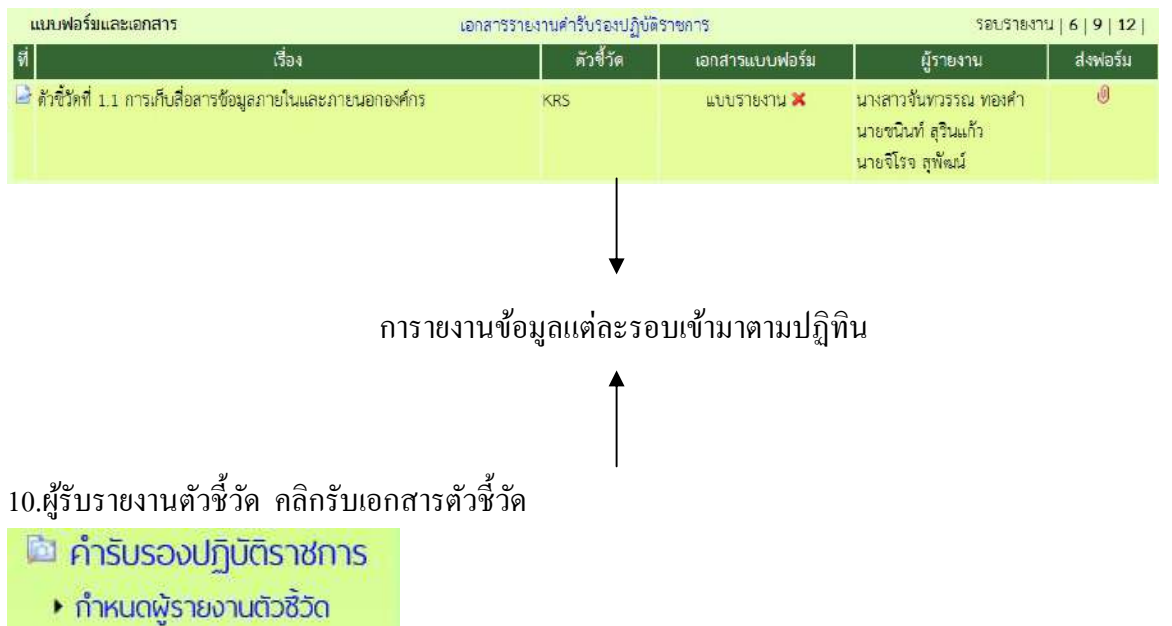

- บันทึกตัวชี้วัด
- รับเอกสารรายงานตัวชี้วัด

# 11.ปรากฎหน้ำต่างแสดงตัวซึ้วัดทั้งหมด และแสดงเอกสารตัวซื้วัด คลิกเพื่อรับเอกสารตามรอบ ของการกำหนดให้ส่ง เช่น ถ้าเป็นรอบ 6 คลิกที่ รอบรายงาน 6 เดือน

| บันทึกตัวชี้วัด เอกสารรายงาน |                                                               | <i>เ</i> คำรับรองปฏิบัติราชการ |                                                                           | รอบรายงาน   6   9   12              |  |
|------------------------------|---------------------------------------------------------------|--------------------------------|---------------------------------------------------------------------------|-------------------------------------|--|
| ሳ                            | เรื่อง                                                        | ตัวชี้วัด                      | วันที่ส่ง                                                                 | ผู้รายงาน                           |  |
|                              | ้ ตัวขี้วัดที่ มีระบบสารสนเทศถูกต้อง เป็นบัจจุบัน ทร้อมใช้งาน | KRS                            |                                                                           | นางสาววรรณวัดน์ ก่องตาวงค์          |  |
|                              | " ดัวซี้วัดที่ มีระบบจัดเกีบ รักษาความปลอดภัยของข้อมูล        | KRS                            | รอบ 6 เพื่อน ส่งเมื่อ 23 พ.ย. 2559 <b>เฉ</b> .<br>[นางสาวสำที่ง นุ่มนิ่ม] | นาง <mark>สาว</mark> ลำพึง นุ่มนิ่ม |  |

# 12.ปรากฏหน้าต่างตัวชี้วัด ให้คลิกที่เอกสารที่ทำการส่ง

| บันทึกตัวซี้วัด เอกสารรายงา |                                                           | งานคำรับรองปฏิบัติราชการ |                                                                           | รอบรายงาน   6   9   12              |  |
|-----------------------------|-----------------------------------------------------------|--------------------------|---------------------------------------------------------------------------|-------------------------------------|--|
| গ                           | เรื่อง                                                    | ดัวขี้วัด                | วันที่ส่ง                                                                 | ผู้รายงาน                           |  |
| 🖻 ñ.                        | วขี้วัดที่ มีระบบสารสนเทศถูกต้อง เป็นบัจจุบัน พร้อมใช้งาน | KRS                      |                                                                           | นางสาววรรณรัตน์ ก่องตาวงค์          |  |
| 🎴 ตั.                       | ขี้วัดที่ มีระบบจัดเกีบ รักษาความปลอดภัยของข้อมูล         | KRS                      | รอบ 6 เพื่อน ส่งเมื่อ 23 พ.ย. 2559 <b>เฉ</b> .<br>[นางสาวสำที่ง นุ่มนิ่ม] | นาง <mark>สาว</mark> ถำพึง นุ่มนิ่ม |  |

13.ปรากฏเอกสารตัวชี้วัดที่เกี่ยวข้องกับตัวชี้วัด คลิกดาวน์โหลดเพื่อจัดเอกสาร เมื่อดาวน์โหลด เอกสารเรียบร้อยแล้ว ให้คลิก จัดเก็บ

| ชื่อตัวขี้วัด : มีระบบจัดเก็บ รักษาความปลอดภัยของข้อมูล (0) |                             |              |         |
|-------------------------------------------------------------|-----------------------------|--------------|---------|
| รอบ 6 เดือน                                                 | โครงการประชุมเชิงปฏิบัติการ | 23 w.u. 2559 | จัดเก็บ |

14.เมื่อจัดเก็บแล้ว สถานะของเอกสารก็จะแสดงว่า รับแล้ว ซึ่งผู้ส่งรายงานตัวชี้วัดก็สามารถ

ตรวจสอบได้

| ชื่อตัวชี้วัด : มีระบบจัดเก็บ รักษาความปลอดภัยของข้อมูล (1) |                             |              |         |  |
|-------------------------------------------------------------|-----------------------------|--------------|---------|--|
| รอบ 6 เดือน                                                 | โครงการประชุมเชิงปฏิบัติการ | 23 พ.ย. 2559 | รับแล้ว |  |

15.สำหรับเมนูรับเอกสารรายงานตัวชี้วัด ใช้ในการรับตัวชี้วัดจากผู้ส่งรายงานตัวชี้วัดตามรอบของ กำรับรองปฏิบัติราชการ เมื่อต้องการเก็บข้อมูลรวบรวมส่งผ่านระบบของ สพฐ. โดยคลิกเมนูนี้

### สำหรับเจ้าหน้าที่ธุรการ

### ฐรการกลุ่มจะมีเมนูการทำงานเฉพาะคังนี้

🖻 รายงานระดับกลุ่ม

▶บันทึกปฏิทินกิจกรรม

หขียนข่าวด่วน

- กำหนดเจ้าหน้าที่ธุรการ
- พลการปฏิบัติงานของกลุ่ม
- เมนูกำหนดเจ้าหน้าที่ธุรการ กรณีที่ธุรการลาหรือไปราชการ สามารถจัดการให้บุคลากร ภายในกลุ่่มทำงานแทนในวันนั้นๆ ได้ ดังนี้
  - 1.1 เข้าระบบ Myoffice
  - 1.2 คลิกเมนูกำหนดเจ้าหน้าที่ธุรการ
  - 1.3 ปรากฎหน้าต่างแสดงรายชื่อเจ้าหน้าที่ภายในกลุ่ม ให้ดำเนินการยกเลิกตัวเองจาก การปฏิบัติหน้าที่ โดยคลิกเลือกไม่ปฏิบัติหน้า แล้วบันทึก

| <u>จัดการบุคลากรทปฏิบัติห</u> น้าที่เจ้าหน้าที่ธุรการกลุ่ม |
|------------------------------------------------------------|
|------------------------------------------------------------|

| ที่ | ชื่อ - นามสกุล            | ปฏิบัติหน้าที่  | สถานะ                                 | จัดการ |
|-----|---------------------------|-----------------|---------------------------------------|--------|
| 1   | นางสาวมะลิ ตุ้มบุตร       |                 | O จนท.ธุรการกลุ่ม Oไม่ปฏิบัติหน้าที่  | บันทึก |
| 2   | นางสายสุนีย์ บนตรีวิวัฒน์ | -               | O จนท.ธุรการกลุ่ม Oไม่ปฏิบัติหน้าที่  | บันทึก |
| 3   | นายจิโรจ สุพัฒน์          | 12              | O จนท.ธุรการกลุ่ม Oไม่ปฏิบัติหน้าที่  | บันทึก |
| 4   | นางสาวจั้นทวรรณ ทองคำ     |                 | O จนท.ธุรการกลุ่ม Oไม่ปฏิบัติหน้าที่  | บันทึก |
| 5   | นายชนินท์ สุรินแก้ว       |                 | O จนท.ธุรการกลุ่ม Oไม่ปฏิบัติหน้าที่  | บันทึก |
| 6   | นางสาวทวีรัดน์ มาลัยหวล   |                 | O จนท.ธุรการกลุ่ม Oไม่ปฏิบัติหน้าที่  | บันทึก |
| 7   | นางสาวนริศรา อันจร        | 4               | O จนท.ธุรการกลุ่ม Oไม่ปฏิบัติหน้าที่  | บันทึก |
| 8   | นางสาวฐานิกา สุขเรื่อง    |                 | O จนท.ธุรการกลุ่ม Oไม่ปฏิบัติหน้าที่  | บันทึก |
| 9   | นายอนันด์ชัย เมฆพัฒน์     | จนท.ธุรการกลุ่ม | O จนท.ธุรการกลุ่ม ๏ ไม่ปฏิบัติหน้าที่ | บันทึก |

้
 1.4 เมื่อยกเลิกเรียบร้อย ให้คลิกเลือกเจ้าหน้าที่ที่ปฏิบัติงานแทน แล้วคลิกบันทึก บุคลากรที่เลือกกีจะเป็นเจ้าหน้าที่ธุรการแเทนในวันที่เจ้าหน้าที่ธุรการลาหรือไป

#### ราชการ

#### จัดการบุคลากรพปฏิบัติหน้าที่เจ้าหน้าที่ธุรการกลุ่ม

| ที่    | ชื่อ - นามสกุล                  | ปฏิบัติหน้าที่ | สถานะ                                             | จัดการ |
|--------|---------------------------------|----------------|---------------------------------------------------|--------|
| 1      | นางสาวมะลิ ตุ้มบุตร             | 2              | O จนท.ธุรการกลุ่ม Oไม่ปฏิบัติหน้าที่              | บันทึก |
| 2      | นางสายสุนีย์ มนตรีวิวัฒน์       | ÷              | O จนท.ธุรการกลุ่ม Oไม่ปฏิบัติหน้าที่              | บันทึก |
| 3      | นายจิโรจ สุพัฒน์                | 2              | O จนท.ธุรการกลุ่ม Oไม่ปฏิบัติหน้าที่              | บันทึก |
| 4      | นางสาวจันทวรรณ ทองคำ            | -              | O จนท.ธุรการกลุ่ม Oไม่ปฏิบัติหน้าที่              | บันทึก |
| 5      | นายชนินท์ สุรินแก้ว             | 5              | ○ จนท.ธุรการกลุ่ม ○ไม่ปฏิบัติหน้าที่              | บันฟิก |
| 6      | นางสาวทวีวัตน์ มาลัยหวล         | ÷              | จนท.ธุรการกลุ่ม Oไม่ปฏิบัติหน้าที่                | บันทึก |
| 7      | นางสาวนริศรา <mark>อันจร</mark> | 8              | O จนท.ธุรการกลุ่ม Oไม่ปฏิบัติหน้าที่              | บันทึก |
| 8      | นางสาวฐานิกา สุขเรื่อง          | ¥1             | ○ จนท.ธุรการกลุ่ม ○ไม่ปฏิบัติหน้าที่              | บันทึก |
| 9      | นายอนันด์ชัย เมฆพัฒน์           |                | O จนท.ธุรการกลุ่ม <mark>Oไม่ปฏิบัติหน้าที่</mark> | บันทึก |
| านวน 0 | หน้า                            |                |                                                   |        |

| <b>1</b> | ชื่อ - นามสกุล                    | ปฏิบัติหน้าที่  | สถานะ                                 | จัดการ |
|----------|-----------------------------------|-----------------|---------------------------------------|--------|
| 1        | นางสาวมะลิ ตุ้มบุตร               | -               | O จนท.ธุรการกลุ่ม Oไม่ปฏิบัติหน้าที่  | บันทึก |
| 2        | นางสายสุนีย์ มนตรีวิวัฒน์         | 2               | O จนท.ธุรการคลุ่ม O ไม่ปฏิบัติหน้าที่ | บันทึก |
| 3        | นายจิโรจ สุพัฒน์                  | 2               | O จนท.ธุรการกลุ่ม Oไม่ปฏิบัติหน้าที่  | บันทึก |
| 4        | <mark>นางสาวจันทวรรณ ทองคำ</mark> | -               | Oจนท.ธุรการกลุ่ม Oไม่ปฏิบัติหน้าที่   | บันทึก |
| 5        | นายชนินท์ สุรินแก้ว               | 2               | O จนท.ธุรการกลุ่ม Oไม่ปฏิบัติหน้าที่  | บันทึก |
| 6        | นางสาวทวีรัคน์ มาลัยหวล           | จนท.ธุรการกลุ่ม | O จนท.ธุรการกลุ่ม Oไม่ปฏิบัติหน้าที่  | บันทึก |
| 7        | นางสาวนริศรา อันจร                |                 | O จนท.ธุรการกลุ่ม Oไม่ปฏิบัติหน้าที่  | บันทึก |
| 8        | นางสาวฐานิกา สุขเรื่อง            |                 | O จนท.ธุรการกลุ่ม Oไม่ปฏิบัติหน้าที่  | บันทึก |
| 9        | นายอนันต์ชัย เมรเพ็ฒน์            | 7               | O จนท.ธุรการกลุ่ม Oไม่ปฏิบัติหน้าที่  | บันทึก |

### 1.5 เมื่อบันทึกแล้ว จะปรากฏแสดงการปฏิบัติหน้าที่ธุรการ

หมายเหตุ เมื่อเจ้าหน้าที่ธุรการกลับมาปกิบัติหน้าที่ ให้ดำเนินเปลี่ยนกลับดำเนินการ ตามขั้นตอน โดยยกเลิกเจ้าหน้าที่ที่ทำงานแทน และกำหนดตัวเองเป็นเจ้าหน้าที่ เหมือนเดิม

- 2. เมนูบันทึกปฏิทินกิจกรรม ใช้สำหรับบันทึกกิจกรรมการคำเนินงานของกลุ่ม ดังนี้
  - 2.1 เข้าระบบ myoffice
  - 2.2 คลิกเมนูบันทึกปฏิทิน
  - 2.3 ปรากฏหน้าต่างให้กรอกรายละเอียดกิจกรรม แล้วคลิกบันทึก
     <sup>(X)</sup> บุณหมาคม

| 🔳 เพิ่มรายก   | ารปฏิทินใหม่                                                                                                    |
|---------------|----------------------------------------------------------------------------------------------------|
| เสือกวันที่ : | 2016-12-03                                                                                                    |
| เวลา :        | 9.00 - 16.00 น                                                                                                    |
| จำนวนวัน :    | 1*( ในกรณีที่กิจกรรมดำเนินการหลายวัน                                                                                                    |
| เรื่อง :      | ประชุมจัดสรรงบประมาณ                                                                                                    |
| รายละเอียด :  | _ 💽 📾 😰 😰 🔳 🔳 🖬 🖬 🕼 😫 🖙 💷 🥵 🗠 🤐 🦉<br>กลุ่มนโยบายและแผน จัดประชุมการขอเสนอคำขอจีดสรรงบปร<br>โรงเรียน ณ ท้องประชุมสำนักงาานเขตพื้นที่การศึกษา |
|               | เพิ่มรายการในปฏิทิน                                                                                                    |
- เมนูเขียนข่าวด่วน ข่าวด่วนเป็นข่าวที่มีกรณีพิเศษเท่านั้น ต้องเป็นเรื่องสำคัญหรือเรื่อง เร่งด่วนของแต่ละกลุ่ม เพราะจำนำเสนอครั้งละ 1 ข่าวเท่านั้น โดยดำเนินการดังนี้
  - 3.1 เข้าระบบ Myoofice
  - 3.2 คลิกเมนูเขียนข่าวด่วน
  - 3.3 ปรากฎหน้าต่างให้กรอกรายละเะอียด กรอกรายละเอียดข้อความตามต้องการ แล้ว คลิก บันทึก (ห้าม enter เพื่อขึ้นบรรทัดใหม่)

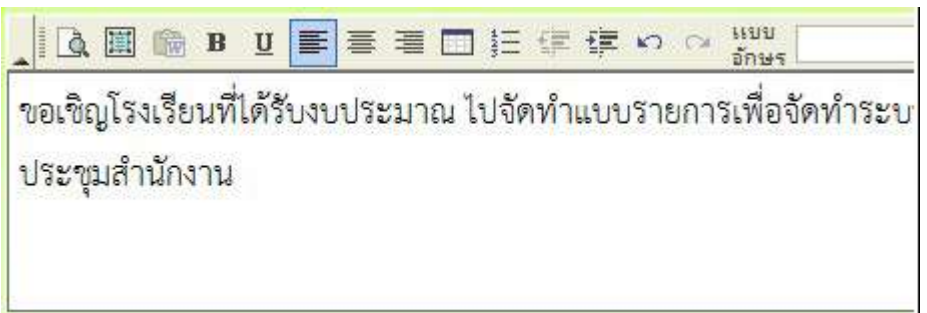

สำหรับเจ้าหน้าที่วันลา

เมนูสำหรับเจ้าหน้าที่วันลา เป็นเมนูเฉพาะ มีรายการ แยกเป็น 2 ส่วน คือ รายงาน และ การปฏิบัติหน้าที่ ดังนี้

| 🖻 สำหรับเจ้าหน้าที่วันลา                 |                                          |                                      |
|------------------------------------------|------------------------------------------|--------------------------------------|
| ทะเบียนลา                                | แพ้มยกเลิกวันลา                          | <ul> <li>บันทึกวันลาสะสม</li> </ul>  |
| <ul> <li>สถิติการลา ครั้งที่1</li> </ul> | <ul> <li>สถิติการลา ครั้งที่2</li> </ul> | <ul> <li>สถิติการลาทั้งปี</li> </ul> |
| กำหนดเจ้าหน้าที่วันลา                    | จัดผู้อนุญาตการลา                        | <ul> <li>จัดการปีการลา</li> </ul>    |
| เมนูเกี่ยวกับจัดการระบบ มี 4 เมนู คือ    |                                          |                                      |
|                                          | -                                        |                                      |

- เมนูกำหนดเจ้าหน้าที่วันลา เป็นเมนูที่ใช้สำหรับการจัดคนในกลุ่มทำงานแทน กรณีที่ เจ้าหน้าที่ลาหรือไปราชการ ดังนี้
  - 1.1 เข้าระบบ Myoffice
  - 1.2 คลิกกำหนดเจ้าหน้าวันลา
  - 1.3 ปรากฎหน้าต่างรายการรายชื่อเจ้าหน้าที่ในกลุ่ม คลิกเลือกไม่ปฏิบัติหน้าที่ คลิก บันทึก

| • จัดกา | รบุคลากรผู้ปฏิบัติหน้าที่เจ้าหน้าที่วันลา | L                |                                       |        |
|---------|-------------------------------------------|------------------|---------------------------------------|--------|
| ø       | ชื่อ - นามสกุล                            | ปฏิบัติหน้าที่   | สถานะ                                 | จัดการ |
| 1       | นางสาวมะลิ คุ้มบุตร                       | 5                | Oเจ้าหน้าที่การลา Oเจ้าหน้าที่ทั่วไป  | บันทึก |
| 2       | นางสายสุนีย์ มนตรีวิวัฒน์                 | 14               | ◯เจ้าหน้าที่การลา ◯เจ้าหน้าที่ทั่วไป  | บันทึก |
| 3       | นายจิโรจ ลุพัฒน์                          | 54 I             | Oเจ้าหน้าที่การลา Oเจ้าหน้าที่ทั่วไป  | บันทึก |
| 4       | นางสาวจันหวรรณ ทองคำ                      | 3                | 〇เจ้าหน้าที่การลา Oเจ้าหน้าที่ทั่วไป  | บันทึก |
| 5       | นายชนินท์ สุรินแก้ว                       |                  | Oเจ้าหน้าที่การลา Oเจ้าหน้าที่ทั่วไป  | บันทึก |
| 6       | นางสาวทวีรัตน์ มาลัยหวล                   | 14<br>14         | ○เจ้าหน้าที่การลา ○เจ้าหน้าที่ทั่วไป  | บันทึก |
| 7       | นางสาวนริศรา อันจร                        | เจ้าหน้าที่การลา | ○เจ้าหน้าที่การลา ๏ิเจ้าหน้าที่ทั่วไป | บันทึก |
| 8       | นางสาวฐานิกา สุขเรื่อง                    | 12               | Oเจ้าหน้าที่การลา Oเจ้าหน้าที่ทั่วไป  | บันทึก |
| 9       | นายอนันต์ชัย เมฆพัฒน์                     | 22               | Oเจ้าหน้าที่การลา Oเจ้าหน้าที่ทั่วไป  | บันทึก |

1.4 เมื่อยกเลิกตัวเองแล้ว คลิกเลือกรายชื่อบุคลากรที่ทำงานแทน โดยคลิกที่ เจ้าหน้าที่

## วันลา แล้ว บันทึก

| 6 | ชื่อ - นามสกุล            | ปฏิบัติหน้าที่ | สถานะ                                | จัดการ |
|---|---------------------------|----------------|--------------------------------------|--------|
| 1 | นางสาวมะสิ คุ้มบุตร       | -              | Oเจ้าหน้าที่การลา Oเจ้าหน้าที่หัวไป  | บันทึก |
| 2 | นางสายสุนีย์ มนตรีวิวัฒน์ |                | ⊖เข้าหน้าที่การลา ⊖เข้าหน้าที่ทั่วไป | บันทึก |
| 3 | นายจิโรจ สุพัฒน์          |                | Oเจ้าหน้าที่การลา Oเจ้าหน้าที่ทั่วไป | บันทึก |
| 4 | นางสาวขั้นทวริรัณ ทองคำ   | -              | Оเข้าหน้าที่การลา ⊖เข้าหน้าที่ทั่วไป | บันทึก |
| 5 | นายชนินท์ สุรินแก้ว       | 1              | ®เจ้าหน้าที่การลา ⊖เจ้าหน้าที่ทั่วไป | บันทึก |
| ٥ | นางสาวทวีวัตน์ มาลัยหวล   | -              | ⊙เจ้าหน้าที่การลา ⊙เจ้าหน้าที่ทั่วไป | บันทึก |
| 7 | นางสาวนริศรา อันจร        |                | ⊙เจ้าหน้าที่การลา ⊙เจ้าหน้าที่ทั่วไป | บันทึก |
| 8 | นางสาวฐานิกา สุขเรื่อง    | -              | ⊖เจ้าหน้าที่การลา ⊖เจ้าหน้าที่ทั่วไป | บันทึก |
| 9 | นายอนันศ์ชัย เบชพัฒน์     | 12             | ⊙เจ้าหน้าที่การลา ⊙เจ้าหน้าที่ทั่วไป | บันทึก |

 เมนูกำหนดผู้อนุญาตลา เป็นเมนูที่เจ้าหน้าที่วันลาไว้กำหนดผู้อนุญาตลา เพื่อเสนอใบลา สามารถกำหนดไว้หลายๆคนได้ เช่นกำหนด ผู้อำนวยการ เป็นผู้อนุญาตลา และกำหนด รอง ผอ.ในกรณีที่ ผอ.ลา หรือ ไปราชการ เป็นหน้าที่ รักษาราชแทน

| ชื่อผู้ใช้    | ชื่อ - นามสกุล       | ต้าแหน่ง               | สถานะ      | แก้ไซ     |
|---------------|----------------------|------------------------|------------|-----------|
| boss01        | นายพยอม วงษ์พูล      | ผู้อำนวยการสำนักงาน    | ปฏิบัติ    | ดำเนินการ |
| 3409900650744 | นายปิลัทธ์ อุคมวงศ์  | รองผู้อำนวยการสำนักงาน | ปฏิบัติ(ร) | ดำเนินการ |
| 3640500451507 | นายศักดิ์ชัย บุยสนอง | รองผู้อำนวยการสำนักงาน | ไม่แสดง    | ดำเนินการ |
| 3640600054402 | นายธวัชชัย ชูหน้า    | รองผู้อำนวยการสำนักงาน | ไม่แสดง    | ดำเนินการ |
| 3640600676268 | นายณรงศ์ ม่วงเย็น    | ผู้อำนวยการกลุ่ม       | ไม่แสดง    | ดำเนินการ |
| 3649900026887 | นางสาวมะลิ ตุ้มบุทร  | ผู้อำนวยการกลุ่ม       | ไม่แสดง    | ดำเนินการ |

หมายเหตุ ถ้าต้องการเปลี่ยนแปลงจข้อมูล คลิกที่ดำเนินการ แล้วดำเนินการตามที่ต้องการ

- เมนูจัดการปีลา เป็นเมนูที่กำหนดปีลา ตามระเบียบยึดตามปีงบประมาณ เจ้าหน้าที่วันลา ต้องจัดการปีลาด้วยตนเอง เมื่อเริ่มต้นปีงบประมาณใหม่ ดำเนินการ ดังนี้
  - 3.1 คลิกเมนูกำหนดปีลา ปรากฏหน้าต่างปีลา คลิกแก้ไข

| แก้ไข           | ปิงบประมา          | ณ            |
|-----------------|--------------------|--------------|
| 3               | 2560               |              |
|                 |                    |              |
| 2 ปรากฏหน้าต่าง | งให้แก้ไขปีลา แล้ว | บบันทึกแก้ไข |

หมายเหตุ เมื่อเปลี่ยนปีงบประมาณ เจ้าหน้าที่วันลา ต้องคำเนินการ เมนู บันทึกวันลา สะสมใหม่ทุกปี

- เมนูบันทึกวัลาสะสม เป็นเมนูที่ต้องดำเนินการกำหนดวันลาสะสมของเจ้าหน้าที่ทุกคน โดยดำเนินการหลังจากที่เปลี่ยนปีการลา ดังนี้
  - 4.1 คลิกเมนูบันทึกวันลาสะสม
  - 4.2 ปรากฏรายชื่อบุคลากรทุกคน คลิก เพิ่ม เพื่อกำหนดวันสะสม

|   | ทธเนียนแสดงสิทธิวันธาทักผ่อนของบุคลากว ปีงบประมาณ 2560 |                        |           |                 |       |       |  |  |  |  |  |  |
|---|--------------------------------------------------------|------------------------|-----------|-----------------|-------|-------|--|--|--|--|--|--|
| 4 | ชื่อ - สกุล                                            | กลุ่ม                  | วันลาสะสม | สิทธิการลาปีนี้ | เพิ่ม | แก้ไข |  |  |  |  |  |  |
| 1 | นายพยอม วงษ์พูล                                        | ผู้อำนวยการสำนักงาน    |           |                 | 0     |       |  |  |  |  |  |  |
| 2 | นายปิลัทธ์ อุดมวงศ์                                    | รองผู้อำนวยการสำนักงาน |           |                 | 0     |       |  |  |  |  |  |  |
| 3 | นายศักดิ์ขัย บุยสนอง                                   | รองผู้อำนวยการสำนักงาน |           |                 | 0     |       |  |  |  |  |  |  |
| 4 | นายธรัชชัย รูเหน้า                                     | รองผู้อำนวยการสำนักงาน |           |                 | Q     |       |  |  |  |  |  |  |
| 5 | นางสาวขั้นทวรรณ ทองคำ                                  | กลุ่มอำนวยการ          |           |                 | 0     |       |  |  |  |  |  |  |
| 6 | นางสาวมะลิ ตุ้มบุตร                                    | กลุ่มอำนวยการ          |           |                 | ٢     |       |  |  |  |  |  |  |

4.3 ปรากฏหน้าต่าง ให้กรอกข้อมูลวันลาสะสม และสิทธิการลา แล้วคลิกเพิ่มรายการ

| ไอหน่วยงาน:          |           |    |                 |    |                                  |   |             |
|----------------------|-----------|----|-----------------|----|----------------------------------|---|-------------|
| ชื่อ นายพยอม วงษ์พูล | วันลาสะสม | 20 | สิทธิการลาปีนี้ | 10 | กลุ่ม <u>ผ</u> ้อำนวยการสำนักงาน | ~ | เพิ่มรายการ |

4.4 หลังเพิ่มเรียบร้อย จะแสดงวันลาสะสมและสิทธิการลา ดำเนินการเพิ่มจนครบทก คน (หมายเหตุ หลังจากเพิ่มเมนูเพิ่มจะหายไป แต่จะจิ้นเมนูแก้ไขมาแทน หาก ของใครผิด ให้คลิกแก้ไข)

|   |                      | ทะเบียนแสดงสิทธิวันลาพักผ่อน | ของบุคลากร ปีงบประมาณ 256 | 10              |       |       |
|---|----------------------|------------------------------|---------------------------|-----------------|-------|-------|
| 1 | ชื่อ - สกุล          | ກລຸ່ມ                        | วันลาสะสม                 | สิทธิการลาปีนี้ | เพิ่ม | แก้ไข |
| 1 | นายพยอม วงษ์พูล      | ผู้อำนวยการสำนักงาน          | 20                        | 10              |       | 2     |
| 2 | นายปิลัทธ์ อุคมวงศ์  | รองผู้อำนวยการสำนักงาน       | 25                        | 10              |       | 2     |
| 3 | นายศักดิ์ชัย บุยสนอง | รองผู้อำนวยการสำนักงาน       | 13                        | 10              |       | 2     |

เมนูที่เกี่ยวกับการรายงาน มีดังนี้

- 1. เมนูทะเบียนลา เป็นเมนูที่จัดเก็บแฟ้มการลาทั้งหมด
- 2. เมนูยกเลิกวันลา เป็นเมนูจัดเก็บใบขอยกเลิกวันลาทั้งหมด
- 3. เมนูสถิติการ เป็นเมนูแสดงสถิติการของทุกคน

สำหรับเจ้าหน้าที่รับคำขออนุญาตไปราชการ

เป็นเจ้าหน้าที่ที่ทำหน้าที่รับคำร้องขออนุญาตไปราชการของข้าราชครูและผู้บริหารโรงเรียน เพื่อนำเสนอผู้อำนวยการ คังนี้

| 🖾 สำหรับเจ้าหน้าที่                    |                                             |                                            |
|----------------------------------------|---------------------------------------------|--------------------------------------------|
| <ul> <li>สถิติไปราชการ(เขต)</li> </ul> | <ul> <li>สถิติไปราชการ(พ.อ.ร.ร.)</li> </ul> | <ul> <li>สถิติการไปราชการรายโรง</li> </ul> |
| <ul> <li>แฟ้มขอไปราชการ</li> </ul>     | <ul> <li>จัดการบุคลากรโรงเรียน</li> </ul>   | <ul> <li>จัดผู้ปฏิบัติงานแทน</li> </ul>    |

 เมนูสถิติไปราชการ (เขต) เป็นเมนูสรุปผลการไปราชการ จำแนกรายเดือน ของบุคลากร ของเขตพื้นที่การศึกษา

| 1     |                                      | ารศึกษา                        | ออกจากหน้า             |                            |                    |                  |  |
|-------|--------------------------------------|--------------------------------|------------------------|----------------------------|--------------------|------------------|--|
|       | <u>มกราคม กุมภาพันธ์ มีนาคม เมษา</u> | <u>ยน พฤษภาคม มิถุนายน กรก</u> | <u>ฎาคม สิงหาคม ก้</u> | <mark>้นยายน ตุลา</mark> เ | <u>คม พฤศจิกาย</u> | <u>น ฮันวาคม</u> |  |
| d     | do acordoo                           |                                |                        | มกราคม                     |                    |                  |  |
| 31    | .เอล - หรุงพยงโย                     | AL IPPALITA                    | កតុង                   | ครั้ง                      | วัน                | ดูเอกสาร         |  |
|       |                                      |                                |                        |                            | l                  |                  |  |
| ລຳນວນ | () หน้า                              |                                |                        |                            |                    |                  |  |

<11>

2. เมนูสถิติไปราชการ (ผอ.โรงเรียน) เป็นเมนูสรุปผลการไปราชการ จำแนกรายเดือน

| 2  |                                    | สถิติการไปราชการของผู้บริหารโรงเรียน <mark>ดูข้อมูลทั้</mark> |                            |                    |                   |                |  |  |  |  |  |  |  |
|----|------------------------------------|---------------------------------------------------------------|----------------------------|--------------------|-------------------|----------------|--|--|--|--|--|--|--|
|    | <u>มกราคม กุมภาพันธ์ มีนาคม เม</u> | <u>มษายน พฤษภาคม มิถุนายน</u>                                 | <u>กรกฎาคม สิงหาคม กัน</u> | <u>ยายน ตุลาคม</u> | <u>พฤ</u> ศจิกายน | <u>ธันวาคม</u> |  |  |  |  |  |  |  |
| -4 | สื่อ และเสอง                       | e                                                             | γ                          | มกราคม             |                   |                |  |  |  |  |  |  |  |
| M  | .อด - ทาทยเบีย                     | N. 199.91.75.4                                                | P34P9DM                    | ครั้ง              | วัน               | ดูเอกสาร       |  |  |  |  |  |  |  |
|    |                                    |                                                               |                            |                    |                   |                |  |  |  |  |  |  |  |

จำนวน 1 หน้า

<| 1 |>

3. เมนูสถิติไปราชการรายโรงเรียน

### 3.1 แสดงการไปราชการจำแนกเป็นเดือน ถ้าต้องการคุในแต่ละเดือน คลิกที่ช่อง

### ตัวเลขในแต่ละเดือน

|   |                                     |           | แส         | คงข้อมูล | าการไปร | าชการ | จำแนกร | ายโรง    |        |        |         |          |     |      |       |      |
|---|-------------------------------------|-----------|------------|----------|---------|-------|--------|----------|--------|--------|---------|----------|-----|------|-------|------|
|   |                                     |           |            |          |         |       | 1      | สถิติการ | ไปราชก | ารจำแน | กรายโรง | เรายเดือ | u   |      |       |      |
| Ń | โรงเรียน                            | ผู้บริหาร | ศรูบุคลากร | มค       | 0.14    | มีค   | ath    | 1V P     | ยิม    | 0.0    | สค      | ពស       | 8 R | W 81 | 68    | ทั้ง |
|   |                                     |           |            |          |         | 1000  |        |          |        |        |         | 1.1.1955 |     |      | 1.000 | หมด  |
| 1 | โรงเรียนเชิงศีรี(สุวิชาน<br>วรวุฒิ) | 1         | 1          | 0        | 0       | 0     | 0      | 0        | 0      | 0      | 0       | 0        | 0   | 0    | 0     | 0    |
| 2 | โรงเรียนบ้านกง(ราษฎร์อุทิศ)         | 1         | 1          | 0        | 0       | 0     | 0      | 0        | 0      | 0      | 0       | 0        | 0   | 0    | 0     | 0    |
| З | โรงเรียนบ้านกล้วย                   | 1         | 0          | 0        | 0       | 0     | 0      | 0        | 0      | 0      | 0       | 0        | 0   | 0    | 0     | 0    |

3.2 หน้าต่างแสดงรายการไปราชการของข้ราชการครูและบุคลากรทางการศึกษาของ โรงเรียน ปราจำเดือนที่คลิก จำแนกรายบุคคล

| กลับหน่ | ก์โรงเรียน | ทะเป         | วัยนไปราชการเดือน เม | มษายน ของโรงเรี | ยนโรงเรียนเชิงคีรี(สุวิชานวรวุฒิ) |       | พิม | พ์หน้านี้ |
|---------|------------|--------------|----------------------|-----------------|-----------------------------------|-------|-----|-----------|
| 4       |            | 4            |                      |                 | 7. a                              | จำนวน |     |           |
| 71      |            | ขอ - นามสกุล |                      | ตาแทนง          | 1391381                           | ครั้ง | วัน | ŋ         |
|         |            |              |                      |                 | 4-                                | -     |     |           |
|         |            |              |                      |                 |                                   |       |     |           |
|         |            |              |                      |                 |                                   |       |     |           |
|         | 04         | 10 (         |                      | 2               | <u>)</u> a (                      |       |     |           |

### 4. เมนูแฟ้มขอไปราชการ เป็นเมนูแสดงใบขออนุญาตไปราชการ

| พะเบียนไปราชการของโรงเรียน |                                    |              |               |                          |             |  |
|----------------------------|------------------------------------|--------------|---------------|--------------------------|-------------|--|
| 92                         | 🔮 ทะเบียนไปราชการของสำนักงาน       |              |               |                          |             |  |
| Ŋ                          | เรื่อง                             | ເຈີ່ມ        | สิ้นสุด       | ผู้ขออนุญาต              | สถานะ       |  |
| W                          | wdwdwdw                            | 27 N.U. 2559 | 27 11.1. 2559 | ปียวรรณ คดิยก้องเกียรดี่ | เจ้าหน้าที่ |  |
| 1                          | ประชุมสัมนาลดเวลาเรียนเพิ่มเวลารู้ | 28 W.U. 2559 | 30 11.8. 2559 | บายวิชิต ครีสบุทร        | อนุมัติ     |  |

# เมนูจัดการบุคลากร โรงเรียน ใช้สำหรับการแก้่ปัญหากรณีที่ข้อมูลของบุคลากร โรงเรียน ผิดพลาด หรือ กรณีที่มีการย้ายของข้าราชการครูและบุคลากรในโรงเรียนรายโรง

| แสดงข้อมูลจำแนกรายโรง |                                  |                          |          |                  |           |  |
|-----------------------|----------------------------------|--------------------------|----------|------------------|-----------|--|
| ที                    | โรงเรียน                         | ซ้อมูลบุคลากรจำแนกรายโรง |          |                  |           |  |
|                       |                                  | จำนวนผู้บริหาร           | จำนวนครู | ดูซ้อมูลปัจจุบัน | ครูในอดีต |  |
| 1                     | โรงเรียนวัดยางเอน                | 1                        | 2        | Q                | 2         |  |
| 2                     | โรงเรียนวัดตาลเตี้ย              | 1                        | 0        | Q                | ্         |  |
| 3                     | โรงเรียนวัดคูหาสุวรรณ วันครู2504 | 1                        | 0        | Q                | ٢         |  |

 เมนูจัดการผู้ปฏิบัติงานแทน เป็นเมนูที่ใช้ดำเนินการปรับเปลี่ยนในกรณีที่เจ้าหน้าที่รับกำ ขอลาหรือไปราชการ ดำเนินการ ยกเลิกตนเอง แล้ว เลือกอีกคนเป็นผู้ปฏิบัติหน้าที่แทน

#### 🔸 จัดการบุคลากรปฏิบัติหน้าที่รับไร้องขออนุญาตไปราชการ

| ที่ | ชื่อ - นามสกุล                                | ตำแหน่ง           | สถานะ                                         | จัดการ |
|-----|-----------------------------------------------|-------------------|-----------------------------------------------|--------|
| 1   | นางสาวมะสิ ตุ้มบุตร                           |                   | อามพ.รับเรื่องขอไปราชการ อเจ้าหน้าที่ทั่วไป   | บันทึก |
| 2   | นางสายสุนีย์ มนตรีวิวัฒน์                     | 2                 | 🔾 จนท.รับเรื่องขอไปราชการ 🔿 เจ้าหน้าที่ทั่วไป | บันทึก |
| 3   | <mark>นายจิโรจ สุพัฒน์</mark>                 | 1                 | O จนท.รับเรื่องขอไปราชการ O เจ้าหน้าที่ทั่วไป | บันทึก |
| 4   | <mark>นางสาวจันทวรรณ ทองค</mark> ำ            | 1.5               | ◯จนท.รับเรื่องขอไปราชการ ◯เจ้าหน้าที่ทั่วไป   | บันทึก |
| 5   | นายชนินฟ์ สุรินแก้ว                           | -                 | ○จนท.รับเรื่องขอไปราชการ ○เจ้าหน้าที่ทั่วไป   | บันทึก |
| 6   | นางสาวทว <b>ีร</b> ัตน์ <mark>มาลัยหวล</mark> |                   | 🔾 จนท.รับเรื่องขอไปราชการ 🔿 เจ้าหน้าที่ทั่วไป | บันทึก |
| 7   | นางสาวนริศรา อันจร                            | เจ้าหน้าที่วันลา  | 🔿 จนท.รับเรื่องขอไปราชการ 🔿 เจ้าหน้าที่ทั่วไป | บันทึก |
| 8   | นางสาวฐานิกา สุขเรื่อง                        | จนท.รับขอไปราชการ | O จนท.รับเรื่องขอไปราชการ O เจ้าหน้าที่ทั่วไป | บันทึก |
| 9   | นายอนันต์ชัย เมฆพัฒน์                         |                   | อามพ.รับเรื่องขอไปราชการ O เจ้าหน้าที่ทั่วไป  | บันทึก |